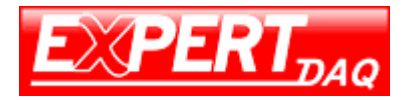

# Router Series EX-9632R-H/EX-9633R-H User Manual

<Version 2.0> Date: 6/30/2012

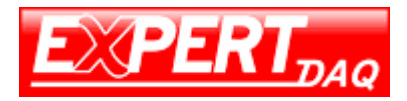

# **Revision History**

| Version | Date       | Comments                | Author     |
|---------|------------|-------------------------|------------|
| 2.00    | 2012-06-30 | Initial Release Version | Carter Lee |

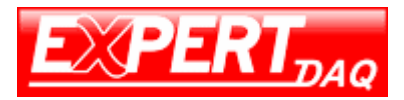

# **Important Notice**

Due to the nature of wireless communications, transmission and reception of data can never be guaranteed. Data may be delayed, corrupted (i.e., have errors) or be totally lost. Although significant delays or losses of data are rare when wireless devices such as this device are used in a normal manner with well-constructed network, this device should not be used in situations where failure to transmit or receive data could result in damage of any kind to the user or any other party, including but not limited to personal injury, death, or loss of property. This device accepts no responsibility for damages of any kind resulting from delays or errors in data transmission, or for failure of this device to transmit or receive such data.

## Safety and Hazards

Do not operate this device in areas where blasting is in progress, where explosive atmospheres may be present, near medical equipment, near life support equipment, or any equipment which may be susceptible to any form of radio interference. In such areas, this device MUST BE POWERED OFF. This device can transmit signals that could interfere with this equipment. Do not operate this device in any aircraft, whether the aircraft is on the ground or in flight and it MUST BE POWERED OFF when in an aircraft. When operating, this device can transmit signals that could interfere with various onboard systems.

> Note: Some airlines may permit the use of cellular phones while the aircraft is on the ground and the door is opened.

The driver or operator of any vehicle should not operate this device while in control of a vehicle. Doing so will detract from the driver or operator's control and operation of that vehicle. In some states and provinces, operating such communications devices while in control of a vehicle is an offence.

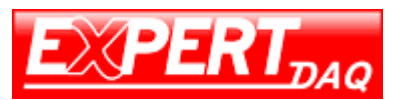

# **Limitations of Liability**

This manual is provided "as is". We makes no warranties of any kind, either expressed or implied, including any implied warranties of merchantability, fitness for a particular purpose, or non-infringement. The recipient of the manual shall endorse all risks arising from its use.

The information in this manual is subject to change without notice and does not represent a commitment on the part of this device. WE SPECIFICALLY DISCLAIM LIABILITY FOR ANY AND ALL DIRECT, INDIRECT, SPECIAL, GENERAL, INCIDENTAL, CONSEQUENTIAL, PUNITIVE OR EXEMPLARY DAMAGES INCLUDING, BUT NOT LIMITED TO, LOSS OF PROFITS OR REVENUE OR ANTICIPATED PROFITS OR REVENUE ARISING OUT OF THE USE OR INABILITY TO USE ANY PRODUCT, EVEN IF WE HAVE BEEN ADVISED OF THE POSSIBILITY OF SUCH DAMAGES OR THEY ARE FORESEEABLE OR FOR CLAIMS BY ANY THIRD PARTY.

Notwithstanding the foregoing, in no event shall we aggregate liability arising under or in connection with our product, regardless of the number of events, occurrences, or claims giving rise to liability, be in excess of the price paid by the purchaser for our product.

# Copyright

# Trademarks

Windows® is a registered trademark of Microsoft Corporation.

 $\mathsf{QUALCOMM}\ensuremath{\mathbb{R}}$  is a registered trademark of  $\mathsf{QUALCOMM}$  Incorporated. Used under licensed.

Other trademarks are the property of the respective owners.

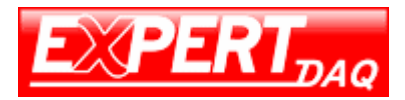

# Contents

| Revision History         | 2  |
|--------------------------|----|
| Important Notice         | 3  |
| Safety and Hazards       |    |
| Limitations of Liability | 4  |
| Copyright                | 4  |
| Trademarks               | 4  |
| Contents                 | 5  |
| Overview                 | 7  |
| Abbreviations            | 7  |
| Brief of Mobile Network  | 9  |
| 2G                       | 9  |
| 2.5G                     | 9  |
| 3G                       | 9  |
| Features                 | 10 |
| Specification            | 10 |
| Application              | 10 |
| Interface                | 12 |
| Web Interface            | 13 |
| Login                    | 13 |
| System Info              | 14 |
| Port                     | 16 |
| WAN                      | 16 |
| LAN                      | 17 |
| WLAN                     |    |
| Network                  | 19 |
| DHCP                     | 19 |
| DNS&DDNS                 | 20 |
| Static Routing           | 20 |
| VLAN                     | 21 |
| MAC/IP Bind              | 23 |
| Firewall                 | 24 |
| Options                  | 24 |

EX-9632R-H/EX-9633R-H • Manual Version 1.1 • 30.06.2012 www.topsccc.com

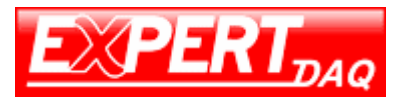

| Time Schedule   | 24 |
|-----------------|----|
| IP Manage       |    |
| Port Manage     | 27 |
| Port Map        | 29 |
| IP Мар          |    |
| Strategy        |    |
| SPI             |    |
| VPN             |    |
| IPSec           | 34 |
| IPSec Status    | 35 |
| РРТР            |    |
| PPTP User       |    |
| Service         |    |
| Time            |    |
| СЦ              |    |
| Upgrade         | 40 |
| Backup/Restore  | 41 |
| Reset           | 42 |
| Traffic         | 43 |
| IP Flow Control | 43 |
| DTU             | 44 |
| Modem           | 45 |
| Wizard          | 46 |
| LOG             | 51 |
| PASSWD          |    |
| Reboot          | 53 |
| Logout          | 53 |
| Appendix A      | 54 |
| DDNS            | 54 |

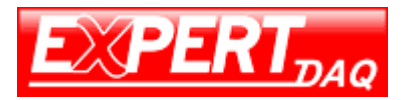

## **Overview**

This device is a 2G/3G router which compliance to GSM/GPRS/EDGE/WCDMA/HSPA or EVDO/TD-SCDMA network and shares the network to other devices. This capability means that remote and mobile devices can attach to Internet hosts using the public wireless networks.

Router series is easy to install, reducing the reliance on the end customer and enables direct access to your remote LAN devices for controlling and monitoring purposes.

It enables companies to access equipment of mobile remotely, remote networks and isolated sites

This router is seeking reliable, flexible and cost-effective data channel to build their information system. Many applications such as ATM, POS, SCADA and surveillance system will require data channels covered all over the country; this brings a bright future for mobile data networks applications.

| APN  | Access Point Name                   |
|------|-------------------------------------|
| DAC  | Digital Analog Converter            |
| GGSN | Gateway GPRS Support Node           |
| GPRS | General Packet Radio Service        |
| IP   | Internet Protocol                   |
| КВ   | Kilobyte                            |
| MCC  | Mobile Country Code                 |
| MNC  | Mobile Network Codes                |
| MS   | Mobile Station                      |
| PDU  | Protocol Data Unit                  |
| PLMN | Public Land Mobile Network          |
| RSSI | Received Signal Strength Indication |
| SMA  | Small Adapter                       |
| SMS  | Short Message Services              |
| CDMA | Code Division Multiple Access       |
| RIP  | Routing Information Protocol        |

### **Abbreviations**

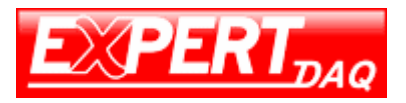

| OSPF | Open Shortest Path First            |
|------|-------------------------------------|
| QoS  | Quality of Service                  |
| DNS  | Domain Name System                  |
| DDNS | Dynamic Domain Name Server          |
| DHCP | Dynamic Host Configuration Protocol |
| NAT  | Network Address Translation         |
| DMZ  | Demilitarized Zone                  |
| PPP  | Point to Point Protocol             |
| РРТР | Point to Point Tunneling Protocol   |
| UIM  | User Identity Model                 |
| VPN  | Virtual Private Network             |

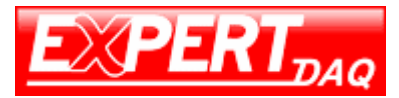

# **Brief of Mobile Network**

#### 2G

2G (or 2-G) stands for second-generation wireless telephone technology. Second generation 2G cellular telecom networks were commercially launched on the GSM standard in Finland by Radiolinja (now part of Elisa Oyj) in 1991. Three primary benefits of 2G networks over their predecessors were that phone conversations were digitally encrypted; 2G systems were significantly more efficient on the spectrum allowing for far greater mobile phone penetration levels; and 2G introduced data services for mobile, starting with SMS text messages.

### 2.5G

2.5G ("second and a half generation") is used to describe 2G-systems that have implemented a packet-switched domain in addition to the circuit-switched domain. It does not necessarily provide faster services because bundling of timeslots is used for circuit-switched data services (HSCSD) as well.

The first major step in the evolution of GSM networks to 3G occurred with the introduction of General Packet Radio Service (GPRS). CDMA2000 networks similarly evolved through the introduction of 1xRTT. The combination of these capabilities came to be known as 2.5G.

### 3G

3G or 3rd generation mobile telecommunication is a generation of standards for mobile phones and mobile telecommunication services fulfilling the International Mobile Telecommunications-2000 (IMT-2000) specifications by the International Telecommunication Union. Application services include wide-area wireless voice telephone, mobile Internet access, video calls and mobile TV, all in a mobile environment. To meet the IMT-2000 standards, a system is required to provide peak data rates of at least 200 Kbit/s. In recent 3G releases, often

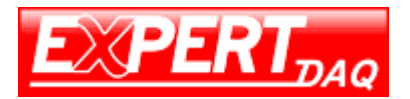

denoted 3.5G and 3.75G, also provide mobile broadband access of several Mbit/s to smartphones and mobile modems in laptop computers.

# **Features**

- Industrial design for small dimension
- Robust industrial housing
- Secure remote access Support for up to 4 simultaneous VPN tunnels 6 Mbps 3DES VPN throughput
- SPI/VPN Firewall
- NAT Router for Internet Access Sharing
- 1 10/100 LAN port
- 250Mhz CPU with hardware-based encryption accelerator
- DC5~25V wild rang, low power consumption
- Watch Dog

# **Specification**

| Product    | Network |         | Work Temp   | Humidity | Size        | Weight |
|------------|---------|---------|-------------|----------|-------------|--------|
| EX-9632R-H | GSM     | 850MHz  | -10 ~ +65°C | 5 ~ 90%  | 100x60x25mm | 240g   |
|            |         | 900MHz  |             |          |             |        |
|            |         | 1800MHz |             |          |             |        |
|            |         | 1900MHz |             |          |             |        |
|            | WCDMA   | 850MHz  |             |          |             |        |
|            |         | 1900MHz |             |          |             |        |
|            |         | 2100MHz |             |          |             |        |
| EX-9633R-H | EV-DO   | 800MHz  | -10 ~ +55°C | 5% 95%   |             |        |
|            | Rev. A  |         |             |          |             |        |

# Application

• POS terminals and scanners

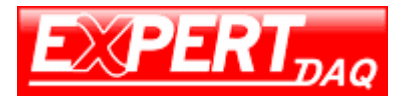

- Vending machines
- Security systems
- Remote telemetry and telematics systems
- Fleet management and tracking systems
- Traffic control and navigation systems
- Remote Data Monitor and Control
- AMR (automatic meter reading) for power, water, gas, oil meter
- Power station monitoring and control
- Traffic signals monitor and control
- Power distribution network supervision
- Central heating system supervision
- Weather station data transmission
- Hydrologic data acquisition
- Parking meter and Taxi Monitor
- Telecom equipment supervision (Mobile base station, microwave or optical relay station)

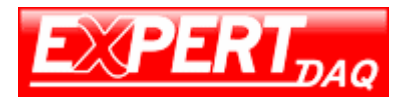

# Interface

| LED     | Description |                      |
|---------|-------------|----------------------|
| Reserve | OFF         | Reserved             |
|         |             |                      |
| PWR     | ON          | Device starting      |
|         | Blink       | Device running       |
| LAN     | ON          | RJ45 connected       |
|         | OFF         | RJ45 absent          |
| VPN     | ON          | VPN connected        |
|         | OFF         | VPN absent           |
| CELL    | ON          | Cell module running  |
|         | OFF         | Cell module starting |
| Online  | ON          | Network registered   |
|         | OFF         | Network registering  |

| Interface         | Description                |                                                                                                    |  |
|-------------------|----------------------------|----------------------------------------------------------------------------------------------------|--|
| Antenna           | 50Ω/SMA/Female             | • EXPERT                                                                                                    |  |
| Reset Hole        | Reset the device           |                                                                                                    |  |
| Jumper Upper Only | Modem mode                 | A Contract of the contract of the contract of |  |
| Jumper Lower Only | Router mode                | 55555                                                                                                    |  |
| USB jack          | Connect to PC (modem mode) |                                                                                                    |  |
| RJ45              | Network cable interfa      | ace                                                                                                    |  |
| Power             | Φ5.5mm/2.5mm , 5~          | 25V ( standard 12V )                                                                                                    |  |
| Serial Port       | DB9 (for DTU mode)         |                                                                                                    |  |
| SIM               | 3.3V/1.8V                  |                                                                                                    |  |

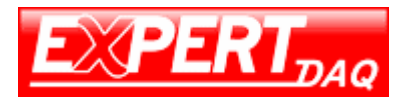

# Web Interface

## Login

Default login address: http://192.168.0.254:10000 Default user name: admin Default password: 888888

|    |            |          | ×              |
|----|------------|----------|----------------|
|    |            |          |                |
|    |            |          |                |
|    |            |          |                |
|    |            |          |                |
|    |            |          |                |
|    |            |          |                |
|    |            |          |                |
|    |            |          |                |
|    | [ Lo       | gin ]    |                |
|    | User Name: | admin    |                |
|    | Password:  |          |                |
|    |            | Login    |                |
|    |            |          |                |
|    |            |          |                |
|    |            |          |                |
|    |            |          |                |
| 完成 |            | Internet | 🖓 🕶 🔍 100% 👻 🌈 |

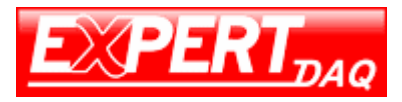

## System Info

Router system information includes network status, firewall status and VPN status.

|                  | System status and settings        |                             |              |                |                   | ⊗ exit |
|------------------|-----------------------------------|-----------------------------|--------------|----------------|-------------------|--------|
| router           | System Information                | i.                          |              |                |                   | 1      |
| PORT             | Serial NO                         |                             | 002233445566 | System<br>load | 0%                |        |
| NETWORK          | Firmware Version                  |                             | 6.53         | System         | 0Day0Hour7Min3Sec |        |
| VPN              | Enable IP Pa                      | asthrough                   | 1            | TIRE           |                   |        |
| TRAFFIC<br>DTU   | Network Setting Sta               | itus                        |              |                |                   |        |
| NODEM<br>WITZARD | LAN IP Address<br>WAN1 IP Address | 192.168.0.254<br>Dialing [R | efrezh]      |                |                   |        |
| LOG              | WAN2 IP address                   | Close                       |              |                |                   |        |
| REBOOT           | DDNS                              | C Enable @ 1                | 221 179 38 7 |                |                   |        |
| LOGOUT           | Network Mode                      | Gateway                     |              |                |                   |        |
|                  | Firewall Setting Sta              | itus                        |              |                |                   |        |
|                  | Filter DoS Attack                 | G Enable C                  | Disable      |                |                   |        |
|                  | Filter IP Attack                  | @ Enable @                  | Disable      |                |                   |        |
|                  | Sessions                          | 10                          |              |                |                   |        |
|                  | VPN Setting Status                | r.                          |              |                |                   |        |
|                  | Ipsec Tunnel<br>Number            |                             |              |                | 0                 |        |
|                  | PPTP has assigned                 | IP                          |              |                | 0                 |        |

#### **System Information**

| Serial NO          | device serial number    |
|--------------------|-------------------------|
| System load        | system CPU load         |
| Firmware Version   | device firmware version |
| System active time | system running time     |

#### **Network Setting Status**

| LAN IP Address  | device LAN IP address       |
|-----------------|-----------------------------|
| WAN1 IP Address | device WAN IP address       |
| DDNS            | dynamic domain name service |
| DNS             | domain name service         |
| Network Mode    | device work mode            |

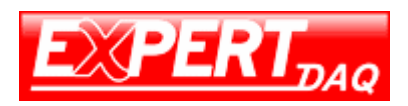

#### **Firewall Setting Status**

| Enable            | enable the firewall           |
|-------------------|-------------------------------|
| Filter DoS Attack | filter DoS attack             |
| Filter IP Attack  | filter IP attack              |
| Sessions          | currently connecting sessions |

#### **VPN Setting Status**

| IPSec Tunnel Number  | number of IPSec tunnel |
|----------------------|------------------------|
| PPTP has assigned IP | assigned IP for PPTP   |

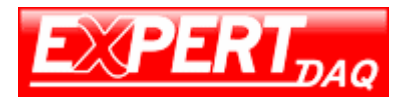

### Port

#### WAN

The device supports PPP for 3G network and Static IP, PPPoE, DHCP for Ethernet WAN. The schedule

The scheduling selection also on this page named "Time Schedule". Use this function to configure the plan when this device will get online or offline.

| WAN C                                                                                                    | WAN Port WAN 1 WAN Setting PPP (modem) COM COM                                                                                                    |
|----------------------------------------------------------------------------------------------------|----------------------------------------------------------------------------------------------------|
| LAN     VLAN     VLAN     VLAN     FIREWALL     VPN     SERVICE     TRAFFIC     DTU     MODEM     VIZZARD     LOG     PASSWD     REBOOT     LOGOUT | WAN Port WAN 1 WAN Setting FPP(moden) COM COMO<br>Username: CARD Password:                                                                                                    |
|                                                                                                    | Bandwidth(kbit/s) Upstream: 500 Downstream: 2048 MAC Clone:<br>WAN port's<br>Static routing<br>Static routing<br>Stati |

The setting for connecting 3G network is different from ISP to ISP. Consult to your ISP provider for following information: user name, password, dial number and APN string. Be sure of the correctness of these information or you won't get this device connecting to 3G network. Following table is the required information if the ISP is Chunghwa Telecom Co.,Ltd.

| User Name |        |
|-----------|--------|
| Password  |        |
| Band Rate | 115200 |

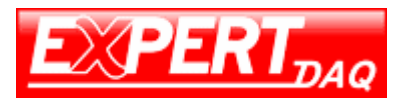

| Dial Number | *99***1#                                  |
|-------------|-------------------------------------------|
| AT String   | AT+CSQ OK AT+CGDCONT=1,"IP","INTERNET" OK |

### LAN

Click on the "LAN (edit)" of this page, you will able to configure LAN setting, including router LAN IP, LAN subnet and LAN mask.

| USER:                                                                                                    | LAN Setting                           |                                     |                                 | (exit) |
|----------------------------------------------------------------------------------------------------|---------------------------------------|-------------------------------------|---------------------------------|--------|
|                                                                                                    | LAN Name<br>LAN (edit)                | IP Address<br>192. 168. 0. 254      | Subnet Mask<br>255, 255, 255, 0 |        |
| FIREWALL     VPN     SERVICE     TRAFFIC     DTU     MODEM     WIZLARD     LOG     PASSWD     REBOOT     LOGOUT | Broadcast arp in     Apply     Reboot | nformation(Prevent arp cheat) speed | f/s(1-30)                       |        |
| N                                                                                                    |                                       |                                     | 🕞 Internet                      |        |

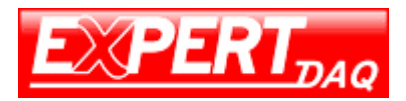

| USER:<br>• router<br>• System Info<br>• PORT<br>• NETWORK<br>• FIREWALL<br>• VPN<br>• SERVICE<br>• TRAFFIC<br>DTU<br>• MODEM<br>• WIZZARD<br>• LOG<br>• PASSWD<br>• REBOOT<br>• LOGOUT | LAN Setting | IP Address<br>Subnet Wask<br>WAC Address | 192.168.0.254<br>255.255.255.0<br>00:22:33:44:55:66<br>Apply | © exit |
|----------------------------------------------------------------------------------------------------|-------------|------------------------------------------|--------------------------------------------------------------|--------|

#### WLAN

The WIFI setting not support by EX-9632R-H/EX-9633R-H. Just ignore it.

| ystem Info Wireless Setup    |        |                                                                                                    |
|------------------------------|--------|----------------------------------------------------------------------------------------------------|
| RT 🗖 start                   |        |                                                                                                    |
| LAN Openration mode          | AP X   |                                                                                                    |
| TWORK                        |        |                                                                                                    |
| IREWALL                      |        |                                                                                                    |
| PN Encryption mode           | none 💌 |                                                                                                    |
| ERVICE hidden                |        | disables broadcasts the ssid                                                                                                    |
| TU<br>ODEM isolate<br>IZZARD | c      | Isolation is a mode usually set on<br>hotspots that limits the clients to<br>communicate only with the AP and not with<br>other wireless clients |
| ASSWD                        |        | Save                                                                                                    |
| GOUT                         |        |                                                                                                    |

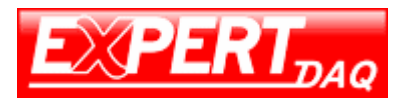

### Network

### DHCP

|                                                                                                    | DHCP Setting                                                                                                    |                                   |                          | (exit         |
|----------------------------------------------------------------------------------------------------|----------------------------------------------------------------------------------------------------|-----------------------------------|--------------------------|---------------|
| <ul> <li>Fouter</li> <li>System Info</li> <li>PORI</li> <li>NETWORK</li> <li>DHSADDNS</li> <li>Static Routing</li> <li>VLAN</li> <li>Mac/IP bind</li> <li>FIREWALL</li> <li>VPN</li> <li>SERVICE</li> <li>TRAFFIC</li> <li>DTU</li> <li>MODEM</li> <li>MODEM</li> </ul> | IF DHCP Server □ Auto apply to the IP Gateway IP DNS Beginning LAN IP address Ending LAN IP address LAN subnet mask Apply | which is binded with MAC address. | (optional)<br>(optional) |               |
| LOG<br>PASSWD<br>REBOOT<br>LOGOUT                                                                                                    |                                                                                                    |                                   | Internet                 | Fa • 1,100% • |

#### **DHCP Setting**

| enable the DHCP server                                     |
|------------------------------------------------------------|
| which is bound with MAC address use the rule of IP and MAC |
| bind                                                       |
| Gateway IP address (option)                                |
| DNS IP address (option)                                    |
| the begin of DHCP IP address pool                          |
| the end of DHCP IP address pool                            |
| the LAN subnet mask                                        |
|                                                            |

LAN Subnet Mask the LAN subnet mask

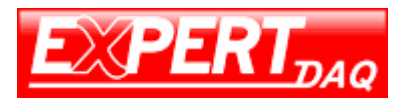

#### DNS&DDNS

For DDNS, please reference Appendix A for an example.

| OSENI (                                                                           | DNS Setting                                                                   | (a) exi |
|-----------------------------------------------------------------------------------|-------------------------------------------------------------------------------|---------|
| outer                                                                             | <u></u>                                                                       |         |
| System Info<br>PORT                                                               | Due route                                                                     | 1       |
| NETWORK<br>DHCP<br>DNSADDNS<br>Static Routing                                     | DNS server                                                                    |         |
| Mac/IP bind                                                                       | DDNS Setting                                                                  |         |
| FIREWALL<br>VPN<br>SERVICE<br>TRAFFIC<br>DTU<br>MODEM<br>WIZZARD<br>LOG<br>DASCED | DDNS Server<br>Host Name (none)<br>User name<br>Password<br>Enable C Yes C No |         |
| REBOOT<br>LOGOUT                                                                  | Apply                                                                         |         |

#### **DNS and DDNS setting**

| DNS Server  | manual setting the IP address of DNS primary server and the secondary |
|-------------|-----------------------------------------------------------------------|
|             | server                                                                |
| DDNS Server | the dynamic domain name server selection.                             |
| Host Name   | the DDNS host name.                                                   |
| User Name   | the DDNS username                                                     |
| Password    | the DDNS password                                                     |
| Enable      | enable or disable the DDNS function                                   |

#### **Static Routing**

This page contains the list of static routing rules. Click on the **Add** button will allow you to add a new rule.

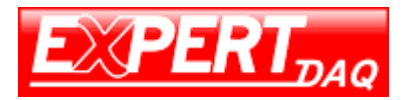

| on IP    | Subnet Mask | Default Gateway                | Operation                                                    |                                                                                 |
|----------|-------------|--------------------------------|--------------------------------------------------------------|---------------------------------------------------------------------------------|
| Page: 1/ | /0          | FrevEage Rext                  | Page Add                                                     |                                                                                 |
| 1        |             |                                |                                                              |                                                                                 |
|          |             |                                |                                                              |                                                                                 |
|          |             |                                |                                                              |                                                                                 |
|          |             |                                |                                                              |                                                                                 |
|          |             |                                |                                                              |                                                                                 |
|          |             |                                |                                                              |                                                                                 |
|          |             |                                |                                                              |                                                                                 |
|          | on IP 3     | on IP Subnet Mask<br>Page: 1/0 | on IP Subnet Mask Oefault Gateway<br>Page: 1/0 PrevPage Rext | on IP Subnet Mask Default Gateway Operation<br>Page: 1/0. PrevPage RextPage Add |

| <ul> <li>Fouter</li> <li>System Info</li> <li>PORT</li> <li>WAN</li> <li>LAN</li> <li>WLAN</li> <li>METWORK</li> <li>FIREWALL</li> <li>VPN</li> <li>SERVICE</li> <li>TRAFFIC</li> <li>DTU</li> <li>MODEM</li> <li>WIZZARD</li> <li>LOG</li> <li>PASSWD</li> <li>REBOOT</li> <li>LOGOUT</li> </ul> | Input Static Routing<br>Destination IP<br>Address<br>Subnet Mask<br>Default Gateway | <br><br>ply Cancel |            |
|----------------------------------------------------------------------------------------------------|-------------------------------------------------------------------------------------|--------------------|------------|
| 成                                                                                                    |                                                                                     | S Internet         | · + 100% · |

#### VLAN

This page contains the list of VLAN rules. Click on the Add button will allow you to add a

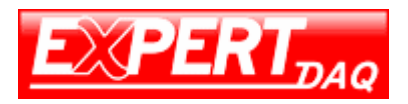

new rule.

|                                                                                                    | VLAN Setting |                          |             |             |                             | 🛞 exit                    |
|----------------------------------------------------------------------------------------------------|--------------|--------------------------|-------------|-------------|-----------------------------|---------------------------|
| Pouter     System Info     PORT     DNEWORK     DHCP     DNSADDNS     Static Routing     VLAN     Mac/IP bind     FIREWALL     VPN     SERVICE     TRAFFIC     DTU     MODEM     WIZZARD     LOG     PASSWD     REBOOT     LOGOUT |              | Network Address<br>Page: | Subnet Mask | Network Por | t Operation<br>RextPage Add |                           |
| 完成                                                                                                    |              |                          |             |             | internet                    | v <sub>0</sub> • € 100% • |

| USEX:<br>• FOUTEF<br>• System Info<br>• PORT<br>• VAN<br>• NEIWORX<br>• FIREWALL<br>• VPN<br>• SERVICE<br>• TRAFFIC<br>• DTU<br>• MODEM<br>• VIZARD<br>• LOG<br>• PASSWD<br>• REBOOT<br>• LOGOUT | Add VLAN | Network Address<br>Submet Mask<br>Network Port |      | Apply Cancel | ( exit |
|----------------------------------------------------------------------------------------------------|----------|------------------------------------------------|------|--------------|--------|
| 完成                                                                                                    |          |                                                | <br> | Internet     |        |

#### Add VLAN

Network Addressthe VLAN network addressSubnet Maskthe VLAN subnet mask

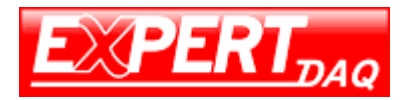

Network Port the VLAN port, only the LAN

#### **MAC/IP Bind**

Setting of MAC and IP address binding. Follow the hints to add a new MAC-IP address binding rule.

ARP table button is also in this page for showing the ARP list currently saved/used by this device.

|                                                                                                    | LAN IP binding |           |                                                                                                    | 🛞 exit |
|----------------------------------------------------------------------------------------------------|----------------|-----------|----------------------------------------------------------------------------------------------------|--------|
| <b>router</b><br>System Info                                                                                                    | 1              | Enable    |                                                                                                    |        |
| NORI     NETWORK     DHCP     DNSADDNS     Static Routing     VLAN     Nac/IP bind     FIREWALL     VPN     SERVICE     TRAFFIC     DUU     MODEM     VIZZARD     LOC |                | Binded IP | 192.168.0.117 00:E0:4D:AE:BF:47       Bind one LAN IP address to MAC address, e.g.:         192.168.0.117 00:E0:4D:AE:BF:47       Indicates we bind IP address 192.168.2.2 to MAC address 192.168.2.2 to MAC address 192.168.2.2 to MAC address 100:00:20:A0:FP:AC. Remember to keep blank space between the two addresses. One entry for each line. Click below "app-table"         Image: table table       Image: table table         Image: table table       Image: table table |        |
| PASSWD<br>REBOOT<br>LOGOUT                                                                                                    |                |           | Save                                                                                                    |        |
|                                                                                                    |                |           |                                                                                                    |        |

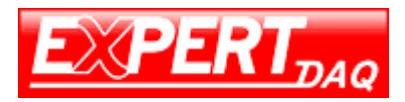

## **Firewall**

## Options

Settings of firewall rule.

| - IVATOL /                   |                                     |                  | // <b>•</b>    |
|------------------------------|-------------------------------------|------------------|----------------|
| 🛅 System Info                | Attacks Prevention Option           |                  | -              |
| PORT                         | Filter SYN attack                   | Threshold: p/s   | Filtered :     |
| <ul> <li>FIREWALL</li> </ul> | Filter UDP attack                   | Threshold: p/s   | Filtered :     |
| Options                      | 🔽 Filter Ping of Death attack       | Threshold: p/s   | Filtered :     |
| TimeSchedule IP Manage       | 🔽 Filter Tear Drop attack           |                  | Filtered :     |
| Port Manage                  | Filter IP Spoofing attack           |                  | Filtered :     |
| IP Map                       | Precaution on common attacks        |                  | Filtered :     |
| Strategy                     | Prohibit Ping from external network | c .              |                |
| • VPN                        | Newly-added connections/sec/user    | Max: (10-40)     | Filtered :     |
| SERVICE                      | 🗖 Maxi concurrent sessions per user | Max: (100-400)   | Filtered :     |
| TRAFFIC                      | Enable warning log                  |                  |                |
| MODEM                        | 🗖 lan 10M                           |                  |                |
| VIZZARD                      | GPS                                 | GPS PORT: COM2 - |                |
| PASSWD                       | 🗆 NAS                               |                  |                |
| EBOOT<br>LOGOUT              | The center ip:                      |                  |                |
|                              | The center port:                    |                  |                |
|                              | The p_wmap:                         |                  |                |
|                              | Webserver port:                     | 10000            |                |
|                              | The log server address:             |                  |                |
|                              | The ppp heart beat address:         |                  |                |
|                              | The sms white list:                 | (split with bl   | ank)           |
|                              | The sms dail up string :            |                  |                |
|                              | The sms dail down string :          |                  |                |
|                              | The sms dail down bandwidth:        | (kbyte/s)        | -              |
| 完成                           |                                     | Search Internet  | 🖓 • 🔍 100% • 🏾 |

### **Time Schedule**

This page allows you to configure your plan about when this device will get online or offline. The plan or plans are configured here first and enable by the "System Info" and firewall "**Strategy**" page.

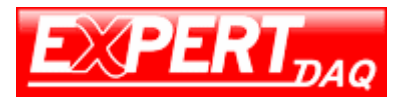

| USER:                                                                                                    | Timetable |                        |              |                 |                   |                 | ⊗ exit    |
|----------------------------------------------------------------------------------------------------|-----------|------------------------|--------------|-----------------|-------------------|-----------------|-----------|
| <ul> <li>Fouter</li> <li>System Info</li> <li>PORT</li> <li>NETWORK</li> <li>FIREWALL</li> <li>Options</li> <li>TimeSchedule</li> <li>IP Manage</li> </ul> | Serial N  | lo Name Cycle<br>Begin | Cycle<br>End | Day of The Week | Single Begin Time | Single End Time | Operation |
| Port Manage     Port Map     IP Map     Strategy     SFI     VPN     SERVICE     TRAFFIC     DIU     WDDFW                                                 |           |                        |              |                 | Page: 1/0         | PreoPage New    | tPage Add |
| VIIZARD<br>LOG<br>PASSWD<br>REBOOT<br>LOGOUT                                                                                                    |           |                        |              |                 |                   |                 |           |
|                                                                                                    |           |                        |              |                 |                   | internet        | - t 100x  |

| USER: Ac                                                                                                    | dd the timetable                                                                                                    | (🛞 e) |
|----------------------------------------------------------------------------------------------------|----------------------------------------------------------------------------------------------------|-------|
| <pre>System Info FORT FORT FIREWALL Cytions FIREWALL Cytions FIRESchedule FOrt Manage FOrt Manage FOrt Map FIP Map Strategy SPI VPN SERVICE TRAFFIC DTU MODEM VIZZARD LOG PASSWD REBOOT LOGOUT</pre> | Name<br>Beginning time 00 wh 00 wh<br>Weak 00 wh 00 wh<br>Weak 100 The Wed The Fri Sat Sum<br>Beginning time 1969 01 01 01 00 00 00 00 w<br>Weit 100 w 00 w 00 w<br>Note:<br>1. When there is empty, that means no restriction.<br>2. Cycle and single operations can be enabled simultaneously.<br>Apply |       |

#### Add the time table

| Enable cycle operation | enable cycle operation    |
|------------------------|---------------------------|
| Beginning time         | start time to get online  |
| Ending time            | end time to get offline   |
| Week                   | week setting for schedule |

EX-9632R-H/EX-9633R-H • Manual Version 1.1 • 30.06.2012 www.topsccc.com

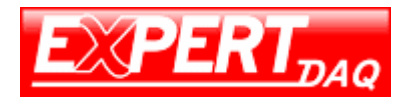

| Enable single operation | online once only |
|-------------------------|------------------|
| Beginning time          | time for online  |
| Ending time             | time for offline |

### **IP Manage**

This page contains the list of all IP manage rules. Click on **Add** button will allow you to add a new rule used "**Strategy**" page.

|                                                                                              |   |                                                                                                    |                                                                                                    |                                                                    |            |              |           | N e |
|----------------------------------------------------------------------------------------------|---|----------------------------------------------------------------------------------------------------|----------------------------------------------------------------------------------------------------|--------------------------------------------------------------------|------------|--------------|-----------|-----|
| outer<br>System Info<br>PORT                                                                 |   | Serial No Name                                                                                           | IP Address                                                                                                    | S                                                                  | ubnet Mask | MAC Address  | Operation |     |
| PIREWALL<br>Options<br>TimeSchedule<br>IP Manage<br>Port Manage<br>IP Man<br>Strategy<br>SPI |   |                                                                                                    |                                                                                                    |                                                                    |            |              |           |     |
| VPN<br>SERVICE<br>TRAFFIC<br>DTU<br>MODEM<br>VIZZARD<br>LOG                                  | 1 | Note<br>1. If the subnet each<br>segment or IP grou<br>2. IF like 192 like 193<br>1. IF address can also | Page<br>is 255 255 255 255, the<br>p (Defined by the submo<br>-192, 168, 1, 15, means o<br>be seen domin name, e. | t is one single IF<br>t wash)<br>ne IF segment<br>g www.google.com | 1 YES      | PrevFage Nex | tPage Add |     |

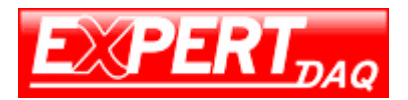

|                                                                                                    | Add IP                                    |                                                                                                    |                    | (& ex                                                                                                    |
|----------------------------------------------------------------------------------------------------|-------------------------------------------|----------------------------------------------------------------------------------------------------|--------------------|----------------------------------------------------------------------------------------------------|
| router                                                                                                    | Modify Information                        |                                                                                                    |                    |                                                                                                    |
| PORI<br>PORI<br>PORI<br>PORI<br>Options<br>TimeSchedule<br>Port Manage<br>Port Map<br>IP Man<br>Strategy<br>SPI<br>VPN | C Single IP<br>C IP Group<br>C IP Section | Name.<br>IP Address<br>Subnet Mask<br>MAC Address<br>IP Address<br>Subnet Mask<br>Beginning IP<br>Ending IP | 255, 255, 255, 255 | Click "*" button, you<br>can choose IP-MAC<br>address from the pull-<br>down "arp-table".                                                                                        |
| IRAFFIC<br>DTU<br>MODEM<br>WIZZARD<br>LOG<br>PASSWD<br>REBOOT                                                          | IP or Domain Name                         | •                                                                                                    | ×                  | Fill in either of the below 2<br>styles, e.g.:<br>A. 192.168.1.23 B. www.google.com You<br>can fill in max 2000 JP addresses,<br>which enabling you batch IP management<br>Apply |

#### Port Manage

This page contains the list of all Port manage rules configured automatically or manually. Select **Manual** tag and click on **Add** button will allow you to add a new rule used "**Strategy**" page.

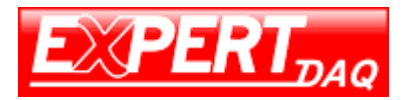

| Default     Mendal       Sorial No     Service Name     Post Range     Protocol Operation       1     NetReting     1720     TCP/UDP       WALL     2     QQ     8000,4000,443     TCP/UDP       stions     3     PPTP     47,1723     TCP/UDP       * Manage     5     NTP     161-162     TCP/UDP       * Manage     5     NTP     123     TCP/UDP       * Manage     6     UDP     0-65535     TCP/UDP       * Map     7     QUAKE     26000,27910,27960     TCP/UDP       * Map     8     AOL     5190-5194     TCP/UDP       10     IKE     500     TCP/UDP       10     IKE     500     TCP/UDP       10     IKE     500     TCP/UDP                                                                                                    | Default       Marcul         System Info       System Info         PONT       Serial No         Serial No       Serial No         NETWORK       1         PIREWALL       2         Options       3         TimeSchedule       4         FINEWALK       2         Options       3         PIREWALL       3         PORT Manage       5         Port Manage       6         Dott Manage       6         Port Map       7         QUAKE       26000, 2700, 27910, 27960         TCP/UDP       5190-5194         TCP/UDP       9         INFO_ADDRESS       17         YFN       10         SERVICE       Page: 1/5         IMAFFIC       Image                                                                                                    | Default       Herrical         System Info       Service Name       Port Range       Protocol Operation         NETWORK       1       NetWeeting       1720       TCP/UDP         PIERWALL       2       QQ       8000,4000,443       TCP/UDP         Options       3       PPTP       47,1723       TCP/UDP         TimeSchedule       4       SMMP       161-162       TCP/UDP         Port Manage       5       NTP       123       TCP/UDP         Port Manage       6       UDP       0-65535       TCP/UDP         Port Manage       6       UDP       0-65535       TCP/UDP         TIP Map       7       QUAKE       2600,27000,27910,27960       TCP/UDP         Strategy       8       AOL       5190-5194       TCP/UDP         SFI       9       INF_0_ADDRESS       17       TCP/UDP         VPN       10       IKE       500       TCP/UDP                                                                                                    | Default     Mercul       System Info     Default     Mercul       System Info     Serial No     Service Name     Port Range     Protocol Operation       NETWORK     1     NetWeeting     1720     ICP/UDP       Options     3     PPTP     47, 1723     ICP/UDP       Options     3     PPTP     47, 1723     ICP/UDP       I P Manage     5     NTP     123     ICP/UDP       Port Manage     5     NTP     123     ICP/UDP       Port Map     7     QUAKE     26000, 27000, 27910, 27960     TCP/UDP       Strategy     8     AOL     5190-5194     TCP/UDP       SFI     9     INF0_ADDRESS     17     ICP/UDP       VFN     10     IKE     500     TCP/UDP                                                                                                    |                                                                                                    |                                                                                                    |                                                                                                    |
|----------------------------------------------------------------------------------------------------|----------------------------------------------------------------------------------------------------|----------------------------------------------------------------------------------------------------|----------------------------------------------------------------------------------------------------|----------------------------------------------------------------------------------------------------|----------------------------------------------------------------------------------------------------|----------------------------------------------------------------------------------------------------|
| Default     Default       Next     Serial No       Serial No     Serial No       Serial No     Serial No       1     NetWeeting       1     NetWeeting       1     NetWeeting       1     NetWeeting       2     90       8000,4000,443     TCP/UDP       3     PPTP       4     SNMP       161-162     TCP/UDP       Y     Manage       5     NTP       123     TCP/UDP       Y     Default       7     QUAKE       26000,27000,27910,27960     TCP/UDP       YI     9       9     INFO_ADDRESS       17     TCP/UDP       10     IKE       500     TCP/UDP       10     IKE       9     Page: 1/5       1     YES                                                                                                    | System         Info         Default         Marcal           PORT         Service Name         Port Range         Protocol Operation           NETWORK         1         NetWeeting         1720         TCP/UDP           FIREWALL         2         QQ         8000,4000,443         TCP/UDP           Options         3         PPTP         47,1723         TCP/UDP           I TimeSchedule         4         SNMP         161-162         TCP/UDP           I Part Manage         5         NTP         123         TCP/UDP           Port Mange         6         UDP         0-6535         TCP/UDP           I Part Manage         6         UDP         0-6535         TCP/UDP           I Part Mange         6         UDP         0-6535         TCP/UDP           Strategy         8         AOL         5190-5194         TCP/UDP           SPT         9         INFO_ADDRESS         17         TCP/UDP           SPREVICE         Page: 1/5         I         YES         NextPage           DTU         0         IXE         500         TCP/UDP                                                                  | System Info         Default         Herminial           PORT         Service Name         Port Range         Protocol Operation           NETWORK         1         NetWeeting         1720         TCP/UDP           FIREWALL         2         QQ         8000,4000,443         TCP/UDP           Options         3         PPTP         47,1723         TCP/UDP           Dissions         3         PPTP         161-162         TCP/UDP           Port Mange         6         NDP         0-65535         TCP/UDP           Port Mange         6         UDP         0-65535         TCP/UDP           Port Mange         6         VDP         0-65535         TCP/UDP           Port Mange         6         VDP         0-65535         TCP/UDP           Strategy         8         AOL         5190-5194         TCP/UDP           SPI         9         INF0_ADDRESS         17         TCP/UDP           VPN         10         IKE         500         TCP/UDP                                                                                                    | System Info         Default         Hernal           PORT         Serial No         Serial No         Port Range         Protocol Operation           NETWORK         1         NetWeeting         1720         TCP/UDP           PIREWALL         2         QQ         8000, 4000, 443         TCP/UDP           Options         3         PPTP         47, 1723         TCP/UDP           TimeSchedule         4         SNMP         161-162         TCP/UDP           IP Manage         5         NTP         123         TCP/UDP           Port Manage         6         UUP         0-65535         TCP/UDP           Port Manage         6         UUP         0-65535         TCP/UDP           Strategy         8         A0L         5190-5194         TCP/UDP           Strategy         8         A0L         5190-5194         TCP/UDP           SFI         9         INFO_ADDRESS         17         TCP/UDP           VFN         10         IKE         500         TCP/UDP                                                                                                    | outer                                                                                                    |                                                                                                    | Fouler                                                                                                    |
| Sarial No     Sarial No     Service Name     Poil Range     Protocol Operation       NORK     1     NetWeeting     1720     TCP/UDP       NWALL     2     92     8000,4000,443     TCP/UDP       2     92     8000,4000,443     TCP/UDP       3     PPTP     47,1723     TCP/UDP       1     NetWeeting     161-162     TCP/UDP       1     NetWeeting     6000,4000,443     TCP/UDP       1     NetWeeting     161-162     TCP/UDP       1     NetWeeting     161-162     TCP/UDP       1     Namage     5     NTP     123     TCP/UDP       1     VI Manage     6     UDP     0-655355     TCP/UDP       1     QUAKE     26000,27000,27910,27960     TCP/UDP       1     NetO_ADDRESS     17     TCP/UDP       1     IKE     500     TCP/UDP       10     IKE     500     TCP/UDP       10     IKE     500     TCP/UDP       11     YES     Picer9/age     NextPage                                                                                                    | FORT         Service Name         Port Range         Protocol Operation           NETWORK         1         NetMeeting         1720         TCP/UDP           FIREWALL         2         QQ         8000,4000,443         TCP/UDP           Options         3         FPTP         47,1723         TCP/UDP           TineSchedule         4         SNMP         161-162         TCP/UDP           Port Mange         5         NTP         123         TCP/UDP           Port Mange         6         UDP         0-6535         TCP/UDP           Port Mange         6         UDP         0-6535         TCP/UDP           TH Panace         5         NTP         123         TCP/UDP           Port Mange         6         UDP         0-6535         TCP/UDP           Strategy         8         AOL         5190-5194         TCP/UDP           SPI         9         INFO_ADDRESS         17         TCP/UDP           VPN         10         IKE         500         TCP/UDP           SERVICE         Page: 1/5         I         YES         InevY-age           DTU         0         IKE         500         NextPage | PORT         Service Name         Port Range         Protocol Operation           NETWORK         1         NetWeeting         1720         TCP/UDP           FIREWALL         2         QQ         8000,4000,443         TCP/UDP           Options         3         PPTP         47,1723         TCP/UDP           Image         4         SMMP         161-162         TCP/UDP           Image         5         NTP         123         TCP/UDP           Port Mange         6         UDP         0-65535         TCP/UDP           Port Mange         6         UDP         0-65535         TCP/UDP           Image         6         VDP         0-65535         TCP/UDP           Image         6         VDP         0-65535         TCP/UDP           Image         7         QUAKE         26000,2700,27910,27960         TCP/UDP           Image         8         AOL         5190-5194         TCP/UDP           SPII         9         INF0_ADDRESS         17         TCP/UDP           VPN         10         IKE         500         TCP/UDP                                                                                                    | Serial No         Service Name         Poil Range         Protocol Operation           NETWORK         1         NetWeeting         1720         TCP/UDP           PIREWALL         2         QQ         8000,4000,443         TCP/UDP           Options         3         PFTP         47,1723         TCP/UDP           Image         4         SNMP         161-162         TCP/UDP           IP Manage         5         NTP         123         TCP/UDP           Port Manage         6         UUP         0-65535         TCP/UDP           Port Manage         6         UUP         0-65535         TCP/UDP           Strategy         8         AOL         5190-5194         TCP/UDP           Strategy         8         AOL         5190-5194         TCP/UDP           VPN         10         IKE         500         TCP/UDP                                                                                                    |                                                                                                    | uter                                                                                                    | - Out - L                                                                                                    |
| NORK     1     NetHeeting     1720     TCP/UDP       WALL     2     QQ     8000,4000,403     TCP/UDP       ptions     3     PPTP     47,1723     TCP/UDP       imaSchedule     4     SNMP     161-162     TCP/UDP       image     5     NTP     123     TCP/UDP       irt Manage     6     UDP     0-655355     TCP/UDP       irt Manage     6     UDP     0-65535     TCP/UDP       irt Manage     7     QUAKE     26000,27000,27910,27960     TCP/UDP       irategy     8     AOL     5190-5194     TCP/UDP       irategy     8     AOL     5190-5194     TCP/UDP       irategy     9     INFO_ADDRESS     17     TCP/UDP       irategy     9     INFO_ADDRESS     17     TCP/UDP       irategy     Page: 1/5     I     YES     NextPage                                                                                                    | NETWORK         1         NetWeeting         1/20         ICP/UDP           PIREWALL         2         QQ         8000,4000,443         TCP/UDP           Options         3         PPTP         47,1723         TCP/UDP           InsSchedule         4         SNMP         161-162         TCP/UDP           Port Manage         5         NTP         123         TCP/UDP           Port Manage         6         UDP         0-65535         TCP/UDP           Port Manage         6         UDP         0-65535         TCP/UDP           Port Manage         6         UDP         0-65535         TCP/UDP           Port Manage         6         UDP         0-65535         TCP/UDP           Strategy         8         AOL         5190-5194         TCP/UDP           SPI         9         INFO_ADDRESS         17         TCP/UDP           SERVICE         Page: 1/5         1         TES         PrevPage         NextPage           DTU         UTU         Fage: 1/5         1         TES         NextPage                                                                                                    | NETWORK         1         NetWeting         1/20         TCP/UDP           PIREWALL         2         QQ         8000,4000,443         TCP/UDP           Options         3         PPTP         47,1723         TCP/UDP           TimeSchedule         4         SNMP         161-162         TCP/UDP           Port Manage         5         NTP         123         TCP/UDP           Port Manage         6         UDP         0-65535         TCP/UDP           Port Manage         7         QUAKE         26000,27000,27910,27960         TCP/UDP           TP Map         7         QUAKE         25000,27000,27910,27960         TCP/UDP           Strategy         8         AOL         5190-5194         TCP/UDP           SPI         9         INFO_ADDRESS         17         TCP/UDP           VFN         10         IKE         500         TCP/UDP                                                                                                    | NETWORK         I         NetHeeting         1720         ILP/UOP           PIREWALL         2         QQ         8000,4000,443         TCP/UDP           Options         3         PTP         47,1723         TCP/UDP           InvSchedule         4         SNMP         161-162         TCP/UDP           IP Manage         5         NTP         123         TCP/UDP           Port Manage         6         UUP         0-665535         TCP/UDP           Port Manage         7         QUAKE         26000,27000,27910,27960         TCP/UDP           Strategy         8         AOL         5190-5194         TCP/UDP           SFI         9         INPO_ADDRESS         17         TCP/UDP           VFN         10         IKE         500         TCP/UDP                                                                                                    | System Info Default Marrial                                                                                                    | uter Default Marcial                                                                                                    | D System Info Default Marrial                                                                                                    |
| WALL     2     QQ     8000,4000,443     ICP/UDP       vions     3     PPTP     47,1723     TCP/UDP       imSchedule     4     S300P     161-162     TCP/UDP       Manage     5     NTP     123     TCP/UDP       imSchedule     6     UDP     0-65535     TCP/UDP       int Manage     6     UDP     0-65535     TCP/UDP       int Manage     7     QUAKE     26000,27000,27910,27960     TCP/UDP       int age     7     QUAKE     26000,27000,27910,27960     TCP/UDP       int age     6     MNFO_ADDRESS     17     TCP/UDP       int     9     INFO_ADDRESS     17     TCP/UDP       int     10     IKE     500     TCP/UDP       int     Page: 1/5     I     YES     NextPage                                                                                                    | FIREWALL         2         44         8000,400,443         ICF/UDP           Options         3         PPTP         47,1723         TCP/UDP           InscSchedule         4         SNMP         161-162         TCP/UDP           IP Hanage         5         NTP         123         TCP/UDP           Port Hanage         6         UDP         0-65535         TCP/UDP           Port Hanage         7         QUAKE         26000,2700,27910,27960         TCP/UDP           Strategy         8         AOL         5190-5194         TCP/UDP           SF1         9         INPO_ADDRESS         17         TCP/UDP           SERVICE         Page: 1/5         1         YES         NextPage           DTU         UU         Page: 1/5         1         YES         NextPage                                                                                                    | FIREWALL         2         QQ         8000,400,443         ICP/UDP           Options         3         PPTP         470,1723         ICP/UDP           TimeSchedule         4         SNMP         161-162         ICP/UDP           IP Hanage         5         NTP         123         ICP/UDP           Port Hanage         6         UDP         0-65535         ICP/UDP           IP Map         7         QUAKE         26000,27000,27910,27960         ICP/UDP           Strategy         8         AOL         5190-5194         ICP/UDP           SFI         9         INFO_ADDRESS         17         ICP/UDP           VPN         10         IKE         500         TCP/UDP                                                                                                    | FIREWALL     2     QQ     8000,4000,443     ICP/UDP       Options     3     PFTP     47,1723     TCP/UDP       Options     3     PFTP     47,1723     TCP/UDP       IP Manage     4     SNOP     161-162     TCP/UDP       Port Manage     5     NTP     123     TCP/UDP       Port Map     6     UDP     0-65535     TCP/UDP       Port Map     7     QUAKE     26000,27010,27960     TCP/UDP       Strategy     8     AOL     5190-5194     TCP/UDP       SFI     9     INF0_ADDRESS     17     TCP/UDP       VFN     10     IKE     500     TCP/UDP                                                                                                    | System Info Default Marrial Port Range Protocol Operation                                                                                                    | iter<br>Default Henrik Default Henrik Over Range Protocol Operation                                                                                                    | System Info         Default         Haminial           PORT         Service Name         Port Range         Protocol Operation                                                                                                    |
| options     3     PTP     4,1723     ICP/UDP       Manage     4     SUMP     161-162     ICP/UDP       Manage     5     NTP     123     ICP/UDP       vrt Manage     6     UDP     0-65535     ICP/UDP       vrt Map     7     QUAXE     26000,27000,27910,27960     ICP/UDP       vrt Map     7     QUAXE     26000,27010,27960     ICP/UDP       vrt Map     8     AOL     5190-5194     ICP/UDP       vrt Vit     9     INFO_ADDRESS     17     ICP/UDP       10     IKE     500     ICP/UDP       ICE     Page: 1/5     I     YES     NextPage                                                                                                    | Options         3         PPTP         47,1723         1CP/UDP           TimeSchedule         4         SNMP         161-162         TCP/UDP           IP Manage         5         NTP         123         TCP/UDP           Port Manage         6         UDP         0-65535         TCP/UDP           IP Map         7         QUAKE         26000,27000,27910,27960         TCP/UDP           Strategy         8         AOL         5190-5194         TCP/UDP           Strategy         8         AOL         5190-5194         TCP/UDP           Strategy         8         AOL         5190-5194         TCP/UDP           Strategy         8         AOL         500         TCP/UDP           Strategy         10         IKE         500         TCP/UDP           SERVICE         Page: 1/5         1         TES         PrevPage           DTU         VPN         10         IKE         500         TCP/UDP                                                                                                    | Options         3         PPTP         47,1723         1CP/UDP           TimeSchedule         4         SNMP         161-162         TCP/UDP           IP Manage         5         NTP         123         TCP/UDP           Port Manage         6         UDP         0-65535         TCP/UDP           Port Manage         7         QUAKE         26000,27000,27910,27960         TCP/UDP           Strategy         8         AOL         519-6514         TCP/UDP           SPT         9         INPO_ADDRESS         17         TCP/UDP           VPN         10         IKE         500         TCP/UDP                                                                                                    | Options         3         PTP         47,1723         ILP/U0P           TimeSchedule         4         SNMP         161-162         TCP/U0P           TimeSchedule         4         SNMP         161-162         TCP/U0P           IP Manage         5         NTP         123         TCP/U0P           Port Manage         6         U0P         0-65535         TCP/U0P           Port Manage         7         QUAKE         26000,27000,27910,27960         TCP/U0P           Strategy         8         AOL         5190-5194         TCP/U0P           SPT         9         INPO_ADDRESS         17         TCP/U0P           VPN         10         IKE         500         TCP/U0P           SERVICE         Page: 1/5         I         TES         FrevPinge         NextPage                                                                                                    | System Info         Default         Hammal           PORT         Serial No         Service Name         Port Range         Protocol Operation           NETWORK         1         NetHeeting         1720         TCP/UDP                                                                                                    | Uter         Default         Haminial           System Info         Serial No         Service Name         Port Range         Protocol Operation           ORT         Service Name         Port Range         Protocol Operation           ETWORK         I         NetNetting         1720         TCP/UDP                                                                                                    | System Info         Default         Hamini           PORT         Serial No         Service Name         Port Range         Protocol Operation           NETWORX         I         NetHeeting         1720         TCP/UDP                                                                                                    |
| imeSchedule     4     SMMP     101-102     1CP/UDP       P Manage     5     NTP     123     TCP/UDP       port Manage     6     UDP     0-65535     TCP/UDP       rt Map     7     QUAKE     26000,27000,27910,27960     TCP/UDP       int map     7     QUAKE     26000,27000,27910,27960     TCP/UDP       int map     8     AOL     5190-5194     TCP/UDP       int     9     INPO_ADDRESS     17     TCP/UDP       int     10     IKE     500     TCP/UDP       int     page:     1/5     I     PrevPage       Map     Page:     1/5     I     PrevPage                                                                                                    | TimeSchedule     4     SNMP     161-162     1CP/UDP       IP Manage     5     NTP     123     TCP/UDP       Port Map     6     UDP     0-65535     TCP/UDP       Port Map     7     QUAKE     26000,27000,27910,27960     TCP/UDP       Strategy     8     AOL     5190-5194     TCP/UDP       SFI     9     INF0_ADDRESS     17     TCP/UDP       SERVICE     Page: 1/5     I     YES     Prev9ace       DTU     UU     VEN     10     IXE     500     TCP/UDP                                                                                                    | TimeSchedule         4         SMMP         161-162         1CP/UDP           IP Manage         5         NTP         123         TCP/UDP           Port Mange         6         UDP         0-65535         TCP/UDP           Port Map         7         QUAKE         26000, 27000, 27910, 27960         TCP/UDP           Strategy         8         AOL         5190-5194         TCP/UDP           SPI         9         INFO_ADDRESS         17         TCP/UDP           VPN         10         IKE         500         TCP/UDP                                                                                                    | TameSchedule         4         SMP         101-102         1CP/U0P           IP Manage         5         NTP         123         TCP/U0P           Port Manage         6         UDP         0-65535         TCP/UDP           Port Manage         7         QUAKE         26000, 27000, 27910, 27960         TCP/UDP           Strategy         8         AOL         5190-5194         TCP/UDP           Strategy         9         INFO_ADDRESS         17         TCP/UDP           SerVICE         Page: 1/5         1         TES         FrevPage         NextPage                                                                                                    | System Info         Default         Hannal           PORT         Serial No         Service Name         Port Range         Protocol Operation           NETWORK         1         NetHeeting         1720         TCP/UDP           FIREWALL         2         QQ         8000,4000,443         TCP/UDP                                                                                                    | Default         Mercal           System Info         Default         Mercal           ORT         Serial No         Service Name         Port Range         Protocol Operation           EWORK         1         NetHeeting         1720         TCP/UDP           IREWALL         2         QQ         8000,4000,443         TCP/UDP                                                                                                    | System Info         Default         Hamile           PORT         Service Name         Port Range         Protocol Operation           NETWORX         1         NetNeeting         1720         TCP/UDP           FIREWALL         2         QQ         8000,4000,443         TCP/UDP                                                                                                    |
| Manage     5     NIP     123     ILP/UUP       PMap     6     UDP     0-65535     ICP/UDP       PMap     7     QUAKE     26000,27000,27910,27960     TCP/UDP       PMap     7     QUAKE     26000,27000,27910,27960     TCP/UDP       PMap     7     QUAKE     26000,27000,27910,27960     TCP/UDP       PMap     9     INFO_ADDRESS     17     TCP/UDP       PMap     10     IKE     500     TCP/UDP       10     IKE     500     TCP/UDP       Page:     1/5     I     PrevPage                                                                                                    | I manage     b     MIP     123     ICP/UDP       Port Mange     6     UDP     0-65535     TCP/UDP       Port Map     7     QUAKE     26000, 27010, 27960     TCP/UDP       IP Map     8     AOL     5190-5194     TCP/UDP       Strategy     8     AOL     5190-5194     TCP/UDP       SPI     9     INFO_ADDRESS     17     TCP/UDP       SERVICE     Page: 1/5     I     YES     Prev?ace     NextPage       DTU     U     U     U     U     U     NextPage                                                                                                    | If Markage         5         M P         123         1CP/UDP           Port Marge         6         UDP         0-65535         TCP/UDP           Port Map         7         QUAKE         26000, 27000, 27910, 27960         TCP/UDP           Strategy         8         AOL         5190-5194         TCP/UDP           SPI         9         INFO_ADDRESS         17         TCP/UDP           VPN         10         IKE         500         TCP/UDP                                                                                                    | I raining         0         N P         123         ILP/OUP           Port Mange         6         UDP         0-65535         ICP/UDP           Port Map         7         QUAKE         26000,27000,27910,27960         ICP/UDP           IF Map         7         QUAKE         26000,27000,27910,27960         ICP/UDP           Strategy         8         AOL         5190-5194         ICP/UDP           SPI         9         INF0_ADDRESS         17         TCP/UDP           VFN         10         IKE         500         TCP/UDP           SERVICE         Page: 1/5         I         YES         Page                                                                                                    | Default         Manual           System Info         Default         Manual           PORT         Serial No         Service Name         Post Range         Protocol Operation           NETWORK         1         NetHeeting         1720         TCP/UDP           FIREWALL         2         QQ         8000,4000,443         TCP/UDP           Options         3         PFTP         47,1723         TCP/UDP                                                                                                    | Default         Iterail           System Info         Serial No           ORT         Serial No           EWORX         I           NetMeeting         1720           TCP/UDP           REWALL         2           Options         3           PTP         47,1723           TCP/UDP                                                                                                    | System Info         Default         Hamile           PORT         Service Name         Port Range         Protocol Operation           NETWORK         1         NetHeeting         1720         TCP/UDP           FIREWALL         2         QQ         8000,4000,443         TCP/UDP           Options         3         PPTP         47,1723         TCP/UDP                                                                                                    |
| Ort Map         0         00P         0-60535         1/LP/00P           P Map         7         QUAKE         26000,27910,27960         TCP/UDP           YI         9         INF0_ADDRESS         17         TCP/UDP           YI         9         INF0_ADDRESS         17         TCP/UDP           10         IKE         500         TCP/UDP           10         IKE         500         TCP/UDP           10         IKE         500         TCP/UDP           10         IKE         500         TCP/UDP           10         IKE         500         TCP/UDP           10         IKE         500         TCP/UDP           10         IKE         500         TCP/UDP           10         IKE         500         TCP/UDP                                                                                                    | Port Map         0         000000000000000000000000000000000000                                                                                                    | Port Map         0         00F         0-05535         1CF/UDP           IP Map         7         QUAKE         26000,27000,27910,27960         TCF/UDP           Strategy         8         A0L         5190-5194         TCF/UDP           SPI         9         INF0_ADDRESS         17         TCP/UDP           VPN         10         IKE         500         TCP/UDP                                                                                                    | Port Map         0         00P         0-60535         1.12700P           IP Map         7         QUARE         26000,27000,27910,27960         TCP/UDP           IP Map         7         QUARE         26000,27000,27910,27960         TCP/UDP           Strategy         8         AOL         5190-5194         TCP/UDP           SPI         9         INF0_ADDRESS         17         TCP/UDP           VFN         10         IKE         500         TCP/UDP           SERVICE         Page: 1/5         I         YES         PrevPage                                                                                                    | Default         Memory         Port Range         Protocol Operation           PORT         Serial No         Service Name         Port Range         Protocol Operation           NETWORK         1         NetHeeting         1720         TCP/UDP           FIREWALL         2         QQ         8000,4000,443         TCP/UDP           Options         3         PPTP         47,1723         TCP/UDP           TabeSchedule         4         SNMP         161-162         TCP/UDP                                                                                                    | Default         Hermini           System Info         Default         Hermini           ORT         Serial No         Service Name         Port Range         Protocol Operation           ETWORK         1         NetBeeting         1720         TCP/UDP           ItREWALL         2         QQ         8000,4000,443         TCP/UDP           Options         3         PPTP         47,1723         TCP/UDP           TimeSchedule         4         SMUP         161-162         TCP/UDP                                                                                                    | Default         Memory         Port Range         Protocol Operation           System Info         Serial No         Service Name         Port Range         Protocol Operation           NETWORK         1         NetHeeting         1720         TCP/UDP           FIREWALL         2         QQ         8000,4000,443         TCP/UDP           Options         3         PPTP         47,1723         TCP/UDP           TabsSchedule         4         SNMP         161-162         TCP/UDP           TB Menter         5         NUP         161-162         TCP/UDP                                                                                                    |
| P Map         1         QUARE         20000,21910,21900         ILF/00P           trategy         8         AOL         5100-5194         TCP/UDP           I         9         INF0_ADDRESS         17         TCP/UDP           10         IKE         500         TCP/UDP           10         IKE         500         TCP/UDP           10         IKE         500         TCP/UDP           10         IKE         500         TCP/UDP           10         IKE         500         TCP/UDP           10         IKE         500         TCP/UDP                                                                                                    | IP Map         I         COURL         20000 21910,21900         IEP/UDP           Strategy         8         AOL         5190-5194         TCP/UDP           SPI         9         INFO_ADDRESS         17         TCP/UDP           VPN         10         IKE         500         TCP/UDP           SERVICE         Page: 1/5         I         YES         ProvPage         NextPage                                                                                                    | IP Map         Count         Count         Count         Count         Count           Strategy         8         AOL         5100-5194         TCP/UDP           SPI         9         INFO_ADDRESS         17         TCP/UDP           VPN         10         IKE         500         TCP/UDP                                                                                                    | IP Map         1         Quark         2000, 21910, 2190, 2190, 1000           Strategy         8         AOL         5100-5194         TCP/UDP           Strategy         9         INFO_ADDRESS         17         TCP/UDP           VPN         10         IKE         500         TCP/UDP           SERVICE         Page: 1/5         I         YES         FrevPage                                                                                                    | Default         Hamila           System Info         Default         Hamila           FORT         Serial No         Serial No         Serial No         Post Range         Protocol Operation           NETWORK         1         NetWeeting         1720         TCP/UDP           FIREWALL         2         QQ         8000, 4000, 443         TCP/UDP           Options         3         PTP         47, 1723         TCP/UDP           TimeSchedule         4         SNUP         161-162         TCP/UDP           Port Manage         5         NTP         123         TCP/UDP                                                                                                    | Default         Herminia           System Info         Default         Herminia           ORT         Serial No         Service Name         Port Range         Protocol Operation           ETWORK         1         NetResting         1720         TCP/UDP           IREWALL         2         9Q         8000,4000,443         TCP/UDP           0 Options         3         PPTP         47,1723         TCP/UDP           1 TimeSchedule         4         SNUP         161-162         TCP/UDP           1P Manage         5         NTP         123         TCP/UDP                                                                                                    | Default         Hamil           System Info         Default         Hamil           Serial No         Service Name         Port Range         Protocol Operation           NETWORK         1         NetWeeting         1720         TCP/UDP           FIREWALL         2         QQ         8000, 4000, 443         TCP/UDP           Options         3         PFP         47, 1723         TCP/UDP           TimeSchedule         4         SNUP         161-162         TCP/UDP           Port Manage         5         NTP         123         TCP/UDP                                                                                                    |
| rrategy o SAUL 5150-5194 1CF/00P<br>PI 9 INFO_ADDRESS 17 TCP/UDP<br>10 IKE 500 TCP/UDP<br>FIC Page: 1/5 I YES FrevPage NextPage                                                                                                    | Strategy     o     ADL     0180-0194     LCP/UDP       SPI     9     INPO_ADDRESS     17     TCP/UDP       VPN     10     IKE     500     TCP/UDP       SERVICE     Page: 1/5     1     YES     PrevPage       DTU     I     I     YES     I                                                                                                    | Strategy         o         NL         Strategy         ICP/UDP           SPI         9         INFO_ADDRESS         17         TCP/UDP           VPN         10         IKE         500         TCP/UDP                                                                                                    | Strategy         0         SOL         DISOTING         ICP/UDP           SPI         9         INPO_ADDRESS         17         TCP/UDP           VPN         10         IKE         500         TCP/UDP           SERVICE         Page: 1/5         I         YES         FrevPlage                                                                                                    | Default         Handal           PORT         Serial No         Serial No         Port Range         Protocol Operation           NETWORK         1         NetHeeting         1720         TCP/UDP           PIREWORK         2         QQ         8000,4000,443         TCP/UDP           Options         3         PPTP         47,1723         TCP/UDP           TimeSchedule         4         SNMP         161-162         TCP/UDP           I TimeSchedule         5         NTP         123         TCP/UDP           Port Manage         6         UDP         0-65535         TCP/UDP           Port Mapp         7         OUPE         07000,0700,0700,0700,0700,0700,0700,07                                                                                                    | Default         Marrial           System Info         Default         Marrial           Serial No         Service Name         Port Range         Protocol Operation           DRT         Service Name         Port Range         Protocol Operation           IREWALL         2         QQ         8000,4000,443         TCP/UDP           Options         3         PPTP         47,1723         TCP/UDP           1 TimeSchedule         4         SMMP         161-162         TCP/UDP           1P Manage         5         NTP         123         TCP/UDP           Port Hanage         6         UDP         0-665355         TCP/UDP           Port Hanage         7         0000         2000         2000         2000                                                                                                    | Default         Memory           System Info         Default         Memory           PORT         Serial No         Serial No         Port Range         Protocol Operation           NETWORK         1         NetHeeting         1720         TCP/UDP           PIREWALL         2         QQ         8000,4000,443         TCP/UDP           Options         3         PPTP         47,1723         TCP/UDP           TimeSchedule         4         SNMP         161-162         TCP/UDP           IP Manage         5         NTP         123         TCP/UDP           Port Manage         6         UDP         0-655355         TCP/UDP           Port Map         7         OUPE         00000,02000,27000,27000,27000,27000,27000,07000,07000         TCP/UDP                                                                                                    |
| ICE Page: 1/5 I YES FrevPage NextPage                                                                                                    | VPN 10 IKE 500 TCP/UDP<br>SERVICE Page: 1/5 I YES PrevPage NextPage                                                                                                    | VPN 10 IKE 500 TCP/UDP                                                                                                    | VFN         10         IKE         500         ICP/UDP           SERVICE         Page: 1/5         I         YES         RevPage                                                                                                    | Default         Hannal           PORT         Serial No         Serial No         Port Range         Protocol Operation           NETWORK         1         NetHeeting         1720         TCP/UDP           PIREWORK         2         QQ         8000,4000,443         TCP/UDP           Options         3         PPTP         47,1723         TCP/UDP           In Manage         5         NTP         161-162         TCP/UDP           Port Hanage         5         NTP         123         TCP/UDP           Port Hanage         6         UDP         0-65535         TCP/UDP           IP Map         7         QUAKE         26000,27000,27910,27960         TCP/UDP                                                                                                    | Default         Mercal           System Info         Default         Mercal           System Info         Service Name         Port Range         Protocol Operation           DRT         Service Name         Port Range         Protocol Operation           Image: Service Name         NetWeeting         1720         TCP/UDP           Image: Service Name         QQ         8000,4000,443         TCP/UDP           Image: Service Name         QQ         8000,4000,443         TCP/UDP           Image: Service Name         A         SNUP         47,1723         TCP/UDP           Image: Service Service Name         A         SNUP         161-162         TCP/UDP           Image: Service Service Servic | Default         Handal           System Info         Default         Handal           Serial No         Serial No         Serial No         Post Range         Protocol Operation           NETWORK         1         NetHeeting         1720         TCP/UDP           Options         3         PPTP         47, 1723         TCP/UDP           Options         3         PPTP         161-162         TCP/UDP           IP Manage         5         NTP         123         TCP/UDP           Port Hanage         6         UDP         0-65535         TCP/UDP           IP Map         7         QUAKE         26000, 27000, 27910, 27960         TCP/UDP                                                                                                    |
| TICE Page: 1/5 I YES FrevPage NextPage                                                                                                    | SERVICE Page: 1/5 I YES PrevPage NextPage                                                                                                    |                                                                                                    | SERVICE Page: 1/5 I YES ProvPage NextPage                                                                                                    | Default         Handal           System Info         Default         Handal           PORT         Serial No         Service Name         Port Range         Protocol Operation           NETWORK         1         NetHeeting         1720         TCP/UDP           PINEWALL         2         QQ         8000,4403         TCP/UDP           Options         3         PPTP         47,1723         TCP/UDP           TimeSchedule         4         SNMP         161-162         TCP/UDP           Port Hange         5         NTP         123         TCP/UDP           Port Hange         6         UDP         0-65535         TCP/UDP           IP Map         7         QUAKE         26000,27000,27910,27960         TCP/UDP           Strategy         8         ADL         5190-5194         TCP/UDP                                                                                                    | Default         Mercal           System Info         Default         Mercal           System Info         Service Name         Port Range         Protocol Operation           DRT         Service Name         Port Range         Protocol Operation           Image         1         NetWeeting         1720         TCP/UDP           Image         3         PPTP         47,1723         TCP/UDP           Image         4         SMUP         161-162         TCP/UDP           IP Manage         5         NTP         123         TCP/UDP           Port Mape         6         UDP         0-65535         TCP/UDP           Port Map         7         QUAKE         26000,27000,27910,27960         TCP/UDP           Strategy         8         AOL         5190-5194         TCP/UDP                                                                                                    | Default         Handal           System Info         Default         Handal           Serial No         Service Name         Port Range         Protocol Operation           NETWORK         1         NetWeeting         1720         TCP/UDP           PITEWALL         2         QQ         8000,4000,443         TCP/UDP           Options         3         PPTP         47,1723         TCP/UDP           I IP Manage         5         NTP         161-162         TCP/UDP           Port Manage         5         NTP         123         TCP/UDP           Port Manage         6         UDP         0-65535         TCP/UDP           IP Map         7         QUAKE         26000,27000,27910,27960         TCP/UDP           Stratesy         8         ADL         5190-5194         TCP/UDP                                                                                                    |
| Page: 1/5 1 YES RextPage                                                                                                    | TRAFFIC Page: 1/5 I YES PrevPage NextPage                                                                                                    |                                                                                                    | Page: 1/5 1 YES FrevPage NextPage                                                                                                    | Default         Hamin           PORT         Serial No         Serial No         Polt Range         Protocol Operation           NETWORK         1         NetWeting         1720         TCP/UDP           PIREWALL         2         QQ         8000,4000,443         TCP/UDP           Options         3         PPTP         47,1723         TCP/UDP           TimeSchedule         4         SNMP         161-162         TCP/UDP           Port Manage         5         NTP         123         TCP/UDP           Port Map         6         UDP         0-65555         TCP/UDP           IP Map         7         QUAKE         26000,27000,27910,27960         TCP/UDP           Strategy         8         AOL         5190-5194         TCP/UDP           Strategy         9         INFO_ADDRESS         17         TCP/UDP                                                                                                    | Default         Mercal           System Info         Default         Mercal           Serial No         Service Name         Port Range         Protocol Operation           Image         1         NetMeeting         1720         TCP/UDP           ITREVALL         2         QQ         8000,4000,443         TCP/UDP           Image         3         PFTP         47,1723         TCP/UDP           Image         4         SMOP         161-162         TCP/UDP           Image         5         NTP         123         TCP/UDP           Port Manage         6         UDP         0-65535         TCP/UDP           Port Map         7         QUAKE         26000,27000,27910,27960         TCP/UDP           IP Manage         8         AOL         5190-5194         TCP/UDP           ISTI         9         IMFO_ADDRESS         17         TCP/UDP                                                                                                    | Default         Mercula           System Info         Default         Mercula           PORT         Serial No         Service Name         Port Range         Protocol Operation           NETWORK         1         NetWeeting         1720         TCP/UDP           PitnewALL         2         QQ         8000,4000,443         TCP/UDP           Options         3         PPTP         47,1723         TCP/UDP           TimeSchedule         4         SNMP         161-162         TCP/UDP           Port Manage         5         NTP         123         TCP/UDP           Port Manage         6         UDP         0-65535         TCP/UDP           Port Manage         7         QUAKE         26000,27000,27910,27960         TCP/UDP           Strategy         8         AOL         5190-5194         TCP/UDP           SPI         9         INF_ADDRESS         17         TCP/UDP                                                                                                    |
| THE SECOND SECONDO SECOND SECONDO SECONDO SECONDO SECONDO SECOND SECOND SECOND                                                                                                    | DTU DTU                                                                                                    | Page: 1/5 I YES FrevPage NextPage                                                                                                    | TRADUTY                                                                                                    | System Info         Default         Hermini           PORT         Service Name         PortRange         Protocal Operation           NETWORK         1         NetWeeting         1720         TCP/UDP           Default         2         QQ         80000,443         TCP/UDP           Options         3         PPTP         47,1723         TCP/UDP           TimeSchedule         4         SMOP         161-162         TCP/UDP           I Part Mange         5         NTP         123         TCP/UDP           Port Mange         6         UDP         0-65355         TCP/UDP           Port Map         7         QUAKE         26000,27000,27910,27960         TCP/UDP           Strategy         8         AOL         5190-5194         TCP/UDP           SFI         9         INF0_ADDRESS         17         TCP/UDP           SFEWUCE         500         TCP/UDP         Strategy         10         IKE                                                                                                    | Default     Incomplete       System Info     Default     Incomplete       ORT     Serial No     Service Name     Port Range     Protocol Operation       ERWORK     1     NetMeeting     1720     TCP/UDP       Iterwall     2     QQ     8000, 4000, 443     TCP/UDP       Options     3     PPTP     47, 1723     TCP/UDP       DiscSchedule     4     SMMP     161-162     TCP/UDP       IP Mange     5     NTP     123     TCP/UDP       Port Hange     6     UDP     0-65535     TCP/UDP       Port Hange     7     QUAKE     26000, 27000, 27910, 27960     TCP/UDP       IP Map     7     QUAKE     26000, 27000, 27910, 27960     TCP/UDP       Strategy     8     AOL     5190-5194     TCP/UDP       SFI     9     INF0_ADDRESS     17     TCP/UDP       FW     10     IKE     500     TCP/UDP                                                                                                    | Default     Hernial       PORT     Serial No       Serial No     Service Name       PORT     1       NETWORK     1       NetMeeting     1720       TCP/UDP       Options     3       PTF     47,1723       TimeSchedule     4       SNOP     161-162       TP/UDP       Port Mange     6       Options     7       QUKE     26000,27000,27910,27960       TCP/UDP       Strategy     8       SFI     9       INFO_ADDRESS     17       TCP/UDP       VPN     10                                                                                                    |
|                                                                                                    |                                                                                                    | DIU DIU                                                                                                    | Inter to                                                                                                    | Default     Handal       System Info     Default     Handal       PORT     Serial No     Service Name     Port Range     Protocol Operation       NETWORK     1     NetWeeting     1720     TCP/UDP       PIKEWALL     2     QQ     8000,4000,443     TCP/UDP       Options     3     PFTP     47,1723     TCP/UDP       TimeSchedule     4     SNMP     161-162     TCP/UDP       IP Manage     5     NTP     123     TCP/UDP       Port Manage     6     UDP     0-65535     TCP/UDP       Port Map     7     QUAKE     2600,2700,27910,27960     TCP/UDP       Strategy     8     AOL     5190-5194     TCP/UDP       SPI     9     INF0_ADDRESS     17     TCP/UDP       SERVICE     Page: 1/5     I     YES     PervPage                                                                                                    | Default     Mercal       System Info     Serial No       System Info     Serial No       Serial No     Serial No       Serial No     Serial No       Serial No     Serial No       Interval     1       NetWeeting     1720       TREWALL     2       QQ     8000,400,443       TCP/UDP       Interval     3       PTP     47,1723       TCP/UDP       Interval     5       NTP     161-162       TCP/UDP       Interval     6       UDP     0-65535       TCP/UDP       Port Hange     6       Port Hange     6       Imp     7       QUAKE     26000,27000,27910,27960       TCP/UDP       Istrategy     8       Sold     5190-5194       TCP/UDP       PN     10       IKE     500       TCP/UDP       Exvice     Page: 1/5                                                                                                    | Default         Hannal           System Info         Default         Hannal           Serial No         Serial No         Serial No         Post Range         Protocol Operation           NETWORK         1         NetHeeting         1720         TCP/UDP           9 QQ         8000,4000,443         TCP/UDP           Options         3         PPTP         47,1723         TCP/UDP           1 TimeSchedule         4         SNMP         161-162         TCP/UDP           Port Manage         5         NTP         123         TCP/UDP           Port Manage         6         UUP         0-65535         TCP/UDP           Port Map         7         QUAKE         2600,2700,27910,27960         TCP/UDP           Strategy         8         AOL         5190-5194         TCP/UDP           SPI         9         INF0_ADDRESS         17         TCP/UDP           SERVICE         Page: 1/5         I         YES         PervPage                                                                                    |
| TARD                                                                                                    | MODEM                                                                                                    |                                                                                                    | DTU                                                                                                    | Default     Hermini       System Info     Default     Hermini       PORT     Service Name     Port Range     Protocol Operation       NETWORK     1     NetWeeting     1720     TCP/UDP       I     NetWeeting     1720     TCP/UDP       Options     2     QQ     8000,4000,443     TCP/UDP       Options     3     PFTP     47,1723     TCP/UDP       Inschedule     4     SMMP     161-162     TCP/UDP       IP Manage     5     NTP     123     TCP/UDP       Port Manage     6     UDP     0-65535     TCP/UDP       Port Map     7     QUAKE     2600,27000,27910,27960     TCP/UDP       Strategy     8     AOL     5190-5194     TCP/UDP       Strategy     8     AOL     5190-5194     TCP/UDP       SERVICE     9     IKE     500     TCP/UDP       SERVICE     Page: 1/5     I     TES     ProvPage                                                                                                    | Default     Mercal       System Info     Serial No       System Info     Serial No       Serial No     Serial No       Serial No     Serial No       I     NetWeeting       1     NetWeeting       1     NetWeeting       1     NetWeeting       1     NetWeeting       1     NetWeeting       1     NetWeeting       1     NetWeeting       1     NetWeeting       1     TCP/UDP       1     TimeSchedule       1     Singer       1     TimeSchedule       1     TimeSchedule       1     Tim                                                                                                    | Default     Hernial       System Info     Default     Hernial       PORT     Service Name     Post Range     Protocol Operation       NETWORK     1     NetMeeting     1720     TCP/UDP       PINEWORK     2     QQ     8000,4000,443     TCP/UDP       Options     3     PPTP     47,1723     TCP/UDP       Options     3     PPTP     47,1723     TCP/UDP       In Manage     5     NTP     123     TCP/UDP       Port Manage     6     UDP     0-65535     TCP/UDP       Port Map     7     QUAKE     26000,27000,27910,27960     TCP/UDP       Strategy     8     AOL     5109-5194     TCP/UDP       Strategy     8     AOL     500     TCP/UDP       SERVICE     Page: 1/5     I     TES     Prov7ace                                                                                                    |
|                                                                                                    | VIZARD                                                                                                    | MODEM                                                                                                    | DTU<br>MODEM                                                                                                    | System Info     Default     Hermini       PORT     Service Name     Port Range     Protocol Operation       NETWORK     1     NetWeeting     1720     TCP/UDP       Options     2     QQ     8000,4000,443     TCP/UDP       Options     3     PPTP     47,1723     TCP/UDP       In Manage     5     NTP     161-162     TCP/UDP       Port Nange     6     UDP     0-65535     TCP/UDP       Port Nange     6     UDP     0-65535     TCP/UDP       Strategy     8     AOL     5190-5194     TCP/UDP       Strategy     8     AOL     5100     TCP/UDP       SERVICE     Page: 1/5     I     YES     NextPage       PAFU     10     IKE     500     TCP/UDP                                                                                                    | Default     Mercal       System Info     Serial No       Serial No     Serial No       Serial No     Serial No       Serial No     Serial No       Serial No     Serial No       Immediate No     Serial No       Serial No     Serial No       Serial No     Serial No       Serial No     Serial No       Immediate No     Serial No       Port Name     G       Port Name     Simple       Serial No     Serial No       Port Name     Simple       Port Name     Simple       Port Name     Simple       Serial No     Serial No       Serial No     Serial No       Port Name     Simple       Serial No     Serial No       Port Name     Simple       Serial No     Serial No       Port Name     Simple       Serial No     Serial No       Port Name     Simple       Serial No     Serial No       Serial No     Serial No       Serial No     Serial No       Serial No     Serial No       Serial No     Serial No       Serial No     Serial No       Serial No     Serial No       Serial No     Serial No                                                                                                    | Default     Hernial       PORT     Service Name     Port Range     Protocol Operation       NETWORK     1     NetWeeting     1720     TCP/UDP       PIKEWALL     2     QQ     8000,400,443     TCP/UDP       Options     3     PPTP     47,1723     TCP/UDP       IP Manage     5     NTP     161-162     TCP/UDP       Port Nange     6     UDP     0-65535     TCP/UDP       Port Nange     6     UDP     0-65535     TCP/UDP       Strategy     8     AOL     5190-5194     TCP/UDP       Strategy     9     IMFO_ADDRESS     17     TCP/UDP       VPN     10     IKE     500     TCP/UDP       Service     Page: 1/5     I     YES     NextPage                                                                                                    |
|                                                                                                    | LOG                                                                                                    | MODEM<br>WIIZARD                                                                                                    | DTU MODEM WIZZARD                                                                                                    | System Info     Perfault     Herminic       PORT     Service Name     Port Range     Protocal Operation       NETWORK     1     NetWeeting     1720     TCP/UDP       9 QQ     8000,4000,443     TCP/UDP       0 Options     3     PPTP     47,1723     TCP/UDP       1 InsSchedule     4     SNMP     161-162     TCP/UDP       9 Port Mange     5     NTP     123     TCP/UDP       9 Port Map     6     UDP     0-65555     TCP/UDP       1 PMap     7     QUAKE     26000,27000,27910,27960     TCP/UDP       3 SFI     9     INF0_ADDRESS     17     TCP/UDP       3 SFI     9     INF0_ADDRESS     17     TCP/UDP       SERVICE     Page: 1/5     I     YES     NextPage       VIZARD     VIZARD     I     YES     NextPage                                                                                                    | Default     Thread       System Info     Serial No       Serial No     Serial No       Serial No     Serial No       Serial No     Serial No       Serial No     Serial No       Serial No     Serial No       Serial No     Serial No       Serial No     Serial No       Serial No     Serial No       Pott Range     QQ       Options     3       PFTP     47,1723       TheSchedule     4       Sinth Manage     5       Not Hanage     6       Port Hanage     6       Port Hap     7       QUAKE     26000,27000,27910,27960       TCP/UDP       1 PM Anage       Strategy     8       AOL     5190-5194       Service     Page: 1/5       Prevensor     NextPage                                                                                                    | Default     Hermini       PORT     Serial No       Serial No     Service Name       PORT     1       NETWORK     1       PIREWALL     2       Options     3       TimeSchedule     4       SNUP     161-162       TP/TUP       Port Mange       6     UDP       0-F535       TCP/UDP       Strategy       8     AOL       SPI       9       INFO_ADDRESS       17       YPN       10       IKE       500       TCP/UDP       Page: 1/5                                                                                                    |
| No.                                                                                                    |                                                                                                    | MODEIN<br>VITZARD<br>LOG                                                                                                    | DTU<br>MODEIN<br>MUTZLARD<br>LOG                                                                                                    | System Info     Perfault     Hermin       PORT     Serial No     Service Name     Poit Range     Protocol Operation       NETWORK     1     NetWeeting     1720     TCP/UDP       9 Options     2     QQ     8000,4000,443     TCP/UDP       1 IneSchedule     4     SMOP     161-162     TCP/UDP       1 TimeSchedule     4     SMOP     161-162     TCP/UDP       Port Mange     5     NTP     123     TCP/UDP       Port Mange     6     UDP     0-65535     TCP/UDP       9 Port Map     7     QUAKE     26000,27000,27910,27960     TCP/UDP       9 Strategy     8     AOL     5190-5194     TCP/UDP       9 INF0_ADDRESS     17     TCP/UDP       SERVICE     Page: 1/5     I     YES       Page: 1/5     I     YES     NextPage                                                                                                    | Default     Mercal       System Info     Serial No       Serial No     Serial No       Serial No     Serial No       Serial No     Serial No       Intervent     1       NetWeeting     1720       TCP/UDP       2     90       3     PTP       4     SNMP       161-162     TCP/UDP       1 PManage     5       1 Port Hamage     6       5     NTP       123     TCP/UDP       1 Port Hamage     6       1 Port Hamage     6       1 Strategy     8       1 Strategy     8       1 Strategy     10       1 Strategy     10       10     IKE       10     IKE       10     IKE       10     IKE       10     IKE       11     YES       NewtPage     NewtPage                                                                                                    | Default       Hermal         PORT       Service Name       Port Range       Protocol Operation         NETWORK       1       NetWeeting       1720       TCP/UDP         Options       3       PTF       47,1723       TCP/UDP         Options       3       PTF       47,1723       TCP/UDP         I Manage       5       NTP       123       TCP/UDP         Port Manage       6       UDP       0-65355       TCP/UDP         Port Map       7       QUAKE       26000,27000,27910,27960       TCP/UDP         Strategy       8       AOL       5190-5194       TCP/UDP         Strategy       9       INF0_ADDRESS       17       TCP/UDP         SERVICE       Page: 1/5       I       YES       PerevEnge         DTU       MODEM       VIZZARD       1       YES       NextPage                                                                                                    |
|                                                                                                    | DIG Dacem                                                                                                    | MODEM UTZARD                                                                                                    | DTU MODEM VIZZARD                                                                                                    | System Info     Default     Manual       PORT     Sorial No     Service Name     Port Range     Protocal Operation       NETWORK     1     NetWeeting     1720     TCP/UDP       Options     2     QQ     8000,4000,443     TCP/UDP       Options     3     PPTP     47,1723     TCP/UDP       Inschedule     4     SIMOP     161-162     TCP/UDP       Port Manage     5     NTP     123     TCP/UDP       Port Map     7     QUAKE     26000,27000,27910,27960     TCP/UDP       Strategy     8     AOL     5190-5194     TCP/UDP       SFPI     9     INFO_ADDRESS     17     TCP/UDP       SERVICE     Page: 1/5     I     YES     PrevPiaze     NextPage       DTU     MODEM     Y172ABD      NextPage                                                                                                    | Default     Mercal       System Info     Serial No       System Info     Serial No       Serial No     Serial No       Serial No     Serial No       Serial No     Serial No       I NetWeeting     1720       I NetWeeting     1720       I NetWeeting     1720       I NetWeeting     1720       I NetWeeting     1723       I NetWeeting     1723       I TreSchedule     4       Strategy     5       NTP     123       I Port Hanage     6       I Port Hanage     6       I Port Hanage     6       I Port Hanage     6       I Port Hanage     6       I Port Hanage     6       I Port Hanage     7       QUAKE     26000, 27000, 27910, 27960       I Strategy     8       Solo     TCP/UDP       I SPI     9       INFO_ADDRESS     17       I MES     500       RAFIC     Page: 1/5       I MES     Preopinge       NoteM     I MES                                                                                                    | System       Default       Hannal         PORT       1       NetWorkt       120       TCP/UDP         PIREWALL       2       QQ       8000,4000,400,443       TCP/UDP         Options       3       PPTP       47,1723       TCP/UDP         TimeSchedule       4       SNMP       161-162       TCP/UDP         Port Mange       5       NTP       123       TCP/UDP         Port Mange       6       UDP       0-65535       TCP/UDP         Port Map       7       QUAKE       26000,27000,27910,27960       TCP/UDP         Strategy       8       AOL       5190-5194       TCP/UDP         System       10       IKE       500       TCP/UDP         * VFN       10       IKE       500       TCP/UDP         * TRAFFIC       Page: 1/5       I       YES       NextPage                                                                                                    |
|                                                                                                    | Decem                                                                                                    | SERVICE Page: 1/5 I YES FrevPage NextPage                                                                                                    | TRAFFIC                                                                                                    | Default         Marrial           PORT         Serial No         Service Name         Port Range         Protocal Operation           NETWORK         1         NetWeeting         1720         TCP/UDP           Iterview         2         QQ         8000,4000,443         TCP/UDP           Options         3         PTF         47,1723         TCP/UDP           Insciendule         4         SMMP         161-162         TCP/UDP           IP Manage         5         NTP         123         TCP/UDP           Port Manage         6         UDP         0-65535         TCP/UDP           IP Map         7         QUAKE         26000,27000,27910,27960         TCP/UDP           Strategy         8         AOL         5109-5194         TCP/UDP           SPI         9         INF_ADDRESS         17         TCP/UDP           YFN         10         IKE         500         TCP/UDP                                                                                                    | Default         Mercial           System Info         Default         Mercial           System Info         Service Name         Port Range         Protocal Operation           ORT         Intervent         1         NetResting         1720         TCP/UDP           ITREWALL         2         94         8000,4000,443         TCP/UDP           1 Options         3         PPTP         47,1723         TCP/UDP           1 TimeSchedule         4         SNMP         161-162         TCP/UDP           1 Port Hange         5         NTP         123         TCP/UDP           1 Port Hange         6         UDP         0-65535         TCP/UDP           1 Port Hange         3         A0L         5190-5194         TCP/UDP           1 PMap         3         A0L         5190-5194         TCP/UDP           1 SPI         9         INF0_ADDRESS         17         TCP/UDP           FW         10         IKE         500         TCP/UDP                                                                                                    | System     Default     Hermal       PORI     Serial No     Serial No     Serial No       NETWORK     1     MetResting     1720     TCP/UDP       PIREWALL     2     QQ     8000,4000,443     TCP/UDP       Options     3     PPTP     47,1723     TCP/UDP       TimeSchedule     4     SMMP     161-162     TCP/UDP       Port Hange     6     UDP     0-65535     TCP/UDP       Port Hap     7     QUAKE     2600,27000,27910,27960     TCP/UDP       Strategy     8     AOL     5190-5194     TCP/UDP       SFI     9     INFO_ADDRESS     17     TCP/UDP       VFW     10     IKE     500     TCP/UDP                                                                                                    |
|                                                                                                    | 06 - com                                                                                                    | DDEM<br>IIIZARD                                                                                                    | TU DOEM IIIIIIIIIIIIIIIIIIIIIIIIIIIIIIIIIIII                                                                                                    | Pertain     Period       DRT     Service Name       STUDEX     1       IREWALL     QQ       Options     1       TimeSchedule     3       IP Manage     5       Port Mange     5       Port Map     7       QUARE     26000, 27000, 27910, 27960       TCP/UDP       Strategy     8       SPI     9       INFO_ADDRESS     17       TOP/UDP       Page: 1/5     Image                                                                                                    | Default     Mendal       Nat     Serial No       Serial No     Service Name       Pott Range     Pott Range       Options     1       TimeSchedule     3       IP Manage     5       Port Manage     5       Port Manage     6       UDP     0-65535       TOP/UDP       Strategy     8       SPIT     4       SINCE     1       Port Map     7       QUAKE     26000,27000,27910,27960       TCP/UDP       SPIT     9       INFO_ADDRESS     17       TOP/UDP       Page: 1/5                                                                                                    | Pertain Info     Default     Manual       Service Name     Pott Range     Protocol Operation       ITWORK     1     NetWeeting     1720     TCP/UDP       IREWALL     2     QQ     8000,4000,443     TCP/UDP       Options     3     PPTP     47,1723     TCP/UDP       IP Manage     5     NTP     123     TCP/UDP       Port Mange     5     NTP     123     TCP/UDP       Port Mange     6     UDP     0-65555     TCP/UDP       Strategy     8     AOL     5190-5194     TCP/UDP       SPI     9     INFO_ADDRESS     17     TCP/UDP       10     IKE     500     TCP/UDP       Page: 1/5     1     YES     YEAP age                                                                                                    |
|                                                                                                    | VIZZARD<br>LOC                                                                                                    | WODEN                                                                                                    | DTU                                                                                                    | Default     Mercual       PORT     Sorial No       PORT     1       NETWORK     1       NETWORK     1       PIREWALL     2       Options     3       PTP     47,1723       TimeSchedule     4       SNUP     161-162       TCP/UDP       Port Mange     5       NTP     123       TCP/UDP       Port Map     7       QUAKE     26000,27000,27910,27960       TCP/UDP       Strategy     8       AOL     5190-5194       TCP/UDP       SPIT     9       INE Solo     TCP/UDP       Page: 1/5     IMES PrevPage                                                                                                    | Uter     Default     Mendal       System Info     Serial No     Service Name     Poit Range     Protocol Operation       ORT     I     NetHeeting     1720     TCP/UDP       IREWALL     2     QQ     8000,4000,443     TCP/UDP       Options     3     PFTP     47,1723     TCP/UDP       I TimeSchedule     4     SNMP     161-162     TCP/UDP       Port Hange     5     NTP     123     TCP/UDP       Port Hange     6     UDP     0-65535     TCP/UDP       Port Hap     7     QUAKE     26000,27000,27910,27960     TCP/UDP       I F Mange     8     AOL     5190-5194     TCP/UDP       I SPI     9     INFO_ADDRESS     17     TCP/UDP       PN     10     IKE     500     TCP/UDP       ENVICE     Page: 1/5     I     TES     FreePage       NextPage     1/5     I     TES     NextPage                                                                                                    | System     Default     Harmand       PORT     Service Name     Port Range     Protocol Operation       PRETWORK     1     NetWesting     1720     TCP/UDP       PINEWALL     2     QQ     8000,4000,443     TCP/UDP       Options     3     PPTP     47,1723     TCP/UDP       TimeSchedule     4     SNMP     161-162     TCP/UDP       Port Mange     5     NTP     123     TCP/UDP       Port Mange     6     UDP     0-65355     TCP/UDP       Port Mange     6     UDP     0-65535     TCP/UDP       Strategy     8     AOL     5190-5194     TCP/UDP       SFI     9     IMFO_ADDRESS     17     TCP/UDP       VPN     10     IKE     500     TCP/UDP       Page: 1/5     1     YES     NextPage                                                                                                    |
|                                                                                                    | MODEM<br>VIIZARD                                                                                                    | DTU                                                                                                    |                                                                                                    | Default     Hamilal       System Info     Default     Hamilal       PORT     Service Name     PortRange     Protocol Operation       NETWORK     1     NetWeeting     1720     TCP/UDP       PIREWALL     2     QQ     8000, 4000, 443     TCP/UDP       Options     3     PPTP     47, 1723     TCP/UDP       TimeSchedule     4     SNMP     161-162     TCP/UDP       Port Mange     5     NTP     123     TCP/UDP       Port Map     6     UDP     0-65535     TCP/UDP       Port Map     7     QUAKE     26000, 27000, 27910, 27960     TCP/UDP       Strategy     8     AOL     5190-5194     TCP/UDP       Strategy     9     INF0_ADDRESS     17     TCP/UDP       SERVICE     Page: 1/5     I     TES     Previage     NextPage                                                                                                    | Default     Mercal       Systen Info     Service Name     Port Range     Protocol Operation       ORT     Service Name     Port Range     Protocol Operation       I     NetMeeting     1720     TCP/UDP       IREWALL     2     QQ     8000,4000,443     TCP/UDP       Options     3     PPTP     47,1723     TCP/UDP       I fineSchedule     4     SNDP     161-162     TCP/UDP       I P Manage     5     NTP     123     TCP/UDP       Port Hange     6     UDP     0-65535     TCP/UDP       I P Manage     6     UDP     0-65535     TCP/UDP       I P Manage     3     AOL     5190-5194     TCP/UDP       Strategy     8     AOL     5190-5194     TCP/UDP       SPI     9     INFO_ADDRESS     17     TCP/UDP       FN     10     IKE     500     TCP/UDP       EXVICE     Page: 1/5     I YES     NextPage                                                                                                    | System Info       Default       Harmahl         PORT       Serial No       Service Name       Port Range       Protocol Operation         NETWORK       1       NetWeeting       1720       TCP/UDP         Options       3       PPTP       47,1723       TCP/UDP         Options       3       PPTP       47,1723       TCP/UDP         I IP Manage       5       NTP       161-162       TCP/UDP         Port Manage       6       UDP       0-65535       TCP/UDP         Port Map       7       QUAKE       26000,27000,27910,27960       TCP/UDP         Strategy       8       AOL       5190-5194       TCP/UDP         Strategy       9       INFO_ADDRESS       17       TCP/UDP         SERVICE       Page: 1/5       I       YES       NextPage                                                                                                    |
|                                                                                                    | NOEM VIZZARD                                                                                                    | NODEN                                                                                                    | DIO                                                                                                    | System Info     Default     Herrikl       PORT     Sorial No     Service Name     Poil Range     Protocal Operation       NETWORK     1     NetWeeting     1720     TCP/UDP       Options     2     QQ     8000,4000,443     TCP/UDP       Options     3     PFTP     47,1723     TCP/UDP       TimeSchedule     4     SMMP     161-162     TCP/UDP       I Manage     5     NTP     123     TCP/UDP       Port Manage     6     UDP     0-65535     TCP/UDP       Port Map     7     QUAKE     26000,27000,27910,27960     TCP/UDP       Strategy     8     AOL     5190-5194     TCP/UDP       SFI     9     INF0_ADDRESS     17     TCP/UDP       SERVICE     Page: 1/5     1     YES     NextPage                                                                                                    | Default     Mercal       System Info     Serial No       ORT     Serial No       Serial No     Serial No       Serial No     Serial No       Serial No     Serial No       Serial No     Serial No       Serial No     Serial No       Serial No     Serial No       Pott Range     1       NUP     10-162       TCP/UDP       I Part Barnge     5       NUP     10-162       TCP/UDP       Port Mange     5       NUP     0-65535       TCP/UDP       Port Map     7       QUAKE     26000,27000,27910,27960       TCP/UDP       I P Map     7       Strategy     8       AOL     5190-5194       TCP/UDP       PW     10       IKE     500       TCP/UDP       PM     10       IKE     500       TCP/UDP       Page: 1/5                                                                                                    | Default     Hernial       System Info     Default     Hernial       PORT     Service Name     Port Range     Protocol Operation       NETWORK     1     NetMeeting     1720     TCP/UDP       Itwission     2     QQ     8000,4000,443     TCP/UDP       Options     3     PTF     47,1723     TCP/UDP       TimeSchedule     4     SMOP     161-162     TCP/UDP       IP Manage     5     NTP     123     TCP/UDP       Port Manage     6     UDP     0-65535     TCP/UDP       Port Map     7     QUAKE     26000,27000,27910,27960     TCP/UDP       Strategy     8     AOL     5190-5194     TCP/UDP       SFI     9     INF0_ADDRESS     17     TCP/UDP       SERVICE     Page: 1/5     I     YES     NextPage                                                                                                    |
|                                                                                                    | NBOEM<br>WIZARD<br>LoG                                                                                                    |                                                                                                    | DTU                                                                                                    | Default     Herminia       System Info     Default     Herminia       PORT     Service Name     Port Range     Protocal Operation       NETWORK     1     NetWeeting     1720     TCP/UDP       I     NetWeeting     1720     TCP/UDP       Options     3     PPTP     47, 1723     TCP/UDP       Options     3     PPTP     47, 1723     TCP/UDP       Inschedule     4     SNMP     161-162     TCP/UDP       IP Manage     5     NTP     123     TCP/UDP       Port Manage     6     UDP     0-65535     TCP/UDP       Port Map     7     QUAKE     2600,27000,27910,27960     TCP/UDP       Strategy     8     AOL     5190-5194     TCP/UDP       Strategy     9     INF0_ADDRESS     17     TCP/UDP       SERVICE     Page: 1/5     I     TES     FixedPage                                                                                                    | Default     Ternal       System Info     Serial No       System Info     Serial No       Serial No     Serial No       Serial No     Serial No       I     NetReeting       1     NetReeting       1     Trep/UpP       1     Trep/UpP       1     Trep/UpP       1     NetReeting       1     NetReeting       1     Trep/UpP       1     Prot Nage       1     Prot Nage       1     Out Nage       1     Prot Nage       1     Out Nage       1     Prot Nage       1     Out Nage       1     Prot Nage       1     Prot Nage       1     Not Nage       1     Prot                                                                                                    | Default     Hernal       System Info     Serial No       PORT     Serial No       Service Name     Pat Range       PORT     1       NetWork     1       NetWork     1       Vertex     2       Options     3       PTP     47,1723       TP/UDP       TimeSchedule     4       SNMP     161-162       TP Manage     5       Port Manage     6       UDP     0-65555       TCP/UDP       Port Manage     6       Strategy     8       ADL     5190-5194       TP/UDP       Strategy     8       ADL     5190-5194       Strategy     1       NFE     500       TCP/UDP       Strategy     1       NFE     500       TP/UDP       Strategy     10       NFE     500       TCP/UDP       Strategy     1       NEW     10       NEW     1       TRAFFIC       DTU                                                                                                    |
|                                                                                                    | D NODEM D VIZARD D LOG                                                                                                    | D DTU                                                                                                    | TRAFFIC                                                                                                    | Default     Mendual       System Info     Default     Mendual       PORT     Serial No     Service Name     Port Range     Protocal Operation       NETWORK     1     NetHeeting     1720     TCP/UDP       I     NetHeeting     1720     TCP/UDP       Options     2     QQ     8000,0443     TCP/UDP       Options     3     PPTP     47,1723     TCP/UDP       TimeSchedule     4     SNOP     161-162     TCP/UDP       IP Manage     5     NTP     123     TCP/UDP       Port Manage     6     UDP     0-65535     TCP/UDP       Port Map     7     QUAKE     2600,2700,27910,27960     TCP/UDP       Strategy     8     AOL     5190-5194     TCP/UDP       SPI     9     INF0_ADDRESS     17     TCP/UDP       SERVICE     Page: 1/5     I     TES     PrevPage                                                                                                    | Default     Mercal       System Info     Default     Mercal       System Info     Serial No     Serial No       Serial No     Serial No     Serial No       Serial No     Serial No     Serial No       I REWALL     2     9Q     800,4000,443     TCP/UDP       IREWALL     2     9Q     800,4000,443     TCP/UDP       I Options     3     PPTP     47,1723     TCP/UDP       I TimeSchedule     4     SNOP     161-162     TCP/UDP       I TimeSchedule     5     NTP     123     TCP/UDP       Port Hanage     6     UDP     0-65535     TCP/UDP       Port Hanage     6     UDP     0-65535     TCP/UDP       I P Map     7     QUAKE     26000,27000,27910,27960     TCP/UDP       Strategy     8     AOL     5190-5194     TCP/UDP       SFI     9     INFO_ADDRESS     17     TCP/UDP       FW     10     IKE     500     TCP/UDP                                                                                                    | System     Default     Harmal       PORT     Service Name     Port Range     Protocol Operation       NETWORK     1     NetHeeting     1720     TCP/UDP       PIREWALL     2     QQ     8000,4000,443     TCP/UDP       Options     3     PPTP     47,1723     TCP/UDP       Dischedule     4     SNUP     161-162     TCP/UDP       Port Mange     5     NTP     123     TCP/UDP       Port Mange     6     UDP     0-65535     TCP/UDP       Port Mange     6     UDP     0-65535     TCP/UDP       Strategy     8     AOL     5190-5194     TCP/UDP       SFI     9     INFO_ADDRESS     17     TCP/UDP       SKVICE     Page: 1/5     1     YES     ProvPage                                                                                                    |
|                                                                                                    | 10                                                                                                    | RAFFIC                                                                                                    | RAFFIC                                                                                                    | Default     Hermit       Serial No     Service Name     Port Range     Protocol Operation       ETWORK     1     NetResting     1720     TCP/UDP       ETWORK     2     QQ     8000,403     TCP/UDP       IREWALL     2     QQ     8000,403     TCP/UDP       10 Options     3     PTP     47,1723     TCP/UDP       11 TaeSchedule     4     SNMP     161-162     TCP/UDP       11 P Manage     5     NTP     123     TCP/UDP       10 Port Hanage     6     UDP     0-65535     TCP/UDP       11 P Map     7     QUAXE     26000,27000,27910,27960     TCP/UDP       1 Strategy     8     AOL     5190-5194     TCP/UDP       1 SPI     9     INPO_ADDRESS     17     TCP/UDP       FW     10     IKE     500     TCP/UDP       ERVICE     Pare: 1/5     INST Pare     NextPare <td>Default     Mercal       System Info     Service Name     Port Range     Protocol Operation       ORT     I     NetMeeting     1720     TCP/UDP       I REWORK     1     NetMeeting     1720     TCP/UDP       I Rewall     2     QQ     8000,4000,443     TCP/UDP       I Options     3     PPTP     47,1723     TCP/UDP       I TimeSchedule     4     SNMP     161-162     TCP/UDP       I P Manage     5     NTP     123     TCP/UDP       Port Hange     6     UDP     0-65535     TCP/UDP       I P Manage     7     QUAKE     26000,27000,27910,27960     TCP/UDP       I Strategy     8     AOL     5190-5194     TCP/UDP       SPI     9     INFO_ADDRESS     17     TCP/UDP       FN     10     IKE     500     TCP/UDP</td> <td>Default     Hermit       Serial No     Serial No       Serial No     Serial No       Serial No     Serial No       Serial No     Serial No       I     NetReeting       1     NetReeting       1     NetReeting       1     NetReeting       1     NetReeting       1     NetReeting       1     Port Range       1     QQ       2     QQ       8     SNUP       161-162     TCP/UDP       1     TCP/UDP       1     TMANAGE       5     NTP       123     TCP/UDP       1     Port Hanage       6     UDP       0-65535     TCP/UDP       1     Part Hap       1     QUAXE       26000, 27000, 27910, 27960     TCP/UDP       1     PM       1     Strategy       3     NUP_ADDRESS       17     TCP/UDP       FN     10       10     IKE       500     TCP/UDP       ERVICE     Pare: 1/5</td> | Default     Mercal       System Info     Service Name     Port Range     Protocol Operation       ORT     I     NetMeeting     1720     TCP/UDP       I REWORK     1     NetMeeting     1720     TCP/UDP       I Rewall     2     QQ     8000,4000,443     TCP/UDP       I Options     3     PPTP     47,1723     TCP/UDP       I TimeSchedule     4     SNMP     161-162     TCP/UDP       I P Manage     5     NTP     123     TCP/UDP       Port Hange     6     UDP     0-65535     TCP/UDP       I P Manage     7     QUAKE     26000,27000,27910,27960     TCP/UDP       I Strategy     8     AOL     5190-5194     TCP/UDP       SPI     9     INFO_ADDRESS     17     TCP/UDP       FN     10     IKE     500     TCP/UDP                                                                                                    | Default     Hermit       Serial No     Serial No       Serial No     Serial No       Serial No     Serial No       Serial No     Serial No       I     NetReeting       1     NetReeting       1     NetReeting       1     NetReeting       1     NetReeting       1     NetReeting       1     Port Range       1     QQ       2     QQ       8     SNUP       161-162     TCP/UDP       1     TCP/UDP       1     TMANAGE       5     NTP       123     TCP/UDP       1     Port Hanage       6     UDP       0-65535     TCP/UDP       1     Part Hap       1     QUAXE       26000, 27000, 27910, 27960     TCP/UDP       1     PM       1     Strategy       3     NUP_ADDRESS       17     TCP/UDP       FN     10       10     IKE       500     TCP/UDP       ERVICE     Pare: 1/5                                                                                                    |
| III AND AND AND AND AND AND AND AND AND AND                                                                                                    | bru                                                                                                    | Page: 1/5 I YES ErevPage NextPage                                                                                                    | IRAFFIC                                                                                                    | Default         Harman           System Info         Default         Harman           PORT         Serial No         Serial No         Serial No         Port Range         Protocol Operation           NETWORK         1         NetMeeting         1720         TCP/UDP           PIREWALL         2         QQ         8000,4000,443         TCP/UDP           0 Options         3         PPTP         47,1723         TCP/UDP           1 TimeSchedule         4         SMOP         161-162         TCP/UDP           1 Pert Mange         6         UDP         0-65536         TCP/UDP           1 Port Mange         6         UDP         0-65536         TCP/UDP           1 Prot Mange         7         QUAKE         26000,27000,27910,27960         TCP/UDP           1 FM Ap         7         QUAKE         26000,27000,27910,27960         TCP/UDP           1 Strategy         8         AOL         5190-5194         TCP/UDP           1 SFI         9         INF0_ADDRESS         17         TCP/UDP           SPUTE         500         TCP/UDP         TCP/UDP                                                                                                    | Default     Incomplete       System Info     Default     Incomplete       ORT     Serial No     Service Name     Port Range     Protocol Operation       ERWORK     1     NetMeeting     1720     TCP/UDP       Iterwall     2     QQ     8000, 4000, 443     TCP/UDP       Options     3     PPTP     47, 1723     TCP/UDP       DiscSchedule     4     SMMP     161-162     TCP/UDP       IP Mange     5     NTP     123     TCP/UDP       Port Hange     6     UDP     0-65535     TCP/UDP       Port Hange     7     QUAKE     26000, 27000, 27910, 27960     TCP/UDP       IP Map     7     QUAKE     26000, 27000, 27910, 27960     TCP/UDP       Strategy     8     AOL     5190-5194     TCP/UDP       SFI     9     INF0_ADDRESS     17     TCP/UDP       FW     10     IKE     500     TCP/UDP                                                                                                    | Default         Harman           System Info         Default         Harman           Serial No         Service Name         Post Range         Protocol Operation           PORT         1         NetMeeting         1720         TCP/UDP           NETWORK         1         NetMeeting         1720         TCP/UDP           Directions         3         PPTP         47, 1723         TCP/UDP           Directions         3         PPTP         161-162         TCP/UDP           Directions         5         NTP         123         TCP/UDP           Port Mange         6         UDP         0-65535         TCP/UDP           Port Mange         6         UDP         0-65536         TCP/UDP           Port Mange         7         QUAKE         26000, 27000, 27910, 27960         TCP/UDP           J FM Map         7         QUAKE         5190-5194         TCP/UDP           J SFI         9         INF0_ADDRESS         17         TCP/UDP           SPUTY E         10         IKE         500         TCP/UDP |
| FIC                                                                                                    | TRAFFIC                                                                                                    | SERVICE Page: 1/5 I YES PrevPage NextPage                                                                                                    |                                                                                                    | Default         Hernal           System Info         Default         Hernal           PORT         Serial No         Serial No         Serial No         Port Range         Protocol Operation           NETWORK         1         NetMeeting         1720         TCP/UDP           PIREWALL         2         QQ         8000,4000,443         TCP/UDP           Options         3         PPTP         47,1723         TCP/UDP           Inschedule         4         SNOP         161-162         TCP/UDP           Port Mange         5         NTP         123         TCP/UDP           Port Mange         6         UDP         0-65535         TCP/UDP           Port Map         7         QUAKE         26000,27000,27910,27960         TCP/UDP           Strategy         8         AOL         5190-5194         TCP/UDP           SPI         9         INFO_ADDRESS         17         TCP/UDP           SPI         9         INFO_ADDRESS         17         TCP/UDP                                                                                                    | Default         Mercal           System Info         Default         Mercal           Serial No         Service Name         Port Range         Protocol Operation           EWORK         1         NetMeeting         1720         TCP/UDP           IREWALL         2         QQ         8000,4000,443         TCP/UDP           Options         3         PPTP         47,1723         TCP/UDP           I Default         4         SNUP         161-162         TCP/UDP           I P Manage         5         NTP         123         TCP/UDP           Port Hange         6         UDP         0-65535         TCP/UDP           Port Hap         7         QUAKE         26000,27000,27910,27960         TCP/UDP           1 Strategy         8         AOL         5190-5194         TCP/UDP           SPI         9         INPO_ADDRESS         17         TCP/UDP           PN         10         IKE         500         TCP/UDP                                                                                                    | Default         Harmahl           System Info         Default         Harmahl           PORT         Serial No         Serial No         Serial No         Port Range         Protocol Operation           NETWORK         1         NetMeeting         1720         TCP/UDP           9 QQ         8000,4000,443         TCP/UDP           0 options         3         PPTP         47,1723         TCP/UDP           1 TimeSchedule         4         SNOP         161-162         TCP/UDP           1 P Manage         5         NTP         123         TCP/UDP           Port Mange         6         UDP         0-65535         TCP/UDP           9 Port Mange         7         QUAKE         26000,27000,27910,27960         TCP/UDP           3 Strategy         8         AOL         5190-5194         TCP/UDP           9 INFO_ADDRESS         17         TCP/UDP         TCP/UDP           9 SPI         9         INFO_ADDRESS         17         TCP/UDP                                                                  |
| VICE Page: 1/5 I YES PrevPage NextPage                                                                                                    | SERVICE Page: 1/5 I YES ProvEnge NextPage                                                                                                    |                                                                                                    | SERVICE Page: 1/5 I YES PrevPage NextPage                                                                                                    | Default         Harman           Serial No         Serial No         Serial No         Poit Range         Protocol Operation           PORT         1         NetWeeting         1720         TCP/UDP           NETWORK         1         NetWeeting         1720         TCP/UDP           Options         2         9Q         8000,4000,443         TCP/UDP           Options         3         PPTP         47,1723         TCP/UDP           TimeSchedule         4         SNOP         161-162         TCP/UDP           Port Manage         5         NTP         123         TCP/UDP           Port Manage         6         UDP         0-65535         TCP/UDP           Port Map         7         QUAKE         26000,27000,27910,27960         TCP/UDP           Strategy         8         AOL         5190-5194         TCP/UDP           SFI         9         INP_ADDRESS         17         TCP/UDP                                                                                                    | Default         Mercal           System Info         Default         Mercal           System Info         Service Name         Port Range         Protocol Operation           ETWORK         1         NetWeeting         1720         TCP/UDP           ITREWALL         2         94         8000,4000,443         TCP/UDP           0 options         3         PPTP         47,1723         TCP/UDP           1 TimeSchedule         4         SNMP         161-162         TCP/UDP           1 Port Hanage         5         NTP         123         TCP/UDP           1 Port Hanage         6         UDP         0-65535         TCP/UDP           1 Port Map         7         QUAKE         26000, 27000, 27910, 27960         TCP/UDP           1 Strategy         8         A0L         5190-5194         TCP/UDP           SPI         9         INFO_ADDRESS         17         TCP/UDP                                                                                                    | Default         Mernahl           System Info         Default         Mernahl           PORT         Serial No         Serial No         Serial No         Polt Range         Protocol Operation           NETWORK         1         NetMeeting         1720         TCP/UDP           PIREWALL         2         QQ         8000,4000,443         TCP/UDP           Options         3         PPTP         47,1723         TCP/UDP           TimeSchedule         4         SNOP         161-162         TCP/UDP           IP Manage         5         NTP         123         TCP/UDP           Port Manage         6         UDP         0-65535         TCP/UDP           IP Map         7         QUAKE         26000,27000,27910,27960         TCP/UDP           Strategy         8         AOL         5190-5194         TCP/UDP           SFI         9         INP_ADDRESS         17         TCP/UDP                                                                                                    |
| 10         IKE         500         TCP/UDP           TICE         Page: 1/5         I         YES         FreeZage           M         NextPage         NextPage         NextPage                                                                                                    | YFN         10         IKE         500         TCP/UDP           SERVICE         Page: 1/5         I         YES         PrevPage           TRAFFIC         DTU         VICE         VICE         VICE         NextPage                                                                                                    | VPN 10 IKE 500 TCP/UDP                                                                                                    | YPN         10         IKE         500         TCP/UDP           SERVICE         Page: 1/5         I         YES         FirevPage         NextPage                                                                                                    | Default         Harman           PORT         Serial No         Serial No         Port Range         Protocol Operation           NETWORK         1         NetWeeting         1720         TCP/UDP           FIREWALL         2         QQ         8000,4000,443         TCP/UDP           Options         3         PPTP         47,1723         TCP/UDP           TimeSchedule         4         SNOP         161-162         TCP/UDP           Port Mange         6         UDP         0-65555         TCP/UDP           Port Map         7         QUAKE         26000,27000,27910,27960         TCP/UDP           Strategy         8         AOL         5190-5194         TCP/UDP                                                                                                    | Default         Mercal           System Info         Default         Mercal           Serial No         Service Name         Port Range         Protocol Operation           ETWORK         I         NetMeeting         1720         CCP/UDP           IteRWALL         2         QQ         8000, 4000, 443         TCP/UDP           Options         3         PPTP         47, 1723         TCP/UDP           DiscSchedule         4         SMUP         161-162         TCP/UDP           IP Manage         5         NTP         123         TCP/UDP           Port Hange         6         UDP         0-65535         TCP/UDP           IP Manage         7         QUAKE         26000, 27000, 27910, 27960         TCP/UDP           Port Hap         7         QUAKE         26000, 27910, 27960         TCP/UDP           IP Map         8         A0L         5190-5194         TCP/UDP                                                                                                    | Default         Harman           System Info         Default         Harman           Serial No         Service Name         Poil Range         Protocol Operation           PORT         1         NetWeeting         1720         TCP/UDP           NETWORK         1         NetWeeting         1720         TCP/UDP           Options         3         PPTP         47,1723         TCP/UDP           DiasSchedule         4         SMOP         161-162         TCP/UDP           Port Mange         6         UDP         0-6555         TCP/UDP           Port Map         7         QUAKE         26000,27000,27910,27960         TCP/UDP           JErrey         8         AOL         5190-5194         TCP/UDP                                                                                                    |
| 1         9         IMFO_ADDRESS         17         TCP/UDP           10         IKE         500         TCP/UDP           IO         IKE         500         TCP/UDP           IGE         Page: 1/5         I         YES         NextPage           IM         Tage         I         YES         NextPage         I                                                                                                    | SF1         9         INFO_ADDRESS         17         TCP/UDP           VPN         10         IKE         500         TCP/UDP           SERVICE         Page: 1/5         I         YES         PicevPage           DTU         U         VI         VI         VI         VI                                                                                                    | SPI         9         INPO_ADDRESS         17         TCP/UDP           VPN         10         IKE         500         TCP/UDP                                                                                                    | SFI         9         INFO_ADDRESS         17         TCP/UDP           VPN         10         IKE         500         TCP/UDP           SERVICE         Page: 1/5         I         YES         FirevPage         NextPage                                                                                                    | Default         Hamil           System Info         Default         Hamil           PORT         Serial No         Serial No         Serial No         Poit Range         Protocol Operation           NETWORK         1         NetWeeting         1720         TCP/UDP           Options         3         PPTP         47, 1723         TCP/UDP           Options         3         PPTP         461-162         TCP/UDP           TimeSchedule         4         SNUP         161-162         TCP/UDP           Port Mange         5         NTP         123         TCP/UDP           Port Map         7         QUAKE         26000, 27000, 27910, 27960         TCP/UDP                                                                                                    | Default         Mercal           System Info         Default         Mercal           Serial No         Service Name         Port Range         Protocol Operation           Default         NetMeeting         1720         TCP/UDP           I NetMeeting         1720         TCP/UDP           I NetMeeting         1723         TCP/UDP           I Options         3         PPTP         47,1723         TCP/UDP           I TimeSchedule         4         SMUP         161-162         TCP/UDP           I P Manage         5         NTP         123         TCP/UDP           Port Map         7         QUAKE         26000,27000,27910,27960         TCP/UDP                                                                                                    | Default         Harminia           System Info         Default         Harminia           Serial No         Serial No         Serial No         Post Range         Protocol Operation           NETWORK         1         NetMeeting         1720         TCP/UDP           PIREWALL         2         QQ         8000,4000,443         TCP/UDP           Options         3         PPTP         47,1723         TCP/UDP           TimeSchedule         4         SNOP         161-162         TCP/UDP           Port Mange         5         NTP         123         TCP/UDP           Port Map         7         QUAKE         26000,27000,27910,27960         TCP/UDP                                                                                                    |
| rategy o SAL 5150-3194 1CF/00P<br>PI 9 INFO_ADDRESS 17 TCP/UDP<br>10 IKE 500 TCP/UDP<br>FIC Page: 1/5 I YES FrevPage NextPage                                                                                                    | Stritegy     0     SOL     5190-5194     LEF/UDF       SFI     9     INF0_ADDRESS     17     TCP/UDF       VPN     10     IKE     500     TCP/UDF       SERVICE     Page: 1/5     I     YES     FrevPage       DTU     DTU     I     YES     FrevPage                                                                                                    | STRATEGY         So         Solution         Solution         S | Strategy         o         SOL         Display         Display <thdisplay< th="">         Display         <thdisplay< <="" td=""><td>Default         Hammal           System Info         Default         Hammal           PORT         Serial No         Serial No         Serial No           NETWORK         1         NetWeeting         1720         TCP/UDP           PIREWALL         2         QQ         8000,4030         TCP/UDP           Doptions         3         PPTP         47,1723         TCP/UDP           DiscSchedule         4         SNOP         161-162         TCP/UDP           Dimeschedule         5         NTP         123         TCP/UDP           Port Manage         6         UDP         0-65535         TCP/UDP</td><td>Default         Marcal           System Info         Default         Marcal           Serial No         Service Name         Port Range         Protocol Operation           ETWORK         1         NetWeeting         1720         TCP/UDP           IREWALL         2         92         8000,4000,443         TCP/UDP           0 options         3         PPTP         47,1723         TCP/UDP           1 TimeSchedule         4         SNMP         161-162         TCP/UDP           1 Port Hanage         5         NTP         123         TCP/UDP           Port Hanage         6         UDP         0-65535         TCP/UDP</td><td>Default         Haminia           System Info         Default         Haminia           PORT         Serial No         Serial No         Serial No         Port Range         Protocol Operation           NETWORK         1         NetMeeting         1720         TCP/UDP           PIREWALL         2         QQ         8000,4030         TCP/UDP           Options         3         PPTP         47,1723         TCP/UDP           DiscSchedule         4         SNOP         161-162         TCP/UDP           D TimeSchedule         5         NTP         123         TCP/UDP           Port Manage         6         UDP         0-65535         TCP/UDP           Port Map         TOR         TCP/UDP         TCP/UDP</td></thdisplay<></thdisplay<> | Default         Hammal           System Info         Default         Hammal           PORT         Serial No         Serial No         Serial No           NETWORK         1         NetWeeting         1720         TCP/UDP           PIREWALL         2         QQ         8000,4030         TCP/UDP           Doptions         3         PPTP         47,1723         TCP/UDP           DiscSchedule         4         SNOP         161-162         TCP/UDP           Dimeschedule         5         NTP         123         TCP/UDP           Port Manage         6         UDP         0-65535         TCP/UDP                                                                                                    | Default         Marcal           System Info         Default         Marcal           Serial No         Service Name         Port Range         Protocol Operation           ETWORK         1         NetWeeting         1720         TCP/UDP           IREWALL         2         92         8000,4000,443         TCP/UDP           0 options         3         PPTP         47,1723         TCP/UDP           1 TimeSchedule         4         SNMP         161-162         TCP/UDP           1 Port Hanage         5         NTP         123         TCP/UDP           Port Hanage         6         UDP         0-65535         TCP/UDP                                                                                                    | Default         Haminia           System Info         Default         Haminia           PORT         Serial No         Serial No         Serial No         Port Range         Protocol Operation           NETWORK         1         NetMeeting         1720         TCP/UDP           PIREWALL         2         QQ         8000,4030         TCP/UDP           Options         3         PPTP         47,1723         TCP/UDP           DiscSchedule         4         SNOP         161-162         TCP/UDP           D TimeSchedule         5         NTP         123         TCP/UDP           Port Manage         6         UDP         0-65535         TCP/UDP           Port Map         TOR         TCP/UDP         TCP/UDP                                                                                                    |
| Map         Constrained         Constrained <thconstrained< th=""> <thcon< td=""><td>J.P. Map         8         AOL         5190-5194         TCP/UDP           J SPI         9         INF0_ADDRESS         17         TCP/UDP           J SPI         10         IKE         500         TCP/UDP           SERVICE         Page: 1/5         I         YES         ProvPage           NU         10         IKE         500         TCP/UDP</td><td>J.P. Map         Res         Total         TCP/UDP           J Strategy         8         AOL         5190-5194         TCP/UDP           J SPI         9         INF0_ADDRESS         17         TCP/UDP           TPN         10         IKE         500         TCP/UDP</td><td>J.P. Map         Control         Control         Control           Strategy         8         AOL         5190-5194         TCP/UDP           SFI         9         INFO_ADDRESS         17         TCP/UDP           FPN         10         IXE         500         TCP/UDP           iERVICE         Page: 1/5         1         YES         FrevPage         NextPage</td><td>Optimization         Default         Harminian           Port Non         Service Name         Port Range         Protocol Operation           PORT         1         NetWeeting         1720         TCP/UDP           ETWORK         1         NetWeeting         1720         TCP/UDP           PIREWALL         2         QQ         8000,4000,443         TCP/UDP           0 Options         3         PPTP         47,1723         TCP/UDP           1 TimeSchedule         4         SMUP         161-162         TCP/UDP           1 Pert Manage         5         NTP         123         TCP/UDP</td><td>Default         Marcal           System Info         Default         Marcal           Serial No         Service Name         Port Range         Protocol Operation           ETWORK         1         NetResting         1720         TCP/UDP           ITREWALL         2         9Q         8000,4000,443         TCP/UDP           0 Options         3         PPTP         47,1723         TCP/UDP           1 TimeSchedule         4         SMUP         161-162         TCP/UDP           1 PManage         5         NTP         123         TCP/UDP</td><td>Default         Harminia           Sortal Ito         Service Name         Port Range         Protocol Operation           PORT         1         NetMeeting         1720         TCP/UDP           ETWORK         1         NetMeeting         1720         TCP/UDP           IREWALL         2         QQ         8000,4000,443         TCP/UDP           0 Options         3         PPTP         47,1723         TCP/UDP           1 TimeSchedule         4         SMUP         161-162         TCP/UDP           1 Pennage         5         NTP         123         TCP/UDP</td></thcon<></thconstrained<> | J.P. Map         8         AOL         5190-5194         TCP/UDP           J SPI         9         INF0_ADDRESS         17         TCP/UDP           J SPI         10         IKE         500         TCP/UDP           SERVICE         Page: 1/5         I         YES         ProvPage           NU         10         IKE         500         TCP/UDP                                                                                                    | J.P. Map         Res         Total         TCP/UDP           J Strategy         8         AOL         5190-5194         TCP/UDP           J SPI         9         INF0_ADDRESS         17         TCP/UDP           TPN         10         IKE         500         TCP/UDP                                                                                                    | J.P. Map         Control         Control         Control           Strategy         8         AOL         5190-5194         TCP/UDP           SFI         9         INFO_ADDRESS         17         TCP/UDP           FPN         10         IXE         500         TCP/UDP           iERVICE         Page: 1/5         1         YES         FrevPage         NextPage                                                                                                    | Optimization         Default         Harminian           Port Non         Service Name         Port Range         Protocol Operation           PORT         1         NetWeeting         1720         TCP/UDP           ETWORK         1         NetWeeting         1720         TCP/UDP           PIREWALL         2         QQ         8000,4000,443         TCP/UDP           0 Options         3         PPTP         47,1723         TCP/UDP           1 TimeSchedule         4         SMUP         161-162         TCP/UDP           1 Pert Manage         5         NTP         123         TCP/UDP                                                                                                    | Default         Marcal           System Info         Default         Marcal           Serial No         Service Name         Port Range         Protocol Operation           ETWORK         1         NetResting         1720         TCP/UDP           ITREWALL         2         9Q         8000,4000,443         TCP/UDP           0 Options         3         PPTP         47,1723         TCP/UDP           1 TimeSchedule         4         SMUP         161-162         TCP/UDP           1 PManage         5         NTP         123         TCP/UDP                                                                                                    | Default         Harminia           Sortal Ito         Service Name         Port Range         Protocol Operation           PORT         1         NetMeeting         1720         TCP/UDP           ETWORK         1         NetMeeting         1720         TCP/UDP           IREWALL         2         QQ         8000,4000,443         TCP/UDP           0 Options         3         PPTP         47,1723         TCP/UDP           1 TimeSchedule         4         SMUP         161-162         TCP/UDP           1 Pennage         5         NTP         123         TCP/UDP                                                                                                    |
| Ort Map         7         QUAKE         26000,27000,27910,27960         TCP/UDP           P Map         7         QUAKE         26000,27000,27910,27960         TCP/UDP           YI         9         INFO_ADDRESS         17         TCP/UDP           YI         9         INFO_ADDRESS         17         TCP/UDP           10         IKE         500         TCP/UDP           10         IKE         500         TCP/UDP           10         IKE         500         TCP/UDP           10         IKE         500         TCP/UDP           10         IKE         500         TCP/UDP                                                                                                    | Port Map         7         QUAKE         26000,27000,27910,27960         TCP/UDP           JP Map         7         QUAKE         26000,27000,27910,27960         TCP/UDP           JStrategy         8         AOL         5190-5194         TCP/UDP           SPI         9         INF0_ADDRESS         17         TCP/UDP           SERVICE         Page: 1/5         I         YES         Prev9age           DTU         0         IKE         500         TCP/UDP                                                                                                    | Optimap         7         QUAKE         26000, 27000, 27910, 27960         TCP/UDP           JP Map         8         AOL         5190-5194         TCP/UDP           Strategy         8         AOL         5190-5194         TCP/UDP           SPI         9         INFO_ADDRESS         17         TCP/UDP           VPN         10         IKE         500         TCP/UDP                                                                                                    | Port Map         7         QUAKE         0 6000, 27000, 27910, 27960         TCP/UDP           JP Map         7         QUAKE         26000, 27000, 27910, 27960         TCP/UDP           Strategy         8         AOL         5190-5194         TCP/UDP           SFPI         9         INF0_ADDRESS         17         TCP/UDP           VPN         10         IKE         500         TCP/UDP           SERVICE         Page: 1/5         1         YES         FrevPage         NextPage                                                                                                    | Default         Hammal           System Info         Default         Hammal           PORT         Serial No         Serial No         Port Range         Protocol Operation           NETWORK         1         NetHeeting         1720         TCP/UDP           PIREWALL         2         QQ         8000,4000,443         TCP/UDP           Options         3         PPTP         47,1723         TCP/UDP           DimSchedule         4         SNOP         161-162         TCP/UDP           DimSchedule         5         WTP         123         YP2/UDP                                                                                                    | Default         Inscript           System Info         Default         Inscript           ORT         Serial No         Service Name         Port Range         Protocol Operation           ETWORX         1         NetMeeting         1720         TCP/UDP           INEWALL         2         QQ         8000, 4000, 443         TCP/UDP           Options         3         PPTP         47, 1723         TCP/UDP           TimeSchedule         4         SMMP         161-162         TCP/UDP           IP Manage         5         NTP         123         TCP/UDP                                                                                                    | Default         Harminia           Serial No         Serial No         Serial No         Post Range         Protocol Operation           NETWORK         1         NetHeeting         1720         TCP/UDP           FIREWALL         2         QQ         8000,4000,443         TCP/UDP           Options         3         PPTP         47,1723         TCP/UDP           DiscSchedule         4         SNOP         161-162         TCP/UDP           DiscSchedule         5         WTP         123         YP2/UDP                                                                                                    |
| Set Manage         6         UDP         0-65535         TCP/UDP           Set Map         7         QUAKE         26000,27000,27910,27960         TCP/UDP           :rategy         8         AOL         5190-5194         TCP/UDP           'I         9         INF0_ADDRESS         17         TCP/UDP           10         IKE         500         TCP/UDP           10         IKE         500         TCP/UDP           9         Page: 1/5         I         YES         PrevPage                                                                                                    | Port Manage         6         UDP         0-65535         TCP/UDP           Port Map         7         QUAKE         26000,27000,27910,27960         TCP/UDP           D F Map         7         QUAKE         26000,27000,27910,27960         TCP/UDP           D Strategy         8         AOL         5190-5194         TCP/UDP           D SFI         9         INF0_ADDRESS         17         TCP/UDP           VFN         10         IKE         500         TCP/UDP           SERVICE         Page: 1/5         I         YES         PrevPage           DTU         U         I         YES         I         YES                                                                                                    | Port Manage         6         UDP         0-65535         TCP/UDP           Port Map         7         QUAKE         26000,27000,27910,27960         TCP/UDP           IP Map         7         QUAKE         26000,27000,27910,27960         TCP/UDP           Strategy         8         AOL         5190-5194         TCP/UDP           SPI         9         INF0_ADDRESS         17         TCP/UDP           VPN         10         IKE         500         TCP/UDP                                                                                                    | Port Manage         6         UDP         0-65535         TCP/UDP           Port Map         7         QUAKE         26000,27000,27910,27960         TCP/UDP           Strategy         8         AOL         5190-5194         TCP/UDP           Strategy         9         INFO_ADDRESS         17         TCP/UDP           SPI         9         INFO_ADDRESS         17         TCP/UDP           SERVICE         Page: 1/5         1         YES         FrevPage         NextPage                                                                                                    | Default         Hamini           System Info         Serial No         Serial No         Port Range         Protocol Operation           PORT         1         NetHeeting         1720         TCP/UDP           PIREWALL         2         QQ         8000,4000,443         TCP/UDP           Options         3         PPTP         47,1723         TCP/UDP           TransSchamble         4         SNUP         161-162         TCP/UDP                                                                                                    | Default         Mercal           System Info         Default         Mercal           ORT         Serial No         Service Name         Port Range         Protocol Operation           EWORK         1         NetHeeting         1720         TCP/UDP           TREWALL         2         QQ         8000,4000,443         TCP/UDP           Options         3         PPTP         47,1723         TCP/UDP           TraceSchedule         4         SIMP         161-162         TCP/UDP                                                                                                    | Default         Memory         Port Range         Protocol Operation           PORT         Serial No         Service Name         Port Range         Protocol Operation           NETWORK         1         NetHeeting         1720         TCP/UDP           FIREWALL         2         QQ         8000,4000,443         TCP/UDP           Options         3         PPTP         47,1723         TCP/UDP           TransSchemble         4         SNUP         161-162         TCP/UDP                                                                                                    |
| P Manage         5         NTP         123         TCP/UDP           Dort Manage         6         UDP         0-65535         TCP/UDP           Y Map         7         QUAKE         26000,2700,27910,27960         TCP/UDP           Y Map         7         QUAKE         26000,2700,27910,27960         TCP/UDP           Y Map         7         QUAKE         5190-5194         TCP/UDP           YI         9         INF0_ADDRESS         17         TCP/UDP           YICE         Page: 1/5         I         YES         ProvY:age           YES         Page: 1/5         I         YES         NextPage                                                                                                    | IP Manage         5         NTP         123         TCP/UDP           Port Manage         6         UDP         0-65535         TCP/UDP           Port Manage         6         UDP         0-65535         TCP/UDP           IP Map         7         QUAKE         26000,27010,27910,27960         TCP/UDP           Strategy         8         AOL         5190-5194         TCP/UDP           SP1         9         INPO_ADDRESS         17         TCP/UDP           SERVICE         10         IKE         500         TCP/UDP           SRAFIC         Page: 1/5         I         TES         FreePage         NextPage                                                                                                    | IP Manage         5         NTP         123         TCP/UDP           Port Manage         6         UDP         0-65535         TCP/UDP           Port Map         7         QUAKE         26000,27010,27910,27960         TCP/UDP           IP Map         7         QUAKE         26000,27010,27910,27960         TCP/UDP           Strategy         8         AOL         510-5194         TCP/UDP           SPI         9         INPO_ADDRESS         17         TCP/UDP           VPN         10         IKE         500         TCP/UDP                                                                                                    | IP Manage         5         NTP         123         TCP/UDP           Port Manage         6         UDP         0-65535         TCP/UDP           Port Manage         6         UDP         0-65535         TCP/UDP           IP Map         7         QUAKE         2600,2700,27910,27960         TCP/UDP           Strategy         8         AOL         5190-5194         TCP/UDP           SFI         9         IMPO_ADDRESS         17         TCP/UDP           VFN         10         IKE         500         TCP/UDP           SERVICE         Page: 1/5         I         YES         PrevPage         MextPage                                                                                                    | Default         Haminia           PORT         Serial No         Serial No         Port Range         Protocol Operation           NETWORK         1         Neffecting         1720         TCP/UDP           FIREWALL         2         QQ         8000,4000,443         TCP/UDP           Ontione         3         PTP         47,1723         TCP/UDP                                                                                                    | Default         Marrial           System Info         Default         Marrial           ORT         Service Name         Port Range         Protocol Operation           ETWORK         1         NetWeeting         1720         TCP/UDP           IREWALL         2         QQ         8000,4000,443         TCP/UDP           Ontions         3         PPTP         47,1723         TCP/UDP                                                                                                    | Default         Memory         Port Range         Protocol Operation           PORT         Serial No         Serial No         Port Range         Protocol Operation           NETWORK         1         NetWeeting         1720         TCP/UDP           FIREWALL         2         QQ         8000,4000,443         TCP/UDP           Ontione         3         PTP         47,1723         TCP/UDP                                                                                                    |
| LikeSchedule     4     Journal     101-102     LCF/NDF       P Manage     5     NTP     123     TCF/NDF       port Manage     6     UDP     0-65535     TCF/UDP       vrt Map     7     QUAKE     26000,27000,27910,27960     TCF/UDP       irategy     8     AOL     5190-5194     TCF/UDP       11     9     INF0_ADDRESS     17     TCF/UDP       10     IKE     500     TCF/UDP       10     IKE     500     TCF/UDP       10     IKE     500     TCP/UDP       10     IKE     500     TCP/UDP       10     IKE     500     TCP/UDP       10     IKE     500     TCP/UDP                                                                                                    | 11 P Manage     5     NTP     123     TCP/UDP       Port Map     6     UDP     0-65535     TCP/UDP       Port Map     7     QUAKE     26000,27000,27910,27960     TCP/UDP       Strategy     8     AOL     5190-5194     TCP/UDP       SFI     9     INFO_ADDRESS     17     TCP/UDP       SERVICE     Page: 1/5     1     YES     PrevPage       DU     VEN     0     VEN     10     VEN                                                                                                    | I hest-chequie         4         5 MiP         102         102/102           I P Manage         5         NTP         123         TCP/UDP           Port Manage         6         UDP         0-65535         TCP/UDP           Port Map         7         QUAKE         26000,27000,27910,27960         TCP/UDP           Strategy         8         AOL         5190-5194         TCP/UDP           SPI         9         INF0_ADDRESS         17         TCP/UDP           VPN         10         IKE         500         TCP/UDP                                                                                                    | Inscredule         4         Sour         101-102         Lervor           IP Manage         5         NTP         123         TCP/UDP           Port Manage         6         UDP         0-65535         TCP/UDP           Port Manage         7         QUAKE         26000,27000,27910,27960         TCP/UDP           Strategy         8         AOL         5190-5194         TCP/UDP           SPI         9         INFO_ADDRESS         17         TCP/UDP           VPN         10         IEE         500         TCP/UDP           SERVICE         Page: 1/5         I         YES         ProvPage                                                                                                    | System         Default         Hannal           PORT         Serial No         Serial No         Port Range         Protocol Operation           NETWORK         1         NetHeeting         1720         TCP/UDP           FIREWALL         2         QQ         8000,4000,443         TCP/UDP           9         PTP         47,1733         TCP/UDP                                                                                                    | Default         Mercal           System Info         Default         Mercal           ORT         Serial No         Service Name         Port Range         Protocol Operation           ETWORK         1         NetHeeting         1720         TCP/UDP           IREWALL         2         QQ         8000,4000,443         TCP/UDP                                                                                                    | Default         Manual           System Info         Default         Manual           PORT         Serial No         Service Name         Post Range         Protocol Operation           NETWORK         1         NetHeeting         1720         TCP/UDP           FIREWALL         2         QQ         8000,4000,443         TCP/UDP           9         PEP         47,173         TCP/UDP                                                                                                    |
| imeSchedule     4     SNMP     161-162     TCP/UDP       ? Manage     5     NTP     123     TCP/UDP       port Manage     6     UDP     0-65535     TCP/UDP       rit Map     7     QUAKE     26000,27910,27960     TCP/UDP       ? Map     7     QUAKE     26000,27910,27960     TCP/UDP       ? Map     7     QUAKE     26000,27910,27960     TCP/UDP       ? I     9     INF0_ADDRESS     17     TCP/UDP       ? I     9     INF0_ADDRESS     17     TCP/UDP       ? ICE     Page: 1/5     I     YES     PrevPage       ? Map                                                                                                    | TimeSchedule     4     SNMP     161-162     TCP/UDP       IF Manage     5     NTP     123     TCP/UDP       Port Manage     6     UDP     0-65535     TCP/UDP       Port Map     7     QUAKE     26000,27010,27910,27960     TCP/UDP       Strategy     8     AOL     5190-5194     TCP/UDP       Strategy     9     INF0_ADDRESS     17     TCP/UDP       SERVICE     Page: 1/5     I     YES     Prov7age     NextPage                                                                                                    | TimeSchedule         4         SNMP         161-162         TCP/UDP           IF Manage         5         NTP         123         TCP/UDP           Port Manage         6         UDP         0-65535         TCP/UDP           Port Manage         6         UDP         0-65535         TCP/UDP           IF Map         7         QUAKE         26000,27000,27910,27960         TCP/UDP           Strategy         8         AOL         5190-5194         TCP/UDP           SPI         9         INF0_ADDRESS         17         TCP/UDP           VPN         10         IKE         500         TCP/UDP                                                                                                    | TimeSchedule         4         SNMP         161-162         TCP/UDP           IF Manage         5         NIP         123         TCP/UDP           Port Manage         6         UUP         0-65535         TCP/UDP           Port Manage         6         UUP         0-65535         TCP/UDP           IP Map         7         QUAKE         26000, 27000, 27910, 27960         TCP/UDP           Strategy         8         AOL         5190-5194         TCP/UDP           SPI         9         INF0_ADDRESS         17         TCP/UDP           VFN         10         IKE         500         TCP/UDP           SERVICE         Page: 1/5         I         YES         FrevPage         NextPage                                                                                                    | Default         Manual           System Info         Default         Manual           PORT         Serial No         Service Name         Port Range         Protocol Operation           NETWORK         1         NetWeeting         1720         TCP/UDP           FIREWALL         2         QQ         8000,4000,443         TCP/UDP                                                                                                    | Uter         Default         Harrink           System Info         Serial No         Service Name         Port Range         Protocol Operation           ORT         1         NetMeeting         1720         TCP/UDP           ETWORK         2         9Q         8000,4000,443         TCP/UDP                                                                                                    | Default         Menual           System Info         Default         Menual           PORT         Serial No         Service Name         Port Range         Protocol Operation           NETWORK         1         NetWeeting         1720         TCP/UDP           PIERWALL         2         QQ         8000,4000,443         TCP/UDP                                                                                                    |
| 3     PPTP     47,1723     TCP/UDP       imeSchedule     4     SNMP     161-162     TCP/UDP       P Manage     5     NTP     123     TCP/UDP       17     Manage     6     UDP     0-65535     TCP/UDP       int Kanage     7     QUAKE     26000,27000,27910,27960     TCP/UDP       int Map     7     QUAKE     26000,27000,27910,27960     TCP/UDP       int map     8     AOL     5190-5194     TCP/UDP       int     9     INPO_ADDRESS     17     TCP/UDP       10     IKE     500     TCP/UDP       10     IKE     500     TCP/UDP       10     IKE     500     TCP/UDP                                                                                                    | Options         3         PPTP         47,1723         TCP/UDP           TimeSchedule         4         SNMP         161-162         TCP/UDP           TimeSchedule         5         NTP         123         TCP/UDP           Port Mange         5         NTP         123         TCP/UDP           Port Mange         6         UDP         0-65535         TCP/UDP           Port Map         7         QUAKE         26000,27000,27910,27960         TCP/UDP           Strategy         8         AOL         5190-5194         TCP/UDP           SPI         9         INFO_ADDRESS         17         TCP/UDP           VPN         10         IKE         500         TCP/UDP           SERVICE         Page: 1/5         I         YES         Preofine           DTU         DTU         I         YES         Preofine         NextPage                                                                                                    | Options         3         PPTP         47,1723         TCP/UDP           TimeSchedule         4         SNMP         161-162         TCP/UDP           IP Manage         5         NTP         123         TCP/UDP           Port Mange         6         UDP         0-65535         TCP/UDP           Port Map         7         QUAKE         26000,27000,27910,27960         TCP/UDP           Strategy         8         AOL         5190-5194         TCP/UDP           SPI         9         INFO_ADDRESS         17         TCP/UDP           VPN         10         IKE         500         TCP/UDP                                                                                                    | Options         3         PPTP         47,1723         TCP/UDP           TimeSchedule         4         SNOP         161-162         TCP/UDP           TimeSchedule         5         NTP         123         TCP/UDP           Port Manage         6         UDP         0-65535         TCP/UDP           Port Manage         7         QUAKE         26000,27000,27910,27960         TCP/UDP           Strategy         8         AOL         5190-5194         TCP/UDP           SPI         9         INFO_ADDRESS         17         TCP/UDP           SERVICE         Page: 1/5         1         YES         FrevyEnge         MextPage                                                                                                    | System Info         Default         Hammal           PORT         Serial No         Service Name         Port Range         Protocol Operation           NETWORK         1         NetHeeting         1720         TCP/UDP                                                                                                    | Default         Mercal           System Info         Default         Mercal           ORT         Serial No         Service Name         Port Range         Protocol Operation           EWORK         1         NetWeeting         1720         TCP/UDP                                                                                                    | Default         Manual           PORT         Serial No         Service Name         Port Range         Protocol Operation           NETWORK         1         NetHeeting         1720         TCP/UDP                                                                                                    |
| RWALL     2     QQ     8000,4000,443     TCP/UDP       ptions     3     PPTP     47,1723     TCP/UDP       imSchedule     4     SUMP     161-162     TCP/UDP       * Manage     5     NTP     123     TCP/UDP       * Manage     6     UDP     0-65535     TCP/UDP       * Map     7     QUAKE     26000,27010,27910,27960     TCP/UDP       * Image     8     AOL     5190-5194     TCP/UDP       * ImPO_ADDRESS     17     TCP/UDP       10     IKE     500     TCP/UDP       ICE     Page: 1/5     I     TES       Page: 1/5     I     TES     Page                                                                                                    | FIREWALL     2     QQ     8000,4000,443     TCP/UDP       Options     3     PPTP     47,1723     TCP/UDP       TimeSchedule     4     SNMP     161-162     TCP/UDP       IP Manage     5     NTP     123     TCP/UDP       Port Manage     6     UDP     0-65535     TCP/UDP       Port Manage     6     UDP     0-65535     TCP/UDP       Strategy     8     AOL     5190-5194     TCP/UDP       Strategy     8     AOL     5190-5194     TCP/UDP       SFI     9     INPC_ADDRESS     17     TCP/UDP       SERVICE     Page: 1/5     1     TES     PrevPage                                                                                                    | FIREWALL         2         QQ         8000,4000,443         TCP/UDP           Options         3         PPTP         47,1723         TCP/UDP           TimeSchedule         4         SNMP         161-162         TCP/UDP           IP Manage         5         NTP         123         TCP/UDP           Port Manage         6         UDP         0-65535         TCP/UDP           IP Map         7         QUAKE         26000,27000,27910,27960         TCP/UDP           Strategy         8         AOL         510-5194         TCP/UDP           SPI         9         INPO_ADDRESS         17         TCP/UDP           VPN         10         IKE         500         TCP/UDP                                                                                                    | FIREWALL     2     QQ     8000,4000,443     TCP/UDP       Options     3     PPTP     47,1723     TCP/UDP       Ipt Stansfe     4     SNUP     161-162     TCP/UDP       IP Manage     5     NTP     123     TCP/UDP       Port Manage     6     UDP     0-65535     TCP/UDP       Port Map     7     QUAKE     26000,27000,27910,27960     TCP/UDP       Strategy     8     AOL     5190-5194     TCP/UDP       SFI     9     INPO_ADDRESS     17     TCP/UDP       VPN     10     IEE     500     TCP/UDP                                                                                                    | System Info         Default         Hample           PORT         Serial No         Service Name         Post Range         Protocol Operation                                                                                                    | Uter<br>Dystea Info<br>ORT Serial No Service Name Port Range Protocol Operation                                                                                                    | System Info         Default         Hamil           PORT         Serial No         Service Name         Post Range         Protocol Operation                                                                                                    |
| NORK         1         NetReting         1720         TCP/UDP           WALL         2         QQ         8000,4000,443         TCP/UDP           otions         3         PPTP         47,1723         TCP/UDP           insSchedule         4         SNMP         161-162         TCP/UDP           insSchedule         4         SNMP         161-162         TCP/UDP           insSchedule         4         SNMP         161-162         TCP/UDP           int Manage         5         NTP         123         TCP/UDP           int Manage         6         UDP         0-65535         TCP/UDP           int Map         7         QUAKE         26000,27000,27910,27960         TCP/UDP           int Map         7         QUAKE         26000,27000,27910,27960         TCP/UDP           'I         9         INFO_ADDRESS         17         TCP/UDP           'I         9         INFO_ADDRESS         17         TCP/UDP           'ICE         Page: 1/5         I         YES         NextPage                                                                                                    | NETWORK         1         MetHeeting         1720         TCP/UDP           PIREWALL         2         QQ         8000,4000,443         TCP/UDP           Options         3         PPTP         47,1723         TCP/UDP           InseSchedule         4         SNMP         161-162         TCP/UDP           IP Manage         5         NTP         123         TCP/UDP           Port Manage         6         UDP         0-65535         TCP/UDP           IP Map         7         QUAKE         2600,27000,27910,27960         TCP/UDP           Strategy         8         AOL         5190-5194         TCP/UDP           SPI         9         INFO_ADDRESS         17         TCP/UDP           SERVICE         Page: 1/5         I         TES         ProvPage           DTU         NextPage         10         INE         500         TCP/UDP                                                                                                    | NETWORK         1         NetHeeting         1720         TCP/UDP           PIREWALL         2         QQ         8000,443         TCP/UDP           Options         3         PPTP         47,1723         TCP/UDP           Image         4         SNMP         161-162         TCP/UDP           IP Manage         5         NTP         123         TCP/UDP           Port Manage         6         UDP         0-65535         TCP/UDP           IP Map         7         QUAKE         26000,27000,27910,27960         TCP/UDP           Strategy         8         AOL         5190-5194         TCP/UDP           SPI         9         INFO_ADDRESS         17         TCP/UDP           VPN         10         IKE         500         TCP/UDP                                                                                                    | NETWORK         I         NetReting         1720         TCP/UDP           PIREWALL         2         QQ         8000,4000,443         TCP/UDP           Options         3         PPTP         47,1723         TCP/UDP           Inschedule         4         SMMP         161-162         TCP/UDP           IP Manage         5         NTP         123         TCP/UDP           Port Manage         6         UUP         0-66535         TCP/UDP           Port Manage         7         QUAKE         2600,2700,27910,27960         TCP/UDP           Strategy         8 AOL         5190-5194         TCP/UDP           SFIT         9         INF0_ADDRESS         17         TCP/UDP           VFN         10         IKE         500         TCP/UDP                                                                                                    | System Info Default Marrial                                                                                                    | uter Default Marrial                                                                                                    | System Info Default Marchil                                                                                                    |
| I         NetWeeting         1720         TCP/UDP           NRL         2         QQ         8000,4000,443         TCP/UDP           ptions         3         PPTP         47,1723         TCP/UDP           imeSchedule         4         SNOP         161-162         TCP/UDP           imeSchedule         4         SNOP         161-162         TCP/UDP           int Manage         5         NTP         123         TCP/UDP           int Manage         6         UDP         0-65535         TCP/UDP           int Map         7         QUAKE         26000,27000,27910,27960         TCP/UDP           int Map         7         QUAKE         26000,27000,27910,27960         TCP/UDP           int Map         7         QUAKE         26000,27000,27910,27960         TCP/UDP           int Map         9         INFO_ADDRESS         17         TCP/UDP           int         9         INFO_ADDRESS         17         TCP/UDP           i0         IKE         500         TCP/UDP           i0         IKE         500         TCP/UDP           i0         IKE         500         TCP/UDP           int         YES         PrevP                                                                                                    | PORT         Definition         Definition         Definition         Definition           NETWORK         1         NetWeeting         1720         TCP/UDP           FIREWALL         2         QQ         8000,4000,443         TCP/UDP           Options         3         PPTP         47,1723         TCP/UDP           TimeSchedule         4         SNMP         161-162         TCP/UDP           IP Manage         5         NTP         123         TCP/UDP           Port Mange         6         UDP         0-65535         TCP/UDP           Port Map         7         QUAKE         26000,27000,27910,27960         TCP/UDP           Strategy         8         AOL         5190-5194         TCP/UDP           SPI         9         INFO_ADDRESS         17         TCP/UDP           SERVICE         Page: 1/5         I         YES         NextPage                                                                                                    | Port         Interface         PortManage         CCP/UDP           TimeSchedule         1         NetWeeting         1720         TCP/UDP           Options         3         PPTP         47,1723         TCP/UDP           TimeSchedule         4         SNMP         161-162         TCP/UDP           If Manage         5         NTP         123         TCP/UDP           Port Manage         6         UDP         0-65535         TCP/UDP           Port Map         7         QUAKE         6000, 27000, 27910, 27960         TCP/UDP           Strategy         8         AOL         5190-5194         TCP/UDP           SPI         9         INFO_ADDRESS         17         TCP/UDP           VPN         10         IKE         500         TCP/UDP                                                                                                    | PORT         Definition         Definition         Definition         Definition           NETWORK         1         NetWeeting         1720         TCP/UDP           PIREWALL         2         QQ         8000,4000,443         TCP/UDP           Options         3         PFTP         47,1723         TCP/UDP           TimeSchedule         4         SNMP         161-162         TCP/UDP           Port Manage         5         NTP         123         TCP/UDP           Port Manage         6         UDP         0-65535         TCP/UDP           Port Manage         7         QUAKE         26000,27000,27910,27960         TCP/UDP           Strategy         8         AOL         5190-5194         TCP/UDP           SPI         9         INFO_ADDRESS         17         TCP/UDP           SERVICE         Page: 1/5         1         TES         FreevPage         NextPage                                                                                                    |                                                                                                    | uter                                                                                                    |                                                                                                    |

|               | Service |          |              |             |                       | (S e) |
|---------------|---------|----------|--------------|-------------|-----------------------|-------|
| router        |         |          |              |             |                       |       |
| System Info   |         | Default  | Manual       | Dest Dessus | Bertowell Or western  |       |
| • PORT        |         | Senal No | Service name | Pon Kange   | Protocol Operation    |       |
| METWORK       |         |          |              |             |                       |       |
| - FIREWALL    |         |          |              |             |                       |       |
| TimeSchedule  |         |          |              |             |                       |       |
| IP Manage     |         |          |              |             |                       |       |
| D Port Manage |         |          |              |             |                       |       |
| Port Map      |         |          |              |             |                       |       |
| Strategy      |         |          |              |             |                       |       |
| 🖾 SPI         |         |          |              |             |                       |       |
| 🔹 vpn         |         |          |              |             |                       |       |
| SERVICE       |         |          | Page: 0/0    |             | PrevPage NextPage Add |       |
| TRAFFIC       |         |          |              |             |                       |       |
| DTU           | 8       |          |              |             |                       |       |
| VIZZARD       |         |          |              |             |                       |       |
| LOG           |         |          |              |             |                       |       |
| PASSWD        |         |          |              |             |                       |       |
| REBOOT        |         |          |              |             |                       |       |

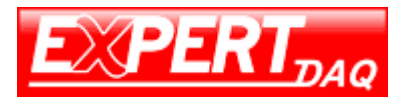

| router                                                                                                    | Add service | Service Setting              |                                                         |                                                                         | _                                                                                                    | <u>⊗</u> exit |
|----------------------------------------------------------------------------------------------------|-------------|------------------------------|---------------------------------------------------------|-------------------------------------------------------------------------|----------------------------------------------------------------------------------------------------|---------------|
| NETWORK     FIREWALL     Options     TimeSchedule     IP Manage     Port Manage     Port Manage     If Map     IF Map     Strategy     SFI     VEN     SERVICE     TRAFFIC     DTH |             | Service name*<br>Port number | Start     NO. 1     NO. 3     NO. 5     NO. 7     NO. 9 | Pro<br>End 65535<br>NO. 2<br>NO. 4<br>NO. 6<br>NO. 8<br>NO. 8<br>NO. 10 | <pre>tocol TCP/UDP  (Port range) ( If "Port mumber" is selected, the port NO.1 nust be filled in.) Apply</pre> |               |
| NODEM<br>VIZZARD<br>LOG<br>PASSWD<br>REBOOT<br>LOGOUT                                                                                                    |             |                              |                                                         |                                                                         |                                                                                                    |               |

#### Port Map

This page contains the list of all Port mapping rules. Click on **Add** button will allow you to add a new rule used "**Strategy**" page.

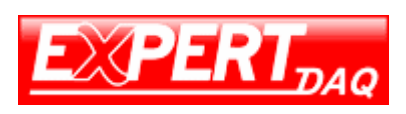

| - Userer                                                                   | ort mapping |                                                       |                                                  |                              |                    | (Seex |
|----------------------------------------------------------------------------|-------------|-------------------------------------------------------|--------------------------------------------------|------------------------------|--------------------|-------|
| router<br>System Info                                                      | Seria       | I No Port No Server                                   | Mapping port                                     | Mapping Server               | Protocol Operation |       |
| PORT                                                                       |             |                                                       |                                                  |                              |                    |       |
| NETWORK                                                                    |             |                                                       |                                                  |                              |                    |       |
| Direwall                                                                   |             |                                                       |                                                  |                              |                    |       |
| TimeSchedule<br>IP Manage<br>Port Manage<br>Port Map<br>IP Map<br>Strategy |             |                                                       |                                                  |                              |                    |       |
| SPI SPI                                                                    |             |                                                       |                                                  |                              |                    |       |
| VPN                                                                        |             | Page: 1/0                                             |                                                  | 1 YES PreyFi                 | ige NextPage Add   |       |
| TRAFFIC<br>DTU<br>MODEM                                                    | 1           | Note: If the subnet mask<br>otherwise one IP group (D | is 255,258,255,255,258,<br>offined by the subnet | that is one single IP mark). | address,           |       |
| WIZZARD                                                                    |             |                                                       |                                                  |                              |                    |       |
| PASSWD                                                                     |             |                                                       |                                                  |                              |                    |       |
| REBOOT                                                                     |             |                                                       |                                                  |                              |                    |       |

| Fouter         System Info         PORI         NETWORK         FIREWALL         Options         TimeSchedule         IP Manage         Port Manage         Port Manage         Strategy         SPI         YPN | Edit Port Mapping<br>Mapping<br>Port Range*<br>Range of Mapping Port*<br>Server<br>Mapping server*<br>Protocol | antr Curvel |
|----------------------------------------------------------------------------------------------------|----------------------------------------------------------------------------------------------------|-------------|
| TRAFFIC     DTU     DOEM     TIZARD     LOG     REBOOT     LOGOUT                                                                                                    |                                                                                                    |             |

### IP Map

This page contains the list of all IP mapping rules. Click on Add button will allow you to

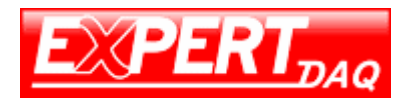

|                                                                                                    | IP Address Mapping                                                                                                    | (sexit |
|----------------------------------------------------------------------------------------------------|----------------------------------------------------------------------------------------------------|--------|
| Pouter     System Info     PORT     NETWORK     Options     TimeSchedule                                                         | Serial No IP Address Mapping Server Operation                                                                                    |        |
| <ul> <li>IP Manage</li> <li>Port Manage</li> <li>Port Map</li> <li>IP Map</li> <li>Strategy</li> <li>SPI</li> <li>VPN</li> </ul> | Page: 0/0 1 YES PrevPage NextPage Add                                                                                            |        |
| SERVICE<br>TRAFFIC<br>DTU<br>NODEM<br>VIZZARD<br>LOG<br>PASSWD<br>REBOOT                                                         | Note: If the subnet mask is 255.255.255.255, that is one single IP address, otherwise one IP group (Defined by the subnet mask). |        |

|                                                                                            | Add IP Address Mapping                                | ( exit |
|--------------------------------------------------------------------------------------------|-------------------------------------------------------|--------|
|                                                                                            | IP Address Mapping Server IP Address* Mapping Server* | ( en   |
| SERVICE     TRAFFIC     DTU     MODEM     VIZZARD     LOG     PASSUD     REBOOT     LOGOUT | Apply                                                 |        |

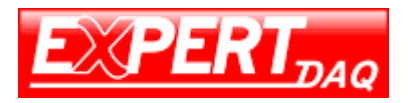

## Strategy

This page contains the list of all firewall strategy. Click on **Add** button will allow you to add a new rule.

|                 |                  |        |         |                          |                                       | S exit |
|-----------------|------------------|--------|---------|--------------------------|---------------------------------------|--------|
| router          |                  |        |         |                          |                                       | 2      |
| PORT            | Serial No LAN IP | WAN IP | Service | Direction IP Type Policy | Status Operation                      |        |
| NETWORK         |                  |        |         |                          |                                       |        |
| FIREWALL        |                  |        |         |                          |                                       |        |
| Options         |                  |        |         |                          |                                       |        |
| IP Manage       |                  |        |         |                          |                                       |        |
| Port Manage     |                  |        |         |                          |                                       |        |
| IP Map          |                  |        |         |                          |                                       |        |
| Strategy<br>SPI |                  |        |         |                          |                                       |        |
| VPN             |                  |        |         |                          | · · · · · · · · · · · · · · · · · · · |        |
| SERVICE         | Page: 0/0        |        | 1       | YES Apply PrevPage       | NextPage Add                          |        |
| TRAFFIC         |                  |        |         |                          |                                       |        |
| MODEM           |                  |        |         |                          |                                       |        |
| U WIZZARD       |                  |        |         |                          |                                       |        |
| PASSWD          |                  |        |         |                          |                                       |        |
| DEDAAT          |                  |        |         |                          |                                       |        |

|                                                                                            | Add Packets Rule                                                                                                    |
|--------------------------------------------------------------------------------------------|----------------------------------------------------------------------------------------------------|
| System Info<br>PORT<br>NETWORK<br>FIREWALL<br>Ontions                                      | Access Order   Enable  Serial No.  (The smaller Serial No, the higher priority it has. )                                                                                                    |
| Deprint<br>TimeSchedule<br>IP Manage<br>Port Manage<br>IP Map<br>IP Map<br>Strategy<br>SPI | Log Identity (Give a specific name for the log, the maximum length is 20 characters) Content Filter CBuck QQ CBlock MSN C WEB LOG Explain: 1. "Domain name" can be complete or partial. Can fill in several ones, separate them with blank. 2. "Monstandard HITP request" can filter some application not http compatible through 80 port. 3. "File suffix", you can fill in format like *.bst *.exe *.doc, separate them with blank. |
| VFN<br>SERVICE<br>TRAFFIC<br>DTU<br>MODEM<br>VIZZARD<br>LOG<br>PASSWD<br>REBOOT<br>LOGOUT  | Direction LAN->WAN LAN IP Select LAN - External network IP Select Click<br>arrow button,<br>button,<br>imetable Select Landwidth Control kbit/s<br>Explain: 1. Bandwidth control: set the maxi bandwidth for per IP, packets exceed will be prohibited.<br>2. Timetable: set the time range during which the rule is applied.<br>3. It will be no restriction for non-selected items.                                                 |
|                                                                                            | When comply with above conditions (rules)<br>Pass  Pass allow packet's pass through, no log occures<br>Deny: deny packet's pass through, no log occures<br>Deny&log: allow packet's pass through, log occures<br>Deny&log: deny packet's pass through, log occures<br>WANI-WAN4: pass through one specified WAN port                                                                                                    |
|                                                                                            | Items with *are mandatory Apply                                                                                                    |

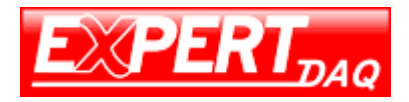

### SPI

This page contains the list of all network sessions.

|                                                                                   | Session Table |                |           |             |              |       |             |                |            | (S e) |
|-----------------------------------------------------------------------------------|---------------|----------------|-----------|-------------|--------------|-------|-------------|----------------|------------|-------|
| System Info                                                                       |               | Find:<br>displ | (<br>197) |             |              | Query | (Note: Fill | in one port/IP | address to |       |
| NETWORK                                                                           | Ser           | ial No         |           |             |              |       |             |                |            |       |
| FIREWALL                                                                          | 3 No.         | 1              | tcp       | TIME_WAIT   | 192.168.0.11 | 7     | 1165        | 192.168.0.254  | 10000      |       |
| Options                                                                           |               | 2              | tcp       | TIME_WAIT   | 192.168.0.11 | 7     | 1169        | 192.168.0.254  | 10000      |       |
| Port Manage<br>Port Map<br>IP Map<br>Strategy<br>SPI<br>VPN<br>SERVICE<br>TRAFFIC |               |                |           |             |              |       |             |                |            |       |
| MODEM<br>WIZZARD<br>LOG<br>PASSWD                                                 | I             | YE             | s         | PrevPage    | NextPage     | Page  | e: 1/1      |                |            |       |
| REBOOT<br>LOGOUT                                                                  |               | The            | top       | 10 most ses | sions        |       |             |                |            |       |

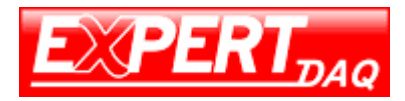

## VPN

#### **IPSec**

This page allows you to configure IPSec network. Select the type of setting and click on **Add VPN Setting** to all a new rule.

|                                                                                                    | VPN Setting |                  |                |                   |                 | 8 |
|----------------------------------------------------------------------------------------------------|-------------|------------------|----------------|-------------------|-----------------|---|
| i <b>ter</b><br>ystem Info<br>NT                                                                          | Connection  | Username         | Local LAN User | Remote WAN IP     | Remote LAN User |   |
| IREWALL<br>PN<br>IPSEC status<br>PPTP<br>PPTP User<br>ERVICE<br>ERVICE<br>ERVICE<br>IZZARD<br>OG<br>ASSWD | Add VPN Set | ting @ Client    | cal IP<br>t    | f client software |                 |   |
| iBoot<br>xGout                                                                                            | Display (   | Connection Statu |                |                   |                 |   |

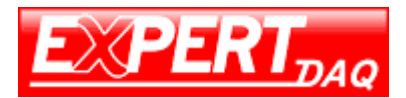

|                                             | Add Client's VPN Setting |              | (S exit                                                                                                 |
|---------------------------------------------|--------------------------|--------------|----------------------------------------------------------------------------------------------------|
| System Info                                 | User Name (LAN ID)       | (none)       | To succeed VPN connection,                                                                              |
| NETWORK                                     | Local LAN                | Select INPUT | Username(10) and parsword must<br>be same as the Server assigned.<br>We suggest use Username(ID) like : |
| FIREWALL<br>VPN                             |                          | IP Address   | client 1. vpn11. com                                                                                    |
| IPSEC status                                | Barris TB as Davis       | Mask         | Note:                                                                                                   |
| <ul> <li>PPTP</li> <li>PPTP User</li> </ul> | Name<br>Remote LAW       |              | In VPN, routing is determined by<br>subnets's IP addresses. So the                                      |
| SERVICE<br>TRAFFIC                          | Kenote LAN               | Select INPUT | subnets's IP addresses can't be<br>conflict with each other, or                                         |
| DTU<br>NODEM                                |                          | Subnet       | with that of the server.                                                                                |
| VIZZARD<br>LOG                              | Password                 | Rasz         |                                                                                                    |
| PASSWD<br>REBOOT                            | Advance                  |              |                                                                                                    |
| D 200001                                    | -                        | Save/Apply   |                                                                                                    |

|                                                                                                    |                                                                                                    |                                                                                     | (8)                                                                                                    |
|----------------------------------------------------------------------------------------------------|----------------------------------------------------------------------------------------------------|-------------------------------------------------------------------------------------|----------------------------------------------------------------------------------------------------|
| System Info<br>PORT<br>NETWORX<br>FIREWALL<br>VPN<br>IPSBC<br>IPSBC status<br>PPTP<br>SERVICE<br>TRAFFIC<br>DIU<br>WIZLARD<br>LOG<br>PASSWD<br>REBOOT<br>LOGOUT | User Name<br>(Remote ID)<br>Local LAN<br>Remote IP or<br>Domain Name<br>Remote LAN<br>Password<br>Advance | Select INPUT  IP Address Subnet Mask Dynamic IP Select INPUT IP Address Subnet Mask | To succeed VPN connection, Remote Username(ID) and<br>password must be same as the Client assigned. We<br>ruggest use Remote Username(ID) like: client1.vpn11.com<br>For dynamic IP, no need to fill in IP address.<br>Note:<br>In VPN, routing is determined by<br>submets's IP addresses. So the<br>submets's IP addresses can't be<br>conflict with each other, or<br>with that of the server. |

#### **IPSec Status**

This page contains the list and status of IPSec network.

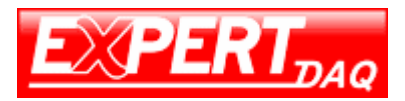

|                                                                                                    | Tunnel Status |           |                   |        |                              | 🔕 exit    |
|----------------------------------------------------------------------------------------------------|---------------|-----------|-------------------|--------|------------------------------|-----------|
| <ul> <li>Fouter</li> <li>System Info</li> <li>PORT</li> <li>NETWORK</li> <li>FIREWALL</li> <li>VPN</li> <li>IPSEC</li> <li>IPSEC</li> <li>IPSEC</li> <li>PPTP</li> <li>PPTP</li> <li>PPTP</li> <li>PETP</li> <li>PTUser</li> <li>SERVICE</li> <li>TRAFFIC</li> <li>DTU</li> <li>MODEM</li> <li>VIIZARD</li> <li>LOG</li> <li>PASSWD</li> <li>REBOOT</li> <li>LOGOUT</li> </ul> | Remote LAM IP | Local LAN | Remote LAN Subnet | Status | Communication Packets Amount |           |
|                                                                                                    |               |           |                   |        | internet                     | Fa - 100% |

#### **PPTP**

This page allows you to configure PPTP IP pool.

| router                                                                           | PPTP Setting |             |       | exit |
|----------------------------------------------------------------------------------|--------------|-------------|-------|------|
| <ul> <li>System Info</li> <li>PORT</li> <li>NETWORK</li> <li>FIREWALL</li> </ul> |              | Setting     |       |      |
| VPN<br>IPSEC<br>IPSEC status<br>PPTP<br>PPTP User                                |              | Begining IP |       |      |
| SERVICE     TRAFFIC     DTU     NODEM     WIZZARD     LOG     DAG                |              | Ending IP   | Apply |      |
| REBOOT                                                                           |              |             |       |      |

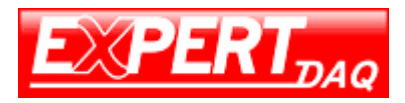

### **PPTP User**

This page contains the list of PPTP user. Click on **Add** button will allow you to add a new PPTP user.

|                                                                         | PPTP user |                     |          |              | 🛞 exit |
|-------------------------------------------------------------------------|-----------|---------------------|----------|--------------|--------|
| router<br>System Info<br>• PORT<br>• NETWORK                            |           | Serial No User name | Password | Operation    |        |
| VPN VPN IPSEC IPSEC status PPTP PPTP User SERVICE                       |           |                     |          |              |        |
| TRAFFIC<br>DTU<br>NODEM<br>VIZZARD<br>LOG<br>PASSWD<br>REBOOT<br>LOGOUT |           | Page: 1/0           | PrevPage | NextPage Add |        |
|                                                                         |           |                     |          |              |        |

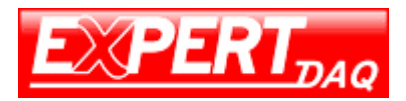

| router                                                                                                    |                                                                                                    |                         |                                           | (Section 1)                                     |
|----------------------------------------------------------------------------------------------------|----------------------------------------------------------------------------------------------------|-------------------------|-------------------------------------------|-------------------------------------------------|
| System Into<br>PORT<br>PORT<br>PORT<br>PETWORK<br>FIREWALL<br>VPN<br>PFSEC status<br>PFTP<br>PFTP User<br>SERVICE<br>TRAFFIC<br>DTU<br>WODEM<br>WIZZARD<br>LOG<br>PASSWD<br>REBOOT<br>LOGOUT | PPIP User Setting<br>User name<br>Parsword<br>Confirm parsword<br>Static IP<br>Note: "Static IP" is<br>PPIP allocation range | optional item, means wi | •<br>•<br>11 be assigned the static IP if | <u>Apply</u><br>you select it, ensure it in the |

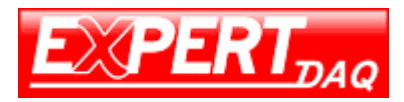

## Service

### Time

Configure the system time of this device manually or ask this device to retrieve system time from NTP server.

|                                                                                                    | Time Setting |                                                                                         | 🛞 exit |
|----------------------------------------------------------------------------------------------------|--------------|-----------------------------------------------------------------------------------------|--------|
| Pouter     System Info     PORT     NETWORK     FIREWALL     VPN     SERVICE     Time     CLI                  |              | System Time<br>Week Day Month Year Clock<br>Thu I V Jan V 2001 V 10 V:56 V:15 V<br>save |        |
| Current<br>Upgrade<br>Center<br>Backup/Restore<br>Reset<br>TRAFFIC<br>DTU<br>MDDEM<br>WIZLARD<br>LOG<br>PASSWD |              | Enable<br>Hostname/Address time.windows.com Time Zone GMT+8 💌 Apply                     |        |
| EBOOT<br>LOGOUT                                                                                                |              |                                                                                         |        |

### CLI

This page is an interface to execute some simple CLI commands.

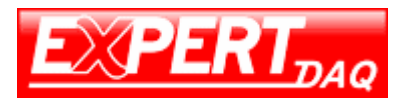

| USERa                                                                                                    | Command Line                            |  | (s) exi        |
|----------------------------------------------------------------------------------------------------|-----------------------------------------|--|----------------|
| OUTET<br>System Info<br>PORT<br>NETWORK<br>FIREWALL<br>VPN<br>SERVICE<br>Time<br>Cert<br>Upgrade<br>Certer<br>Backup/Restore<br>Reset<br>TRAFFIC<br>DTU<br>WDDEM<br>WIZLARD<br>LOG<br>PASSWD<br>LOGOUT | Input command lines<br>Execute commands |  | Clear commands |

## Upgrade

Use this page to do firmware upgrade.

|                                                                                                    | System upgrade                       | ( exit |
|----------------------------------------------------------------------------------------------------|--------------------------------------|--------|
| System Info PORI PORI NETWORK FIREWALL VN SERVICE Inme Center Backup/Restore Reset TRAFFIC DTU MODEM VIZIARD LOG PASSWD REBOOT LOGOUT | ROUTER:<br>File name: RUE<br>Upgrade |        |
|                                                                                                    |                                      |        |

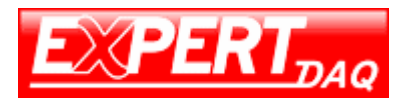

#### Upgrade the router as follow step:

- 1. Menu  $\rightarrow$  Port  $\rightarrow$  WAN, change all WAN setting to CLOSE, save.
- 2. Menu  $\rightarrow$  Service  $\rightarrow$  Upgrade, choice the upgrade file, press Upgrade buttom.
- 3. Upgrade success information will display after 3 minutes, reboot the router.
- 4. Menu  $\rightarrow$  Service  $\rightarrow$  Reset, reset the router.
- 5. Configure the router for work again.

Note: the upgrade will use 3 minutes, without any information before success. During the upgrade, do not touch the Ethernet cable, power, and do not refresh the web also.

#### Backup/Restore

This page is used to save the settings of this device as file or restore the setting from the file saved previously.

| USER:<br>System Info<br>PORI<br>NETWORK<br>FIREWALL<br>VPN<br>SERVICE<br>Time<br>CLI<br>Upgrade<br>Center<br>Backup/Restore<br>Reset<br>TRAFFIC<br>DTU<br>MODEM<br>VIZZARD<br>LOG<br>PASSWD<br>REBOOT<br>LOGOUT | Backup/Restore Config | up. vpn |          |                                  |
|----------------------------------------------------------------------------------------------------|-----------------------|---------|----------|----------------------------------|
| 完成                                                                                                    |                       |         | internet | € <u>6</u> •   <b>*</b> 100% • / |

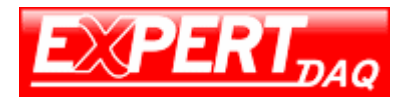

#### Reset

Reset all settings of this device to factory default by clicking this option.

| Message | from webpage                                                                                             | ×       |
|---------|----------------------------------------------------------------------------------------------------|---------|
| ?       | Warning:<br>If you restore to factory defaulty, you will lose the configuration you set before,<br>sure? | are you |
|         | 研定 取消                                                                                                    |         |

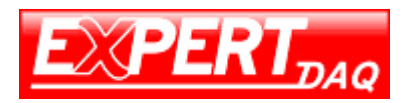

## Traffic

### **IP Flow Control**

This page is used configure the packet flow control of LAN devices.

|                     |                         |                  |                                         |                                                         | (3)                           |
|---------------------|-------------------------|------------------|-----------------------------------------|---------------------------------------------------------|-------------------------------|
| Surter Info         | Serial No Beginning IP  | Ending IP        | Upstream(kbit/s)                        | Downstream(kbit/s)                                      | Enable                        |
| PORT                | 1                       |                  | 0                                       | 0                                                       | <b></b>                       |
| NETWORK             | 2                       | -                | 0                                       | 0                                                       |                               |
| FIREWALL            |                         |                  |                                         |                                                         |                               |
| VPN                 | 3                       |                  | 0                                       | 0                                                       |                               |
| SERVICE             |                         |                  |                                         |                                                         |                               |
| TRAFFIC             | multi wan backup mode:  |                  |                                         |                                                         |                               |
| IP Flow Control DTU |                         |                  | (Note: queue manag                      | ement will lower the sys                                | ten's                         |
| MODEM               | Enable queue management | <b>—</b>         | performance, if yo<br>bandwidth for WAN | ou need minimum upstream ,<br>ports, set them in ahead, | / downstream<br>, then reboot |
| WIZZARD<br>LOG      |                         |                  | the router to effe                      | ct queue management sett                                | ing. )                        |
| PASSWD              | Flow control type: Max  | imum bandwidth - | (When queue manage                      | ment is not enabled, ONL'                               | ľ can set                     |
| REBOOT              |                         |                  | Addings Califyrddi                      | Merey                                                   | Annly                         |
| 5 200001            |                         |                  |                                         |                                                         | ovy 1                         |
|                     |                         |                  |                                         |                                                         |                               |
|                     | Current IP Flow S       | totur            |                                         |                                                         |                               |
|                     |                         |                  |                                         |                                                         |                               |

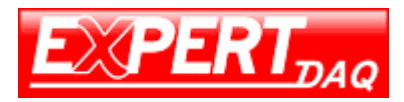

## DTU

This device can be used as a DTU. The settings of serial port and server/client socket information are configured here.

| □ start             |            |          |                                                 |
|---------------------|------------|----------|-------------------------------------------------|
| COM SETUP           |            |          |                                                 |
| baudrate            | 9600 💌     |          |                                                 |
| E parity            | none 💌     |          |                                                 |
| lC<br>databits      | 8 •        |          |                                                 |
| RD flush char       | r          | 1        | Characters to enforce<br>send to net(hex value) |
| D max char          | [          |          | Max Characters befer<br>send to net (<1024)     |
| I timeout<br>flush  | [          | ĥ        | Max Timeout to flush<br>(microsecond)           |
| close ppp           |            |          | string for close wan1<br>ppp dail               |
| start ppp           | [          | - Jj     | string for star wan1 ppp<br>dail                |
| NET SETUP           |            |          |                                                 |
| Convert mode        | ransparent | C ipcomm |                                                 |
| IP mode             | @ tcp      | Cudp     |                                                 |
| local port          | [          | 3        | local bind port                                 |
| server addr         | [          |          |                                                 |
| server port         | [          |          |                                                 |
| ping<br>frequency   | -          |          | per second                                      |
| ping<br>distination | [          |          |                                                 |

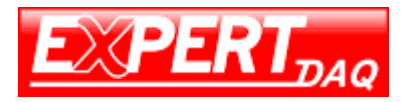

## Modem

This page is used to update PRL of modem.

|                                    | Modem Info                                  | (a) exit |
|------------------------------------|---------------------------------------------|----------|
| System Info                        |                                             |          |
| NETWORK<br>FIREWALL                |                                             |          |
| VPN<br>SERVICE                     | MODULE                                      |          |
| TRAFFIC<br>DTU<br>MODEM<br>WIZZARD | UPDATE Preferred Roaming List (PRL): update |          |
| LOG<br>PASSWD<br>REBOOT            |                                             |          |
| 200001                             |                                             |          |
|                                    |                                             |          |
|                                    |                                             |          |

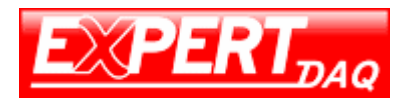

## Wizard

The RJ45 (Ethernet) port of this device can be used as WAN and this wizard is used to guide you how to configure the RJ45 step by step.

Following pictures act as example to demonstrate the steps to set RJ45 as PPPoE WAN.

## 1. The wizard starting page.

| router     System Info     PORT     NETWORK     FIREWALL     VPN     SERVICE     TRAFFIC     IP Flow Control     DUU     WODEM     VIIIARD     LOG     PASSWD     REBOOT     LOGOUT | Feter         1. This Firard guides you for the basic settings         2. The settings will not take effect until the router reboots.         return       next |  |
|----------------------------------------------------------------------------------------------------|----------------------------------------------------------------------------------------------------|--|
|----------------------------------------------------------------------------------------------------|----------------------------------------------------------------------------------------------------|--|

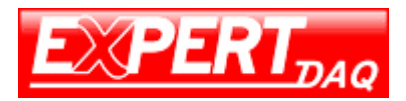

2. Setting the router working mode.

| Wizard Se                                                                                                    | tting——Mode option                                                                                                    | <u>(⊗</u> exit) |
|----------------------------------------------------------------------------------------------------|----------------------------------------------------------------------------------------------------|-----------------|
| System Info<br>PORI<br>NETWORK<br>FIREWALL<br>VEN<br>SERVICE<br>TRAFFIC<br>ID Flow Control<br>DIU<br>MODEM<br>VIIZARD<br>LOG<br>PASSWD<br>REBOOT<br>LOGOUT | Bode option         © Gateway (NAT)         Explain:         Gateway (NAT) mode, can auto translate Source and Destination IF         addresses. |                 |

3. Setting the router WAN mode.

| USEA: Wizard Setti                                                                                                    | ng——WAN mode                                                                                                    | (⊗ exit |
|----------------------------------------------------------------------------------------------------|----------------------------------------------------------------------------------------------------|---------|
| System Info<br>PORI<br>NETWORK<br>FIREWALL<br>VPN<br>SERVICE<br>TRAFFIC<br>DTU<br>MODEM<br>VIIIARD<br>LOGOUT<br>LOGOUT | Please choose TAN mode            • PFFOE(ADSL)         • Static IP         • Dynamic IF (DMCP) <b>Explain:</b> At present, we can OMLY set WAMI port with this wirard.         Please go to "Port Setting-WAMI Setting" for more details. <b>return next</b> |         |

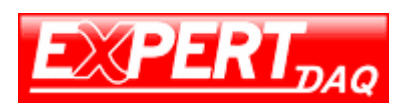

| EX-9632R-H/EX-963 | 3R-H   |
|-------------------|--------|
|                   | Manual |

| USER Wizard Settin | gADSL          Input ABSL's HeacePassword         Urername         Password         Explain:         Flease go to "Port Setting" MAN Setting" for more details.         return | ( exit |
|--------------------|----------------------------------------------------------------------------------------------------|--------|
|--------------------|----------------------------------------------------------------------------------------------------|--------|

4. Setting the PPP user name and password.

5. Setting the limit of WAN bandwidth.

| USEA:<br>• router<br>• System Info<br>• PORT<br>• RETWORK<br>• FIREWALL<br>• VPN<br>• SERVICE<br>• TRAFFIC<br>• TRAFFIC<br>• TRAFFIC<br>• UTU<br>• MODEM<br>• VITIARD<br>• LOG<br>• PASSWD<br>• REDOOT<br>• LOGOUT | Wizard Setting | ⊗ exit |
|----------------------------------------------------------------------------------------------------|----------------|--------|
|                                                                                                    | S Internet     |        |

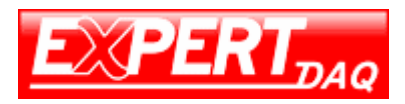

6. Setting the LAN parameters.

| Fould:     Forter     System Info     PORT     NETWORK     FIREWALL     YPN     SERVICE     TRAFFIC     IP Flow Control     DTU     MODEM     YIZIARO     LOG     PASSWD     REBOOT | LAN Inferention<br>Hostname<br>LAN IP Address [192.168.0.<br>Subnet Mask [255.255.25 | 254<br>5.0 | next | S EXIT |
|----------------------------------------------------------------------------------------------------|--------------------------------------------------------------------------------------|------------|------|--------|
|                                                                                                    |                                                                                      |            |      |        |

7. Setting the DHCP parameters.

| 0120 Wizard Setting                                                                                                    | DHCP Setting                                                                                                    | (a) exi |
|----------------------------------------------------------------------------------------------------|----------------------------------------------------------------------------------------------------|---------|
| System Info<br>PORT<br>NETWORK<br>FIREWALL<br>VPN<br>SERVICE<br>TRAFFIC<br>DTU<br>DTU<br>MODEM<br>VIITAND<br>LOG<br>DASSWD<br>REBOOT<br>LOGOUT | DMCP Server Setting                 Fnable DHCP Server             Beginning IP Address             I92.168.0.1           Ending IP Address          Subnet Mask         255.255.255.0         DNS Server          Explain:                    DMCP server assigns IP addresses to host PCs in the LAM. Here             defines one             IP pool (segment), ensure it be same as LAM's segment, and no             conflict with             current working IP addresses in the LAM. |         |

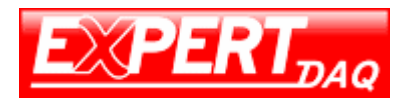

8. The wizard finished.

| Wizard Setti                                                                                                    | ng — — Complete                                                                                        | 🛞 exit |
|----------------------------------------------------------------------------------------------------|----------------------------------------------------------------------------------------------------|--------|
| <ul> <li>router</li> <li>System Info</li> <li>PORT</li> <li>NETWORK</li> <li>FIREWALL</li> <li>VPN</li> <li>SERVICE</li> <li>TRAFFIC</li> <li>IP Flow Control</li> <li>DTU</li> <li>MODEM</li> <li>VIIZAND</li> <li>LOG</li> <li>PASSWD</li> <li>NEBOOT</li> <li>LOGOUT</li> </ul> | Setting Completed  1. Click "Complete" to reboot the router to make the setting effect.  return finish |        |

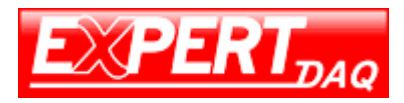

## LOG

System log.

|             | Syslog                                                                           |
|-------------|----------------------------------------------------------------------------------|
| outer       |                                                                                  |
| System Info |                                                                                  |
| PORT        | Display lines 20 ONLY display with Refresh                                       |
| NETWORK     |                                                                                  |
| FIREWALL    | Jan 1 00:00:14 kernel: i2c-dev: i2c-0 writing 9 bytes.                           |
| VPN         | Jan 1 00:00:14 kernel: i2c_adapter i2c-0: master_xfer[0] W, addr=0x50, len=9     |
| SERVICE     | Jan 1 00:00:14 kernel: process 'snapd' is using obsolete setsockopt SO_BSDCOMPAT |
| JERVICE .   | Jan 1 00:00:14 kernel: 12c-dev: 12c-0 writing 1 bytes.                           |
| DTU         | Jan 1 00:00:14 kernel: 12c-adapter 12c-0: master_xfer[0] W, addr=0x50, len=1     |
| MODEM       | Jan 1 00:00:14 Kernel: 120-000: 120-0 Fealing 5 Dytes.                           |
| WIZZARD     | Jan 1 00:00:14 Foot: start spitch uch starage                                    |
| LOG         | Jan 1 00:00:22 root: test csg                                                    |
| PASSWD      | Jan 1 00:00:24 root: +CME ERROR: SIM failure'M                                   |
| REBOOT      | Jan 1 00:00:24 pppd[223]: pppd 2.4.3 started by root, uid 0                      |
| LOGOUT      | Jan 1 00:00:25 chat[227]: abort on (BUSY)                                        |
|             | Jan 1 00:00:25 chat[227]: abort on (NO CARRIER)                                  |
|             | Jan 1 00:00:25 chat[227]: send (AT+CSQ W)                                        |
|             | Jan 1 00:00:25 chat[22/]: expect (0A)                                            |
|             | Jan 1 00:00:20 Chat [227] + d'WE ERRIN: STM failura W                            |
|             | Jan 1 00:00:26 kernel: br0: topology change detected, propagating                |
|             | Jan 1 00:00:26 kernel; br0; port 1(eth0) entering forwarding state               |
|             | Ten 1 00.00.34 memory Discontrol Login on other from 100 169 0 117               |

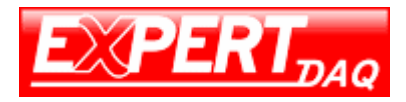

## PASSWD

Login password can be changed via this page.

|                                                                                                    | Modify Password |                                |      |          | 🛞 exit        |
|----------------------------------------------------------------------------------------------------|-----------------|--------------------------------|------|----------|---------------|
| <ul> <li>Touter</li> <li>System Info</li> <li>PORT</li> <li>NETWORK</li> <li>FIREWALL</li> <li>VFN</li> <li>SERVICE</li> <li>TRAFFIC</li> <li>DTU</li> <li>MODEM</li> <li>WIIIARD</li> <li>LOG</li> <li>PASSWD</li> <li>REBOOT</li> <li>LOGOUT</li> </ul> |                 | New Password<br>Confirm Passwo | rd [ | Save     |               |
|                                                                                                    |                 |                                |      |          |               |
| 成                                                                                                    |                 |                                |      | Internet | Fa . 1,100% . |

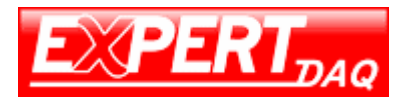

## Reboot

Reboot confirm dialog after press the reboot from menu.

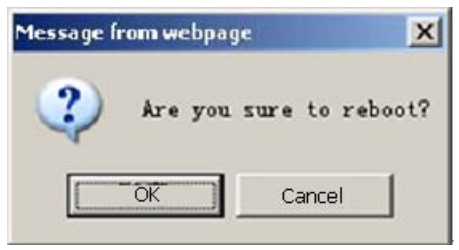

## Logout

Logout confirm dialog after press the logout from menu.

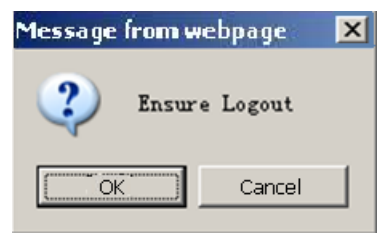

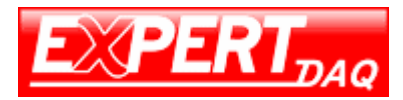

## Appendix A

#### DDNS

"Dynamic DNS or DDNS is a method of updating, in real time, a Domain Name System (DNS) to point to a changing IP address on the Internet. This is used to provide a persistent domain name for a resource that may change location on the network." -- wiki

- 3 components needed to make the DDNS mechanism functional.
- (A) A DDNS server
- (B) A device requires DDNS service
- (C) A device which wants to connect (B)

The reason why DDNS is needed is because (B) may change its IP address randomly or periodically, and/or actively or passively. When this happens, (C) is not possible to connect to (B) via IP address because it is not aware of the changes except that (B) tells (C) exceptively and which can't always possible. To solve this problem, (A) stands between (B) and (C). Firstly, (B) have to register itself to (A) with expected domain name (e.g. mr521.gotdns.com). Every time (B) changes its IP address, it has to tell (A) about new IP. Later on, if (C) wants to connect to (B), it has to use the domain name, except the IP address. The domain name resolving request (i.e. transfer domain name to IP address) from (C) will first sent to (A) and it will return with current (B)'s IP. Then, (C) can connect to (B) with no problem.

So, the  $1^{st}$  step to setup DDNS is to find public or private DDNS server. Here, we use 14-days trial version service provided by <u>DynDNS</u> as an example.

 Connect to DynDNS home page, <u>http://dyn.com/welcome-to-the-new-dyn-com/</u>, and select "Free Trial of DynDNS Pro" on left bottom.

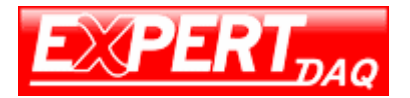

For over 13 years, Dyn has powered industry leading uptime for the biggest web brands, small businesses and personal users around the world. Take a look at Dyn's various DNS products and evaluate what's right for you.

| Remote Access<br>DynDNS Pro                                                                                    | Standard<br>Dyn Standard DNS                                                                                                 | Enterprise Lite<br>DynECT Managed DNS Lite                                                              | Enterprise<br>DynECT Managed DNS                                                                                                    |  |  |  |  |  |
|----------------------------------------------------------------------------------------------------|----------------------------------------------------------------------------------------------------|----------------------------------------------------------------------------------------------------|----------------------------------------------------------------------------------------------------|--|--|--|--|--|
|                                                                                                    | What is it for?                                                                                                    |                                                                                                    |                                                                                                    |  |  |  |  |  |
| Dynamic DNS service used to <b>connect</b><br>remotely to your DVR, webcam,<br>computer or many other devices. | Complete DNS hosting for a <b>single</b><br><b>domain</b> (ex mycompany.com) in one<br>easy-to-use interface.                | Enterprise-level DNS <b>performance and</b><br>reliability at an ideal price for growing<br>businesses. | Enterprise-level DNS with core features<br>bolstered by <b>advanced features</b> like<br>Global Traffic Management, Load<br>Balancing and Active Failover. |  |  |  |  |  |
|                                                                                                    | Who u                                                                                                    | ises it?                                                                                                |                                                                                                    |  |  |  |  |  |
| Home users looking to remotely access their DVR, webcam, computer, etc.                                        | Personal and small business web sites<br>that are <b>low traffic</b> and who want<br>reliable DNS services for their domain. | Companies and startups that need maximum reliability, speed and scalability.                            | The biggest and fastest growing brands<br>that cannot afford a minute of<br>downtime.                                                                      |  |  |  |  |  |
|                                                                                                    | View Full Tee                                                                                                    | chnical Specs                                                                                           |                                                                                                    |  |  |  |  |  |
| \$20.00<br>per year LEARN MORE                                                                                 | \$29.95<br>per year LEARN MORE                                                                                               | as low as<br>\$30.00 LEARN MORE<br>per month                                                            | as low as<br>\$200.00 LEARN MORE<br>per month                                                                                                    |  |  |  |  |  |
| Additional Products                                                                                            |                                                                                                    |                                                                                                    |                                                                                                    |  |  |  |  |  |
| Free Trial of<br>DynDNS Pro<br>To the basis of great                                                           | Free Trial of Seconda<br>Standard Redunda                                                                                    | ary DNS<br>th name<br>r domains<br>Registration<br>Registration                                         | ¢                                                                                                    |  |  |  |  |  |

2. Click on "START THE TRIAL"

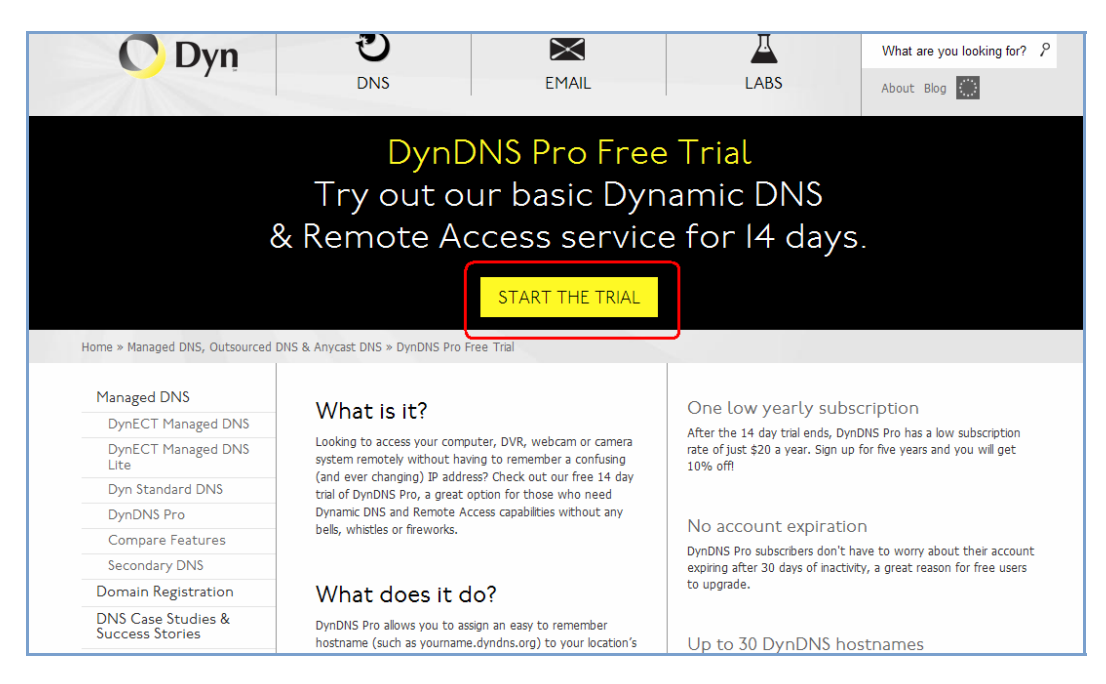

3. Type in desired name and select postfix domain name. And input the IP address of your device.

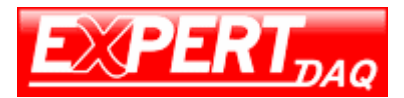

| se note: if you cancel the DynDNS P |                                                               |                                       |                                      | fer benenes.              |        |
|-------------------------------------|---------------------------------------------------------------|---------------------------------------|--------------------------------------|---------------------------|--------|
|                                     | ro Trial service, the                                         | ese features                          | will be disabled.                    |                           | •      |
| Hostname:                           | mr521                                                         | •                                     | gotdns.com                           | ~                         |        |
| Wildcard:                           | create "*<br>(for examyourdoma                                | host.dyndr<br>nple to use<br>ain.com) | is-yourdomain.co<br>same settings fo | om" alias<br>r www.host.d | yndns- |
| Service Type:                       | <ul> <li>Host with IP address</li> </ul>                      |                                       |                                      |                           |        |
|                                     | WebHop Redirect (URL forwarding service)     Offline Hostname |                                       |                                      |                           |        |
|                                     | 0                                                             |                                       |                                      |                           |        |
| IP Address:                         | 122.146.121                                                   | 242                                   |                                      |                           |        |
|                                     | Your current                                                  | location's IP                         | address is 122.                      | 146.121.242               |        |
|                                     | IPv6 Address                                                  | (optional):                           |                                      |                           |        |
|                                     | 2                                                             |                                       |                                      |                           | 2      |
|                                     | TTL value is 6                                                | 60 seconds.                           | Edit TTL                             |                           |        |
|                                     |                                                               |                                       |                                      |                           |        |

4. You will find your new DNS name on the top of this page. Input the information relevant to this domain name, including username, password, email address, numbers in Security Image. Then check "I accept ..." checkbox and click "Create Account".

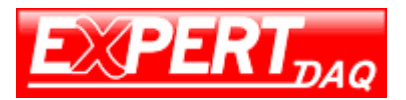

| Billing             | ·                                                                                                    |                                      |                  |
|---------------------|----------------------------------------------------------------------------------------------------|--------------------------------------|------------------|
| Active Services     | Take the first step toward 100% reliable primary DNS management with Dyn 3                              | Standard DNS. With 10 yea            | rs of industry   |
| Renew Services      | leading uptime, why risk downtime with anyone else? Pricing starts at just \$29                         | ).95 per year and you can <u>get</u> | t started today! |
| Auto Renew Settings | DynDNS Pro Trial (14 days)                                                                              | remove                               | \$0.00           |
| Order History       | Dynamic DNS Hosts                                                                                       |                                      |                  |
| Billing Profile     | mr521.gotdps.com                                                                                        | remove                               | \$0.00           |
| Sync Expirations    |                                                                                                    | Order Total                          | ¢0.00            |
|                     | Discount: Use Coupon                                                                                    | order rotal.                         | -\$ <b>U.</b> UU |
|                     | Contribute to DynCares, Dyn's foundation work.                                                          | \$5.00 V Add                         |                  |
|                     | Create account or log in to continue checkout:                                                          | r                                    |                  |
|                     | Username                                                                                                | Already Registered?                  |                  |
|                     | Password                                                                                                | llsername                            |                  |
|                     |                                                                                                    | oscinanc                             |                  |
|                     | Confirm password                                                                                        |                                      |                  |
|                     | Confirm password                                                                                        | Password                             |                  |
|                     | Confirm password                                                                                        | Password                             | g in             |
|                     | Confirm password                                                                                        | Password                             | g in             |
|                     | Confirm password<br>Email<br>Confirm Email<br>Security Image<br>Enter the numbers from the above image: | Password Lo                          | g in2            |
|                     | Confirm password                                                                                        | Password Lo                          | g in2            |
|                     | Confirm password                                                                                        | Password Lo                          | g in2            |

- 5. Reply the confirmation mail sent to the e-mail address you inputted in Step 4 by following the instruction in it.
- 6. Go to the DDNS page of this device and type in the information relating to your account in DynDNS.

| DDNS Server | dyndns.com 👻 |   |
|-------------|--------------|---|
| Host Name   |              |   |
| User name   |              |   |
| Password    |              |   |
| Enable      | • Yes No     | ) |